keyestudio WiKi

keyestudio WiKi

Nov 29, 2023

## KS0564 KEYESTUDIO MOTION SENSING GLOVE GESTURE CONTROL SMART CAR FOR ARDUINO

| 1 | Kit List                                                                                                    | 3                                                                                                  |  |  |  |  |  |  |  |
|---|----------------------------------------------------------------------------------------------------|----------------------------------------------------------------------------------------------------|--|--|--|--|--|--|--|
| 2 | Introduction                                                                                                    | 5                                                                                                  |  |  |  |  |  |  |  |
| 3 | Features                                                                                                    |                                                                                                    |  |  |  |  |  |  |  |
| 4 | Parameters                                                                                                    | 9                                                                                                  |  |  |  |  |  |  |  |
| 5 | Attachment: Installation Steps                                                                                                    | 11                                                                                                 |  |  |  |  |  |  |  |
| 6 | Projects                                                                                                    | 15                                                                                                 |  |  |  |  |  |  |  |
|   | 6.1       Install Development Software and Driver         6.1.1       Install Arduino IDEWindows         6.1.2       Install Arduino IDEMAC         6.1.3       NANO PLUS Development Board         6.1.4       Install Development Board Driver         6.1.5       Arduino IDE Settings and Toolbar         6.1.6       Start Your Program         6.2       Install Library Files         6.2.1       What is an Arduino Library File?         6.2.2       How to Install a Library File?         6.3       Glove Expansion Board         6.4.1       MPU6050         6.4.2       Gyroscope         6.4.3       Accelerometer         6.4.4       Acquire Data         6.4.5       Wiring         6.4.6       Data Acquiring Process | 15<br>15<br>18<br>18<br>21<br>28<br>31<br>33<br>33<br>35<br>36<br>36<br>39<br>40<br>40<br>41<br>42 |  |  |  |  |  |  |  |
|   | 6.4.7       Test Results         6.4.8       Test Code         6.4.9       Expansion Code         6.4.9       Expansion Code         6.5       MPU6050 Attitude         6.5.1       Attitude         6.5.2       Acquire Attitude         6.5.3       Wiring         6.5.4       Attitude Acquiring Process         6.5.5       Test Result         6.5.6       Test Code:                                                                                                    | 46<br>47<br>51<br>54<br>54<br>56<br>57<br>65<br>65                                                 |  |  |  |  |  |  |  |

|   | 6.6   | BT Receiving and Sending                                                            | 77  |
|---|-------|-------------------------------------------------------------------------------------|-----|
|   |       | 6.6.1 <b>Bluetooth Module</b>                                                       | 77  |
|   |       | 6.6.2 <b>AT Commands</b>                                                            | 82  |
|   |       | 6.6.3 Wiring                                                                        | 82  |
|   |       | 6.6.4 <b>Control BT by AT Commands</b>                                              | 84  |
|   |       | 6.6.5 AT Command Collection                                                         | 90  |
|   |       | 6.6.6 Connect Host to Slave Devices                                                 | 92  |
|   |       | 6.6.7 Communication of Host and Slave Device                                        | 94  |
|   | 6.7   | Operate Mecanum Cars                                                                | 95  |
|   |       | 6.7.1 Angles of the Glove                                                           | 96  |
|   |       | 6.7.2 <b>Gesture Angle Code</b>                                                     | 98  |
|   |       | 6.7.3 <b>Car Operation Code</b>                                                     | 110 |
| 7 | FAO   |                                                                                     | 127 |
|   | 7.1   | Q: What battery does NANO PLUS expansion board need?                                | 127 |
|   | 7.2   | Q: An error occurs when burning programs on NANO PLUS mainboard.                    | 127 |
|   | 7.3   | Q: The ID obtained by MPU6050 is 0XFF.                                              | 127 |
|   | 7.4   | Q: The Euler Angle obtained by MPU6050 is biased.                                   | 127 |
|   | 7.5   | Q: Can other modules be installed on the expansion board?                           | 128 |
|   | 7.6   | Q: NANO PLUS mainboard does not respond on startup, and the power indicator is off. | 128 |
|   | 7.7   | Q: Can the expansion board be connected to external power supply?                   | 128 |
|   | 7.8   | Q: No response after sending AT commands to the Bluetooth.                          | 128 |
| 8 | Refer | rence Links                                                                         | 129 |

Thanks for purchasing keyestudio products, we will endeavor to provide you with satisfying products and services!

#### About Keyestudio

Keyestudio is a best-selling brand owned by KEYES Corporation. Our product contains Arduino development boards, expansion boards, sensors and modules, Raspberry Pi, micro: bit expansion boards as well as smart cars, which can help customers at any level to learn about Arduino.

Notably, all of our products are in line with international quality standards and are greatly appreciated in a broad menu of different markets across the world.

Welcome to check out more contents from our official website:

http://www.keyestudio.com

#### **Obtain Information and After-sales Service**

1. Motion Sensing GloveGesture Control Smart Car for Arduino Download address:

https://fs.keyestudio.com/KS0564

- 2. If something is found missing or broken, or you have some difficulty learning the kit, please feel free to contact us. Welcome to send email to us: service@keyestudio.com
- 3. We will endeavor to update projects and products continuously from your sincere advice! Thanks!

#### Warning

- 1. This product contains pins, please be careful not to be stabbed, so please keep out of reach of children under 7.
- 2. This product contains conductive parts (control board and electronic module). Please operate according to the requirements of tutorials. Improper operation may damage parts due to overheating. Do not touch and immediately disconnect the circuit power.

#### Copyright

The keyestudio trademark and logo are the copyright of KEYES DIY ROBOT co.LTD. All products under Keyestudio brand can't be copied, sold or resold without authorization by anyone or company.

If you are interested in our products, please contact to our sales representatives:

fennie@keyestudio.com

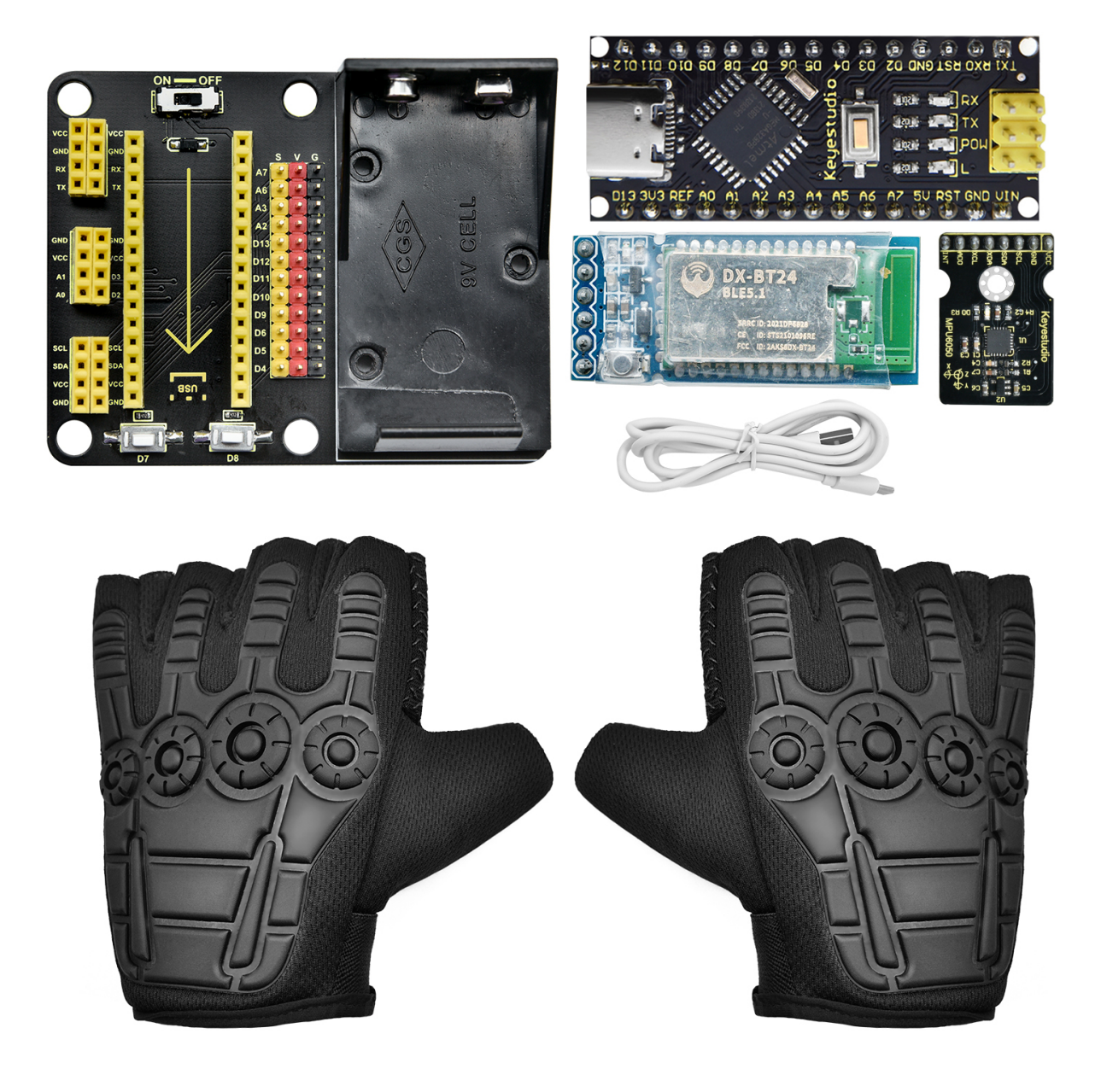

## ONE

## **KIT LIST**

When you receive this product, please check according to Kit List to ensure that all components are intact. If something is found missing, please contact us immediately.

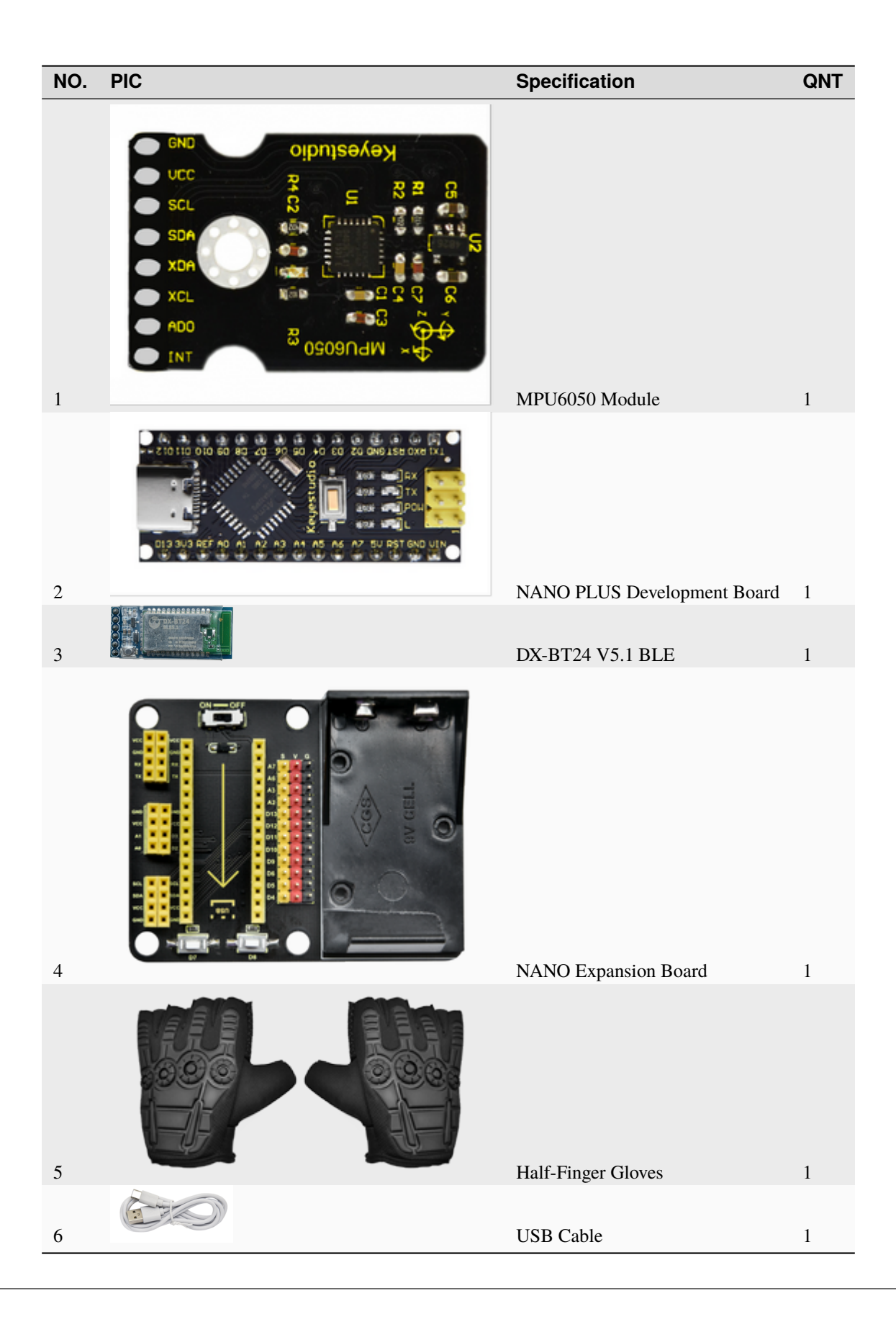

## INTRODUCTION

Based on MPU6050, this motion sensing glove is capable to recognize several directions of gestures. Compared with traditional operation mode like buttons or sliding, gestures allow you to control your devices at will.

This glove connects with Mecanum cars, robot arms and biped robots via BT24 Bluetooth, so that you can manipulate various movements (the advance of small cars, gripper of robot arms, and walking of robots) only by simple gestures.

Besides, it is easy to install. You just need to splice several modules together. And extra modules can be connected to the expansion board for easier control.

To bring you a better experience on intelligence and convenience of gesture control, multiple Arduino C language projects are prepared for you. In these projects, we will start from lighting up an LED to gesture control to ensure that you get started easily to master this skill.

## THREE

## **FEATURES**

- 1. Powerful function: It is able to recognize different directions.
- 2. Simple installation: You need to splice several modules together without welding circuit.
- 3. Strong extensibility: It can attach additional sensors on the expansion board with commonly used interfaces.
- 4. Basic programming learning: couple with C language of Arduino IDE.

## FOUR

## PARAMETERS

Working voltage: 5V Battery voltage: 9V Maximum current output: 20mA (9V battery) Maximum power dissipation: 0.18W BT communication distance: 40M (in open space) BT working frequency: 2.4GHz ISM frequency band Working temperature: -10°C ~ +65°C

## FIVE

## **ATTACHMENT: INSTALLATION STEPS**

### Step1

The kit list excludes 9V battery

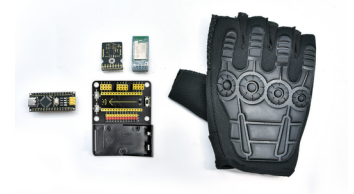

#### Step2

Connect Arduino NANO mainboard to the expansion board according to the array on it. Install BT module on the expansion board as follows:

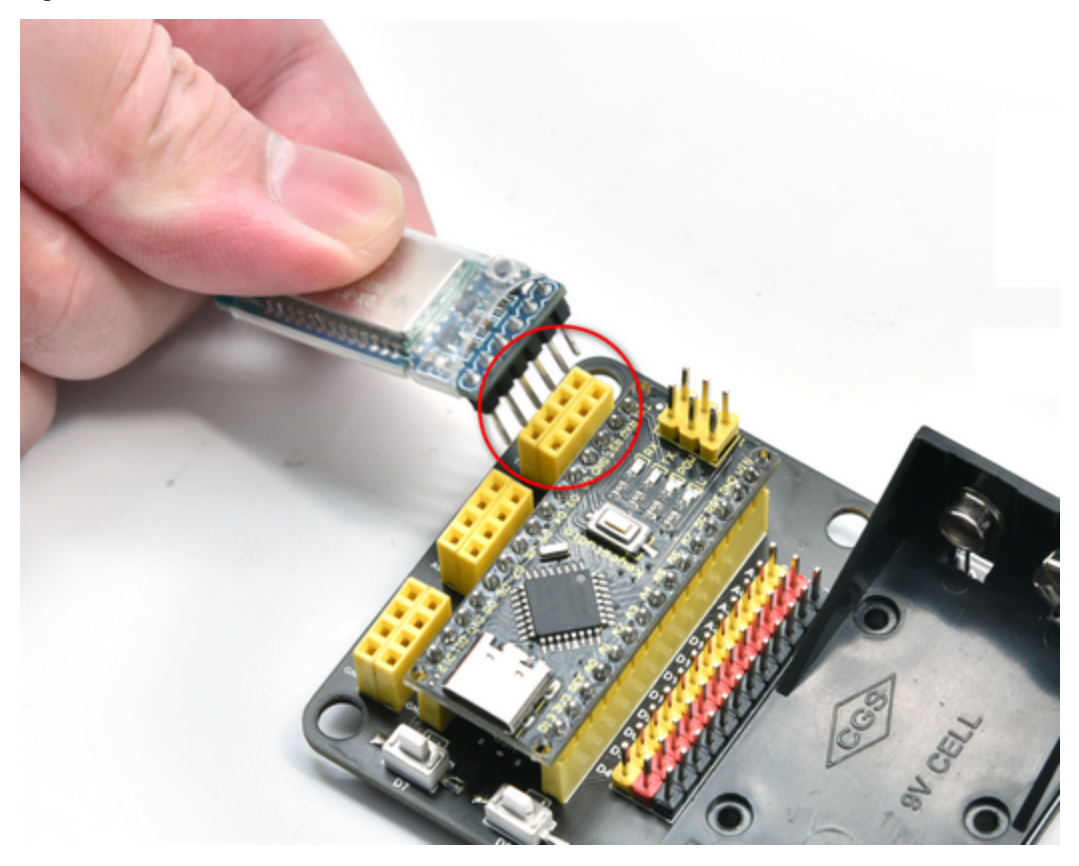

#### Step3

(GND-GND) (VCC-VCC) (TX-RX) (RX-TX)

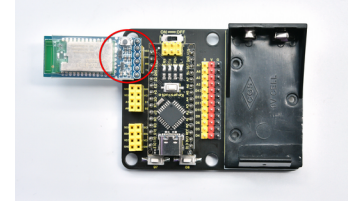

### Step4

Install MPU6050 module on the expansion boardas follows

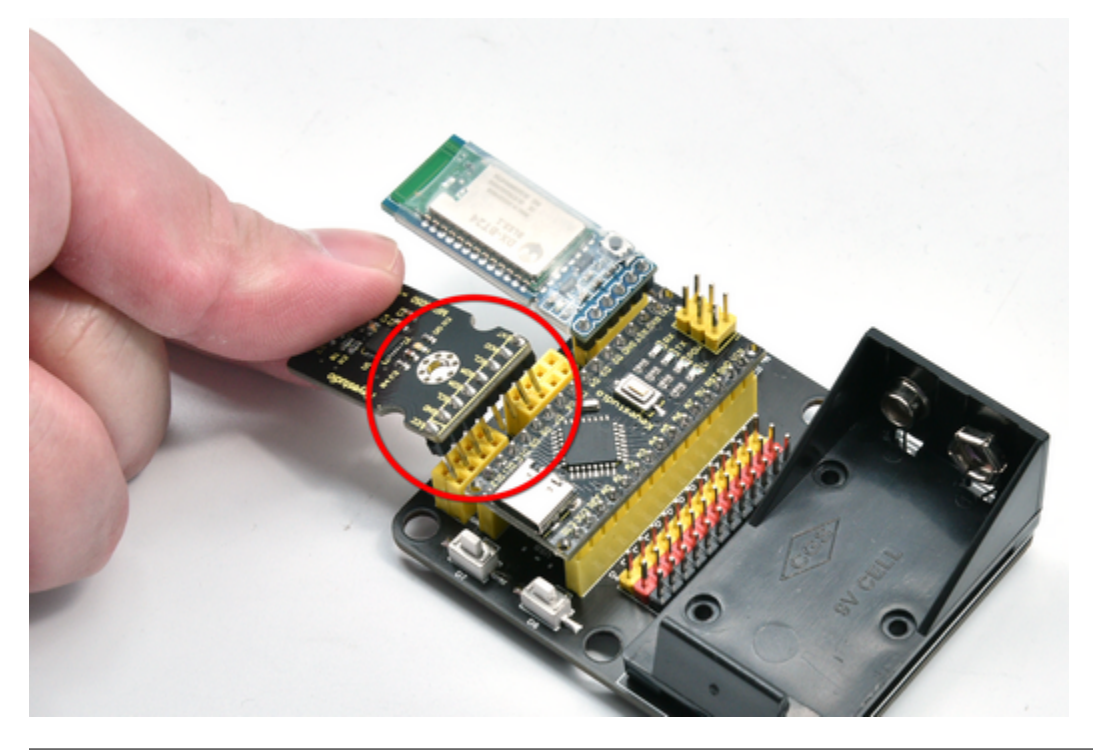

Step5

(GND-GND) (VCC-VCC) (SDA-SDA)(SCL-SCL)

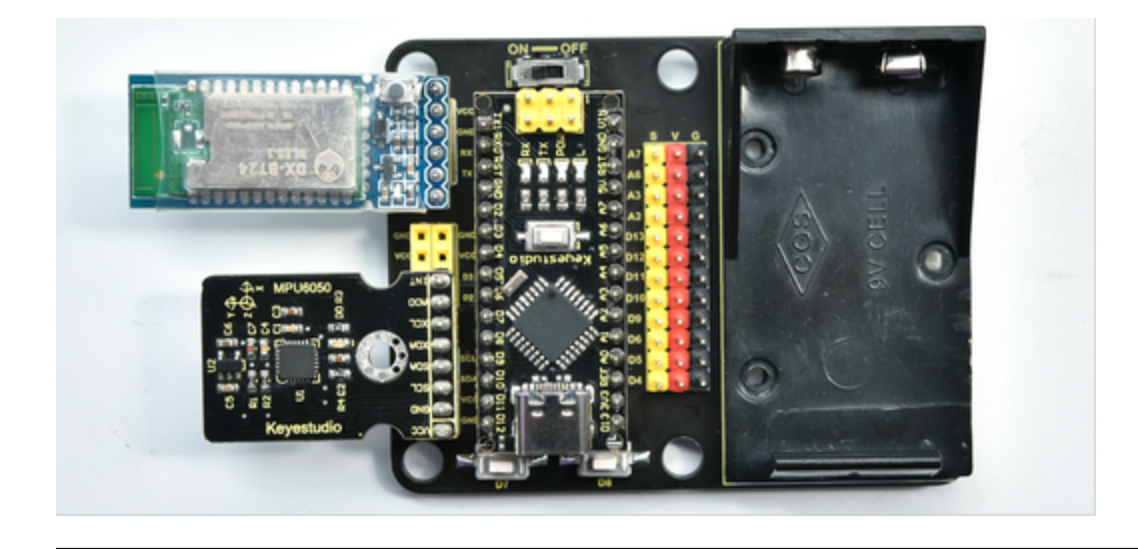

### Step6

Uncover the double-side adhesive foam tape behind the board and stick it to the back of one glove. Press to keep it steady.

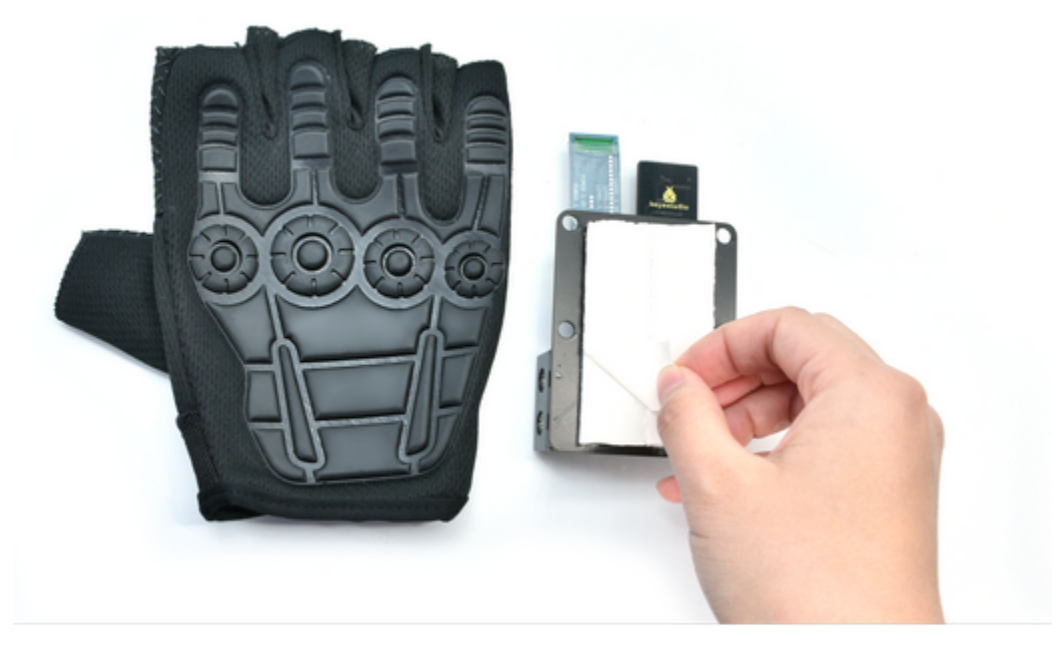

## Step7 Installation is complete.

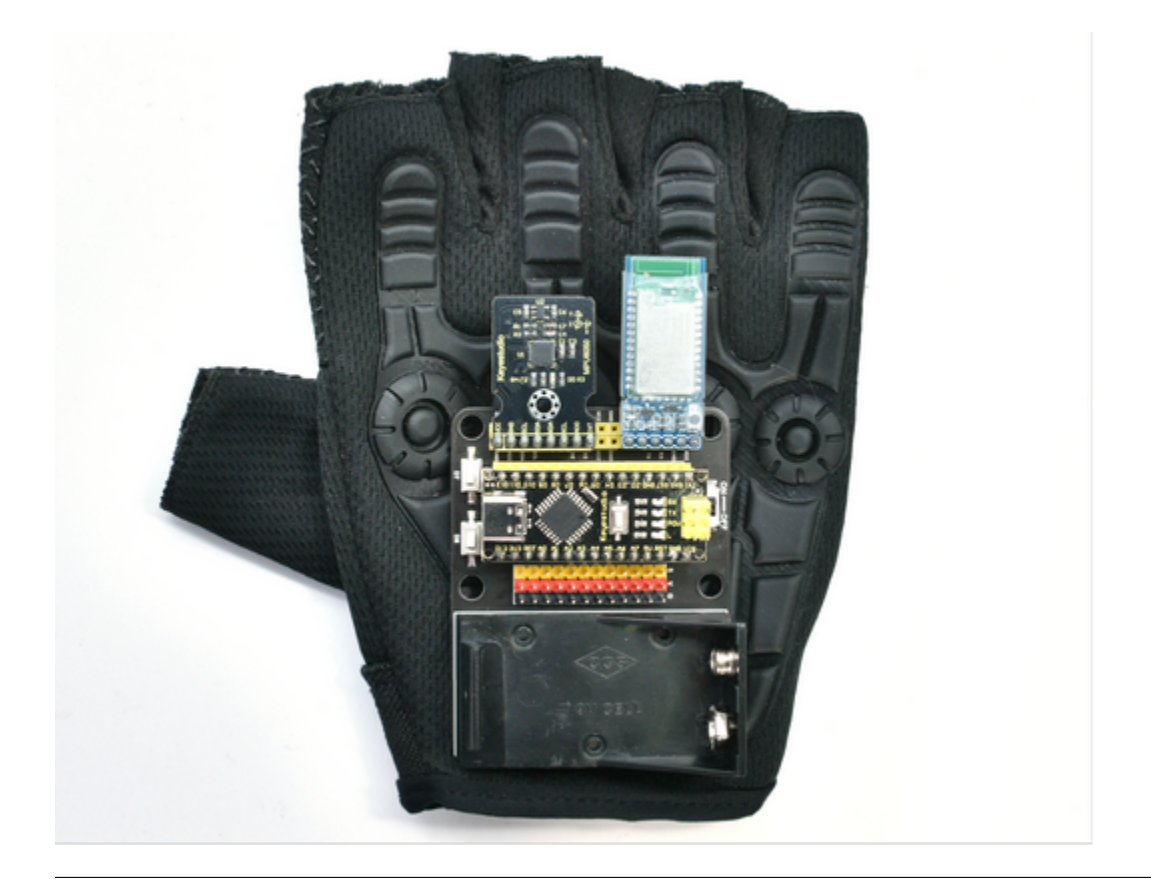

SIX

## PROJECTS

Note: G and GND on the expansion board are negative poles to connect with G, GND and - on sensors, while V and VCC are positive poles to connect with 5V power interfaces like V, VCC and +.

## 6.1 Install Development Software and Driver

### 6.1.1 Install Arduino IDEWindows

Download the latest version of Arduino IDE: https://www.arduino.cc/

Click SOFTWARE on the upward side of the page:

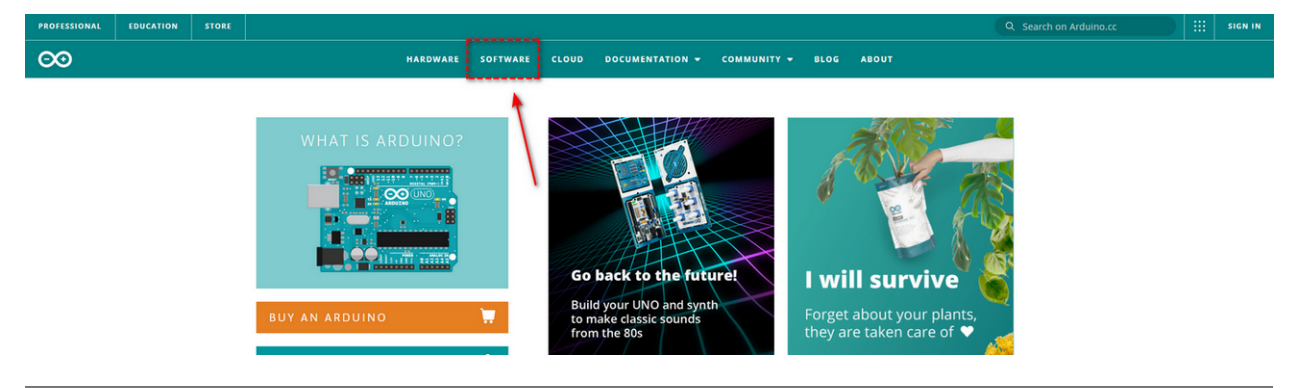

Select a compatible version.

# Downloads

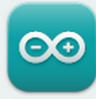

## Arduino IDE 2.0.3

The new major release of the Arduino IDE is faster and even more powerful! In addition to a more modern editor and a more responsive interface it features autocompletion, code navigation, and even a live debugger.

For more details, please refer to the **Arduino IDE 2.0** documentation.

Nightly builds with the latest bugfixes are available through the section below.

SOURCE CODE

The Arduino IDE 2.0 is open source and its source code is hosted on **GitHub**.

#### DOWNLOAD OPTIONS

Windows Win 10 and newer, 64 bits Windows MSI installer Windows ZIP file

Linux AppImage 64 bits (X86-64) Linux ZIP file 64 bits (X86-64)

macOS Intel, 10.14: "Mojave" or newer, 64 bits macOS Apple Silicon, 11: "Big Sur" or newer, 64 bits

Release Notes

Two versions are included in Windows system: for installing and for downloading(a zipped file, directly unzip it to use without installing).

Click JUST DOWNLOAD.

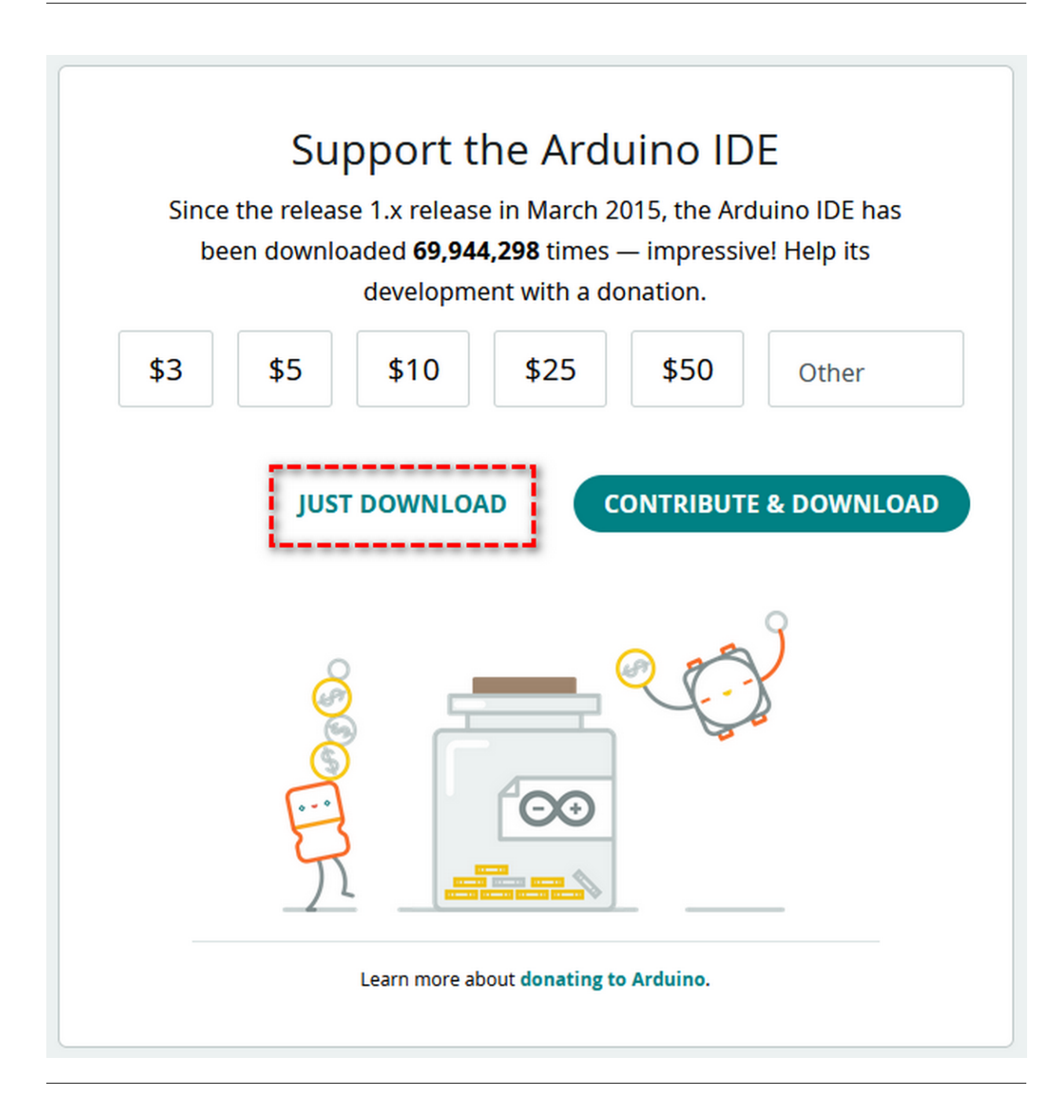

## 6.1.2 Install Arduino IDEMAC

Different Arduino IDE is need for different system

# Downloads

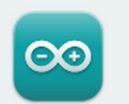

## Arduino IDE 2.0.3

The new major release of the Arduino IDE is faster and even more powerful! In addition to a more modern editor and a more responsive interface it features autocompletion, code navigation, and even a live debugger.

For more details, please refer to the **Arduino IDE 2.0** documentation.

Nightly builds with the latest bugfixes are available through the section below.

SOURCE CODE

The Arduino IDE 2.0 is open source and its source code is hosted on **GitHub**.

#### DOWNLOAD OPTIONS

Windows Win 10 and newer, 64 bits Windows MSI installer Windows ZIP file

Linux AppImage 64 bits (X86-64) Linux ZIP file 64 bits (X86-64)

macOS Intel, 10.14: "Mojave" or newer, 64 bits macOS Apple Silicon, 11: "Big Sur" or newer, 64 bits

Release Notes

## 6.1.3 NANO PLUS Development Board

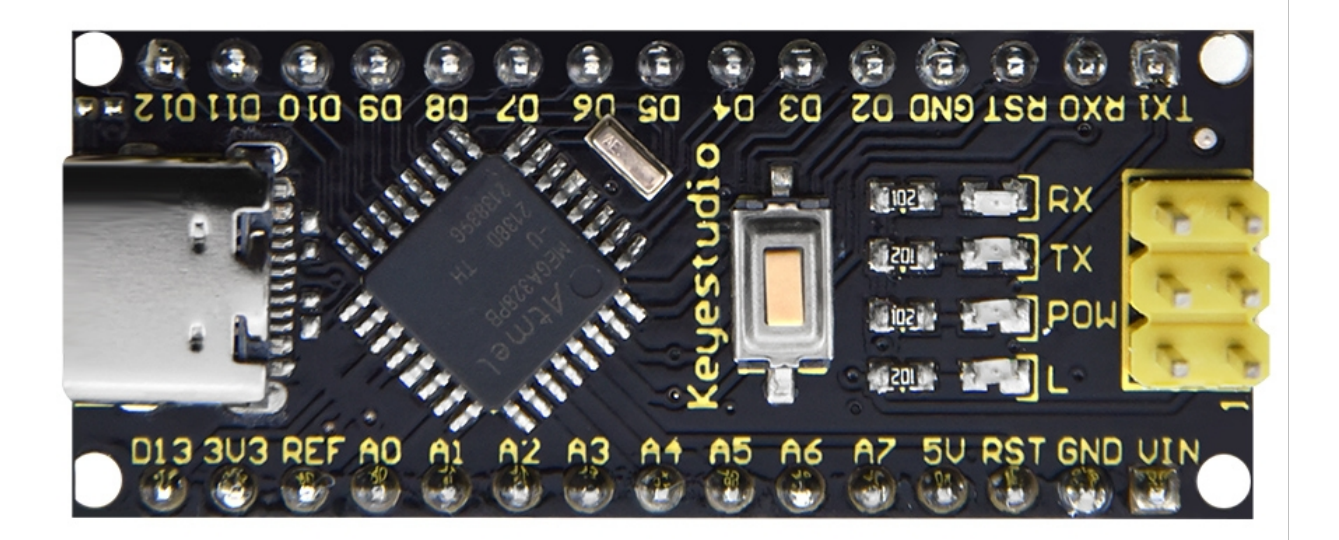

The processor core and USB-to-serial port chip of this board respectively adopt ATMEGA328P-AU and CH340. Compared with ARDUINO NANO, their using methods are exactly the same except driver installation.

It is comprised of 14 channel digital I/O interfaces (six of them are used as PWM outputs), 8 channel analog input interfaces, a 16MHz crystal oscillator, a Type-C USB port, ICSP headers and a RESET button.

ICSP headers are used for burning firmwares on ATMEGA328P-AU. When using, we power it via Type-C USB or VIN GND (DC 7-12V) pin.

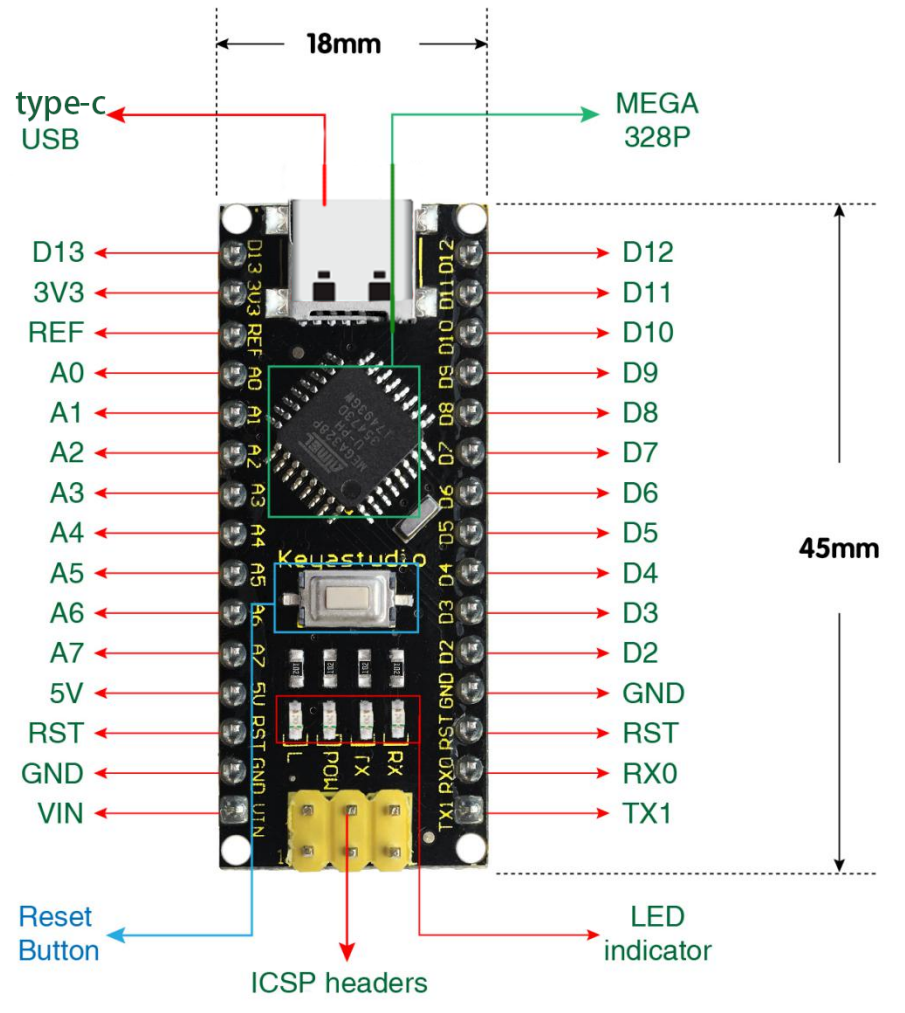

H:18mm

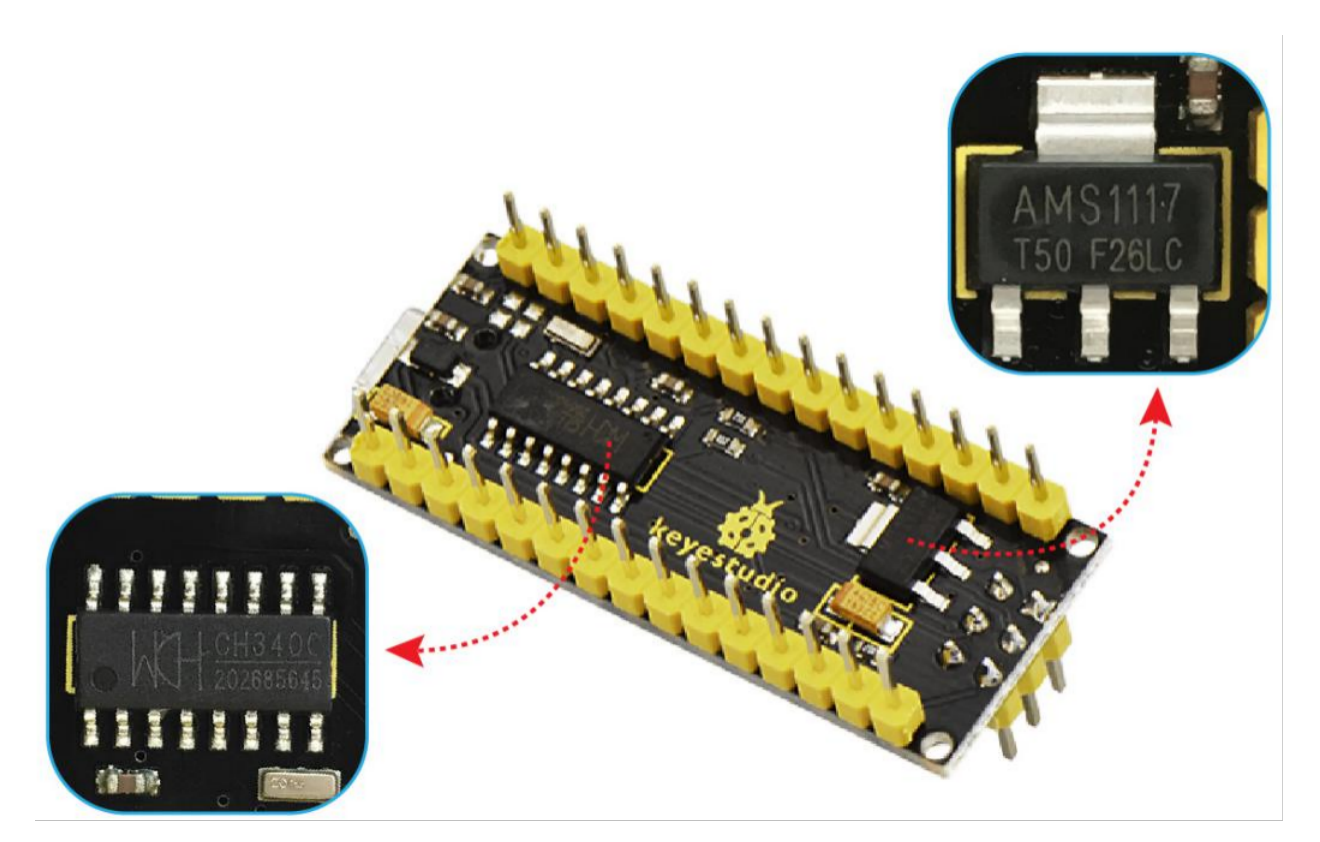

It supports MCU, and connects pin Vin and GND (DC 7-12V) ports by a USB power supply to operate. Interface descriptions:

| NO. | Port Name             | Description                                                                                                    |
|-----|-----------------------|----------------------------------------------------------------------------------------------------|
| 1   | ICSP Head-<br>ers     | They consist of MOSI, MISO, SCK, RESET, VCC and GND, commonly called SPI (Serial Peripheral Interface). They burn firmwares on ATMEGA328P-AU if connecting with computer. |
| 2   | LED indica-<br>torRX  | It is used for serial communication. RX indicator will blink if the board receives messages.                                                                              |
| 3   | LED indica-<br>torTX  | It is used for serial communication. TX indicator will blink if the board sends messages.                                                                                 |
| 4   | LED indica-<br>torPOW | LED will light up if the control board starts to work. Otherwise, the indicator goes off.                                                                                 |
| 5   | LED indica-<br>torL   | When D13 pin is at a high level, LED lights up. On the contrary, it goes off.                                                                                             |
| 6   | RX0(D0)TX1(]<br>- D13 | 14 digital I/O pins (D0-D13) are included, six of which are used as PWM outputs. These are digital input pins for logic values (0 or 1).                                  |
| 7   | RST                   | It externally connects buttons used as Reset Button.                                                                                                    |
| 8   | ATMEGA328F<br>AU      | This MCU is seen as the brain of the board. For more details, please refer to the data sheet.                                                                             |
| 9   | Type-C USB            | It powers the control board and uploads programs when connecting to computer.                                                                                             |
| 10  | 3V3                   | It provides an output voltage of 3.3V.                                                                                                    |
| 11  | REF                   | This analog pin sets the external reference voltage (0V to 5V) as the limit of analog input.                                                                              |
| 12  | A0-A7                 | A0-A7 are eight analog pins.                                                                                                    |
| 13  | 5V                    | It is an 5V voltage I/O pin.                                                                                                    |
| 14  | GND                   | It is the negative pole of power supply and connects with ground.                                                                                                    |
| 15  | VIN                   | It powers the board via an external input voltage of DC 7-12V.                                                                                                    |
| 16  | Reset Button          | This button is able to reset the control board.                                                                                                    |
| 17  | CH340                 | It is a USB-to-serial port chip to convert computer USB signal to serial signal.                                                                                          |
| 18  | AMS1117               | It powers the mainboard by converting the voltage of external input DC 7-12V to DC 5V.                                                                                    |

### 6.1.4 Install Development Board Driver

#### **Detailed Usage for Windows System**

Connect the control board to computer via USB cable.

If your computer is Windows10 System, it will install the driver automatically. If it is Windows7 System, you need to operate manually.

The USB-to-serial port chip of the board adopts CH340, and you need to install the chip driver whose file is usb\_ch341\_3.1.2009.06.

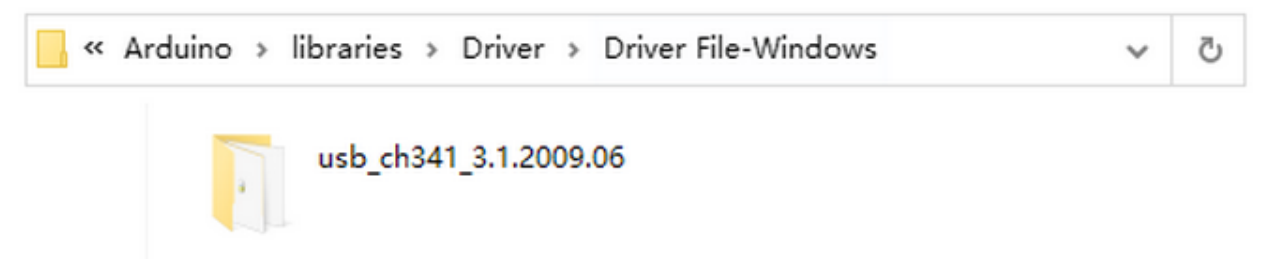

If it is the first time for the control board to connect to computer, please click Computer - Properties - Device Manager:

| 🗄 Device Manager                          | - | × |
|-------------------------------------------|---|---|
| File Action View Help                     |   |   |
|                                           |   |   |
| ✓                                         |   |   |
| > 4 Audio inputs and outputs              |   |   |
| > 🗃 Batteries                             |   |   |
| > 💻 Computer                              |   |   |
| > 👝 Disk drives                           |   |   |
| > 🖙 Display adapters                      |   |   |
| > 🔐 DVD/CD-ROM drives                     |   |   |
| > 🚜 Human Interface Devices               |   |   |
| > 📹 IDE ATA/ATAPI controllers             |   |   |
| > 🔤 Keyboards                             |   |   |
| > II Mice and other pointing devices      |   |   |
| > 🛄 Monitors                              |   |   |
| 🗸 🚍 Network adapters                      |   |   |
| 🚍 Intel(R) PRO/1000 MT Desktop Adapter    |   |   |
| 🐷 Intel(R) PRO/1000 MT Desktop Adapter #2 |   |   |
| ✓                                         |   |   |
| 🕼 USB2.0-Serial                           |   |   |
| > 🖻 Print queues                          |   |   |
| > Processors                              |   |   |
| > Software devices                        |   |   |
| > 🎥 Storage controllers                   |   |   |
| > 🏣 System devices                        |   |   |
| > Universal Serial Bus controllers        |   |   |
|                                           |   |   |

Click USB Serial to select"Update Driver".

| 🗄 Device Manager                                                                                                    | _ | × |
|----------------------------------------------------------------------------------------------------|---|---|
| File Action View Help                                                                                                    |   |   |
| ♦ ♦ 📰 🔛 🗾 💭 💺 × ④                                                                                                    |   |   |
| V 🗄 DESKTOP-eng                                                                                                    |   | ^ |
| > 4 Audio inputs and outputs                                                                                                    |   |   |
| > 😼 Batteries                                                                                                    |   |   |
| > 💻 Computer                                                                                                    |   |   |
| > 👝 Disk drives                                                                                                    |   |   |
| > 🙀 Display adapters                                                                                                    |   |   |
| > 🔐 DVD/CD-ROM drives                                                                                                    |   |   |
| > 🛺 Human Interface Devices                                                                                                    |   |   |
| > 🦏 IDE ATA/ATAPI controllers                                                                                                    |   |   |
| > 🔤 Keyboards                                                                                                    |   |   |
| > III Mice and other pointing devices                                                                                               |   |   |
| > 🛄 Monitors                                                                                                    |   |   |
| 🗸 🖵 Network adapters                                                                                                    |   |   |
| 🚍 Intel(R) PRO/1000 MT Desktop Adapter                                                                                              |   |   |
| 🔯 Intel(R) PRO/1000 MT Desktop Adapter #2                                                                                           |   |   |
| ✓ <sup>™</sup> <sup>™</sup> <sup>™</sup> <sup>™</sup> <sup>™</sup> <sup>™</sup> <sup>™</sup> <sup>™</sup> <sup>™</sup> <sup>™</sup> |   |   |
| USB2.0-Serial                                                                                                    |   |   |
| > 🚍 Print queues Update driver                                                                                                    |   |   |
| > Processors Disable device                                                                                                    |   |   |
| Software device Uninstall device                                                                                                    |   |   |
| > 🍇 Storage controll                                                                                                    |   |   |
| > 🏣 System devices 🛛 Scan for hardware changes                                                                                      |   |   |
| > Universal Serial Properties                                                                                                    |   | ~ |
| Launches the Update Driver measurer or the selected device.                                                                         |   |   |

Select"browse my computer for drivers".

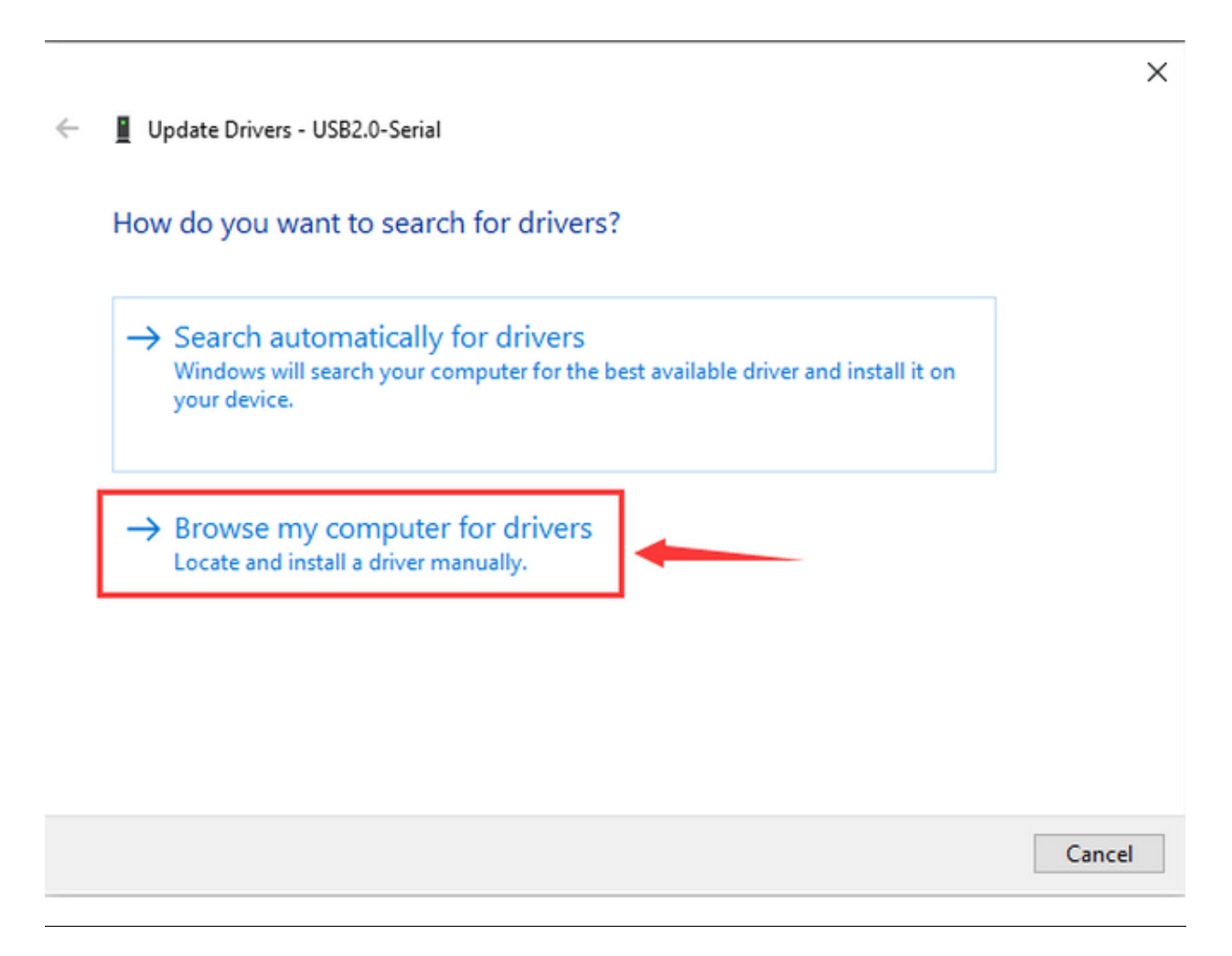

Find the folder usb\_ch341\_3.1.2009.06 in your computer.

|     |                                                                                                    | $\times$ |
|-----|----------------------------------------------------------------------------------------------------|----------|
| ←   | Update Drivers - USB2.0-Serial                                                                                                    |          |
|     | Browse for drivers on your computer                                                                                                    |          |
|     | Search for drivers in this location:                                                                                                    |          |
|     | C:\Users\Administrator\Desktop\usb_ch341_3.1.2009.06 V Browse                                                                                                    |          |
| . 1 | Include subfolders                                                                                                    |          |
|     | → Let me pick from a list of available drivers on my computer<br>This list will show available drivers compatible with the device, and all drivers in the<br>same category as the device. | ancel    |
|     |                                                                                                    |          |

After installation, the following window pop up.

Click Close to select the serial port.

| 🗄 Device Manager                         | _ | $\times$ |
|------------------------------------------|---|----------|
| File Action View Help                    |   |          |
|                                          |   | ×        |
| Update Drivers - USB-SERIAL CH340 (COM4) |   |          |

### The best drivers for your device are already installed

Windows has determined that the best driver for this device is already installed. There may be better drivers on Windows Update or on the device manufacturer's website.

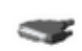

USB-SERIAL CH340

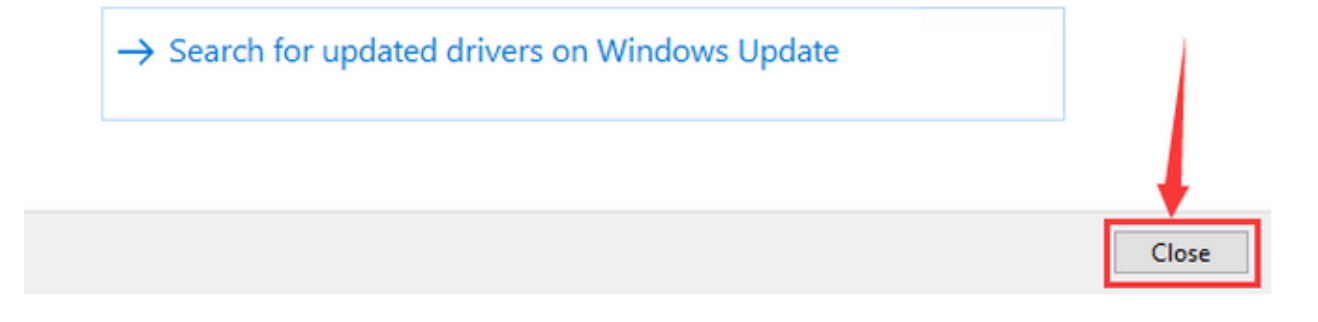

Click Computer-Properties-Device Manager to select PORT:

| 봂    | Devi                                                                                                    | ce Manager                              | _ | $\times$ |
|------|----------------------------------------------------------------------------------------------------|-----------------------------------------|---|----------|
| File | A                                                                                                    | ction View Help                         |   |          |
| \$   | ⇒                                                                                                    |                                         |   |          |
| × 1  | - D                                                                                                    | ESKTOP-eng                              |   |          |
|      | > 1                                                                                                    | Audio inputs and outputs                |   |          |
|      | > 着                                                                                                    | P Batteries                             |   |          |
|      | > 🗖                                                                                                    | Computer                                |   |          |
|      | > =                                                                                                    | Disk drives                             |   |          |
|      | > 🖣                                                                                                    | Display adapters                        |   |          |
|      | > 🛓                                                                                                    | DVD/CD-ROM drives                       |   |          |
|      | > 🖣                                                                                                    | Human Interface Devices                 |   |          |
|      | > 7                                                                                                    | IDE ATA/ATAPI controllers               |   |          |
|      |                                                                                                    | Keyboards                               |   |          |
|      | > (                                                                                                    | Mice and other pointing devices         |   |          |
|      | > 🗖                                                                                                    | Monitors                                |   |          |
|      | × 🛓                                                                                                    | P Network adapters                      |   |          |
|      |                                                                                                    | 🕎 Intel(R) PRO/1000 MT Desktop Adapter  |   |          |
|      |                                                                                                    | Intel(R) PRO/1000 MT Desktop Adapter #2 |   |          |
|      | \[         \]     \[         \]     \[         \]     \[         \]     \[         \]     \[         \]     \[         \]     \[         \]     \[         \]     \[         \]     \[         \]     \[         \]     \[         \]     \[         \]     \[         \]     \[         \]     \[         \]     \[         \]     \[         \]     \[         \]     \[     \[         \]     \[         \]     \[         \]     \[         \]     \[         \]     \[         \]     \[         \]     \[         \]     \[         \]     \[         \]     \[         \]     \[         \]     \[         \]     \[         \]     \[         \]     \[         \]     \[         \]     \[         \]     \[         \]     \[         \]     \[         \]     \[         \]     \[         \]     \[         \]     \[         \]     \[         \]     \[         \]     \[         \]     \[         \]     \[         \]     \[         \]     \[         \]     \[         \]     \[         \]     \[         \]     \[         \]     \[         \]     \[         \]     \[         \]     \[         \]     \[         \]     \[         \]     \[         \]     \[         \]     \[         \]     \[         \]     \[         \]     \[         \]     \[         \]     \[         \]     \[         \]     \[         \]     \[         \]     \[         \]     \[         \]     \[         \]     \[         \]     \[         \]     \[         \]     \[         \]     \[         \]     \[         \]     \[         \]     \[         \]     \[         \]     \[         \]     \[         \]     \[         \]     \[         \]     \[         \]     \[         \]     \[         \]     \[         \]     \[         \]     \[         \]     \[         \]     \[         \]     \[         \]     \[         \]     \[         \]     \[         \]     \[         \]     \[         \]     \[         \]     \[         \]     \[         \]     \[         \]     \[         \]     \[         \]     \[         \]     \[         \]     \[         \]     \[         \] | Ports (COM & LPT)                       |   |          |
|      |                                                                                                    | USB-SERIAL CH340 (COM4)                 |   |          |
|      | > 18                                                                                                    | Print queues                            |   |          |
|      |                                                                                                    | Processors                              |   |          |
|      | > 📘                                                                                                    | Software devices                        |   |          |
|      | > 😫                                                                                                    | Korage controllers                      |   |          |
|      | > 🖺                                                                                                    | System devices                          |   |          |
|      | > 4                                                                                                    | Universal Serial Bus controllers        |   |          |
|      |                                                                                                    |                                         |   |          |
|      |                                                                                                    |                                         |   |          |

### Detailed Usage for MAC System

Please refer to the following link:

https://wiki.keyestudio.com/Download\_CH340\_Driver\_on\_MAC\_System

| X                                   | Page Discussion                                                                                        |
|-------------------------------------|----------------------------------------------------------------------------------------------------|
| keyestudio                          | Download CH340 Driver on MAC System                                                                    |
| keyestudio                          | Contents [hide]                                                                                        |
| Navigation                          | 1 Download CH340 driver:                                                                               |
| Main nage                           | 2 Supported Systems                                                                                    |
| Random page                         | 3 Supported Chips                                                                                      |
| Recent changes                      | 4 Installation                                                                                         |
| Help                                |                                                                                                    |
| Video                               |                                                                                                    |
| Category                            | Download CH340 driver:                                                                                 |
| Arduino Board                       | https://fs.keyestudio.com/CH340-MAC@                                                                   |
| Shield                              |                                                                                                    |
| Starter Kit                         | Supported Systems                                                                                      |
| Smart Car                           |                                                                                                    |
| Sensor                              | 02 X 10.9 to 05 X 10.15                                                                                |
| 3D Printer                          | OS X 11.0(big Sur) and above                                                                           |
| Module                              | Summer and a Chine                                                                                     |
| Raspberry Pi                        | Supported Chips                                                                                        |
| Micro:bit                           | CH340/CH341/CH343/CH9101/CH9102/CH9143 (USB to Single Serial Port)                                     |
| Accessories                         | CH342/CH344/CH347/CH9103/CH9104 (USB to Multi Serial Ports)                                            |
| TroubleShooting                     |                                                                                                    |
| Tools                               | Installation                                                                                           |
| What links here                     | Step 1: Download the driver from the Website and extract the file to the local installation directory. |
| Related changes                     |                                                                                                    |
| Special pages                       | CH34xVCPDriver.dmg                                                                                     |
| Printable version<br>Permanent link |                                                                                                    |
| Page information                    | CH34xVCPDriver.pkg                                                                                     |

## 6.1.5 Arduino IDE Settings and Toolbar

### Detailed Usage for Windows System

Open Arduino IDE.

| Sketch_feb17a   Arduino IDE 2.0.3         -           File_Edit_Sketch_Tools_Help         -                                                                                            |    |               |  |  |  |  |
|----------------------------------------------------------------------------------------------------|----|---------------|--|--|--|--|
|                                                                                                    | .∿ | ۰ <b>©</b> ۰۰ |  |  |  |  |
| <pre>sketch_feb17a.ino  1 void setup() { 2 // put your setup code here, to run once: 3   4 } 5   5   6 void loop() { 7   // put your main code here, to run repeatedly: 8   9 } </pre> |    |               |  |  |  |  |
| <pre>te teit Sketch Tools Help<br/>Aduino Uno</pre>                                                                                                    |    |               |  |  |  |  |

#### Click Tools to select Arduino NANO Board.

| 🔤 ske  | etch_feb17a | Arduino IDE 2.0.3               |              |                                   |              |                                  | -                 |          | $\times$   |
|--------|-------------|---------------------------------|--------------|-----------------------------------|--------------|----------------------------------|-------------------|----------|------------|
| File E | dit Sketch  | Tools Help                      |              |                                   |              |                                  |                   |          |            |
|        |             | Auto Format                     | Ctrl+T       |                                   |              |                                  |                   | ~        | .0.        |
|        |             | Archive Sketch                  |              |                                   |              |                                  |                   |          |            |
|        | sketch_fet  | Manage Libraries                | Ctrl+Shift+I |                                   |              |                                  |                   |          |            |
|        | 1           | Serial Monitor                  | Ctrl+Shift+M |                                   |              |                                  |                   |          |            |
| 1      | 3           | Serial Plotter                  |              |                                   |              |                                  |                   |          |            |
| -      | 4           | WiFi101 / WiFiNINA Firmware Upo | ater         |                                   |              |                                  |                   |          |            |
|        | 6           | Upload SSL Root Certificates    |              |                                   |              | Arduino Yún                      | T                 |          |            |
|        | 7           | Board: "Arduino Nano"           | Þ            | Boards Manager                    | Ctrl+Shift+B | Arduino Uno                      |                   |          |            |
| ÷>     | 9           | Port                            | ۱.           | Arduine AV/P Reards               |              | Arduino Uno Mini                 |                   |          |            |
| ~      | 10          | Get Board Info                  |              | Arduino AVK boards                |              | Arduino Duemilanove or Diecimila |                   |          |            |
| Q      |             | Processor                       | •            | ESP8266 Boards (2.5.0)            |              | ✓ Arduino Nano                   |                   |          |            |
|        |             | Processor                       |              | Raspherry Pi RP2040 Boards(1.13.0 | )) .         | Arduino Mega or Mega 2560        |                   |          |            |
|        |             | Programmer                      | •            | SparkFun AVR Boards               | "<br>        | Arduino Mega ADK                 |                   |          |            |
|        |             | Burn Bootloader                 |              |                                   |              | Arduino Leonardo                 | 1                 |          |            |
|        |             |                                 |              | -                                 |              | Arduino Leonardo ETH             | 1                 |          |            |
|        |             |                                 |              |                                   |              | Arduino Micro                    | 1                 |          |            |
|        |             |                                 |              |                                   |              | Arduino Esplora                  | 1                 |          |            |
|        |             |                                 |              |                                   |              | Arduino Mini                     | 1                 |          |            |
|        |             |                                 |              |                                   |              | Arduino Ethernet                 | 1                 |          |            |
|        |             |                                 |              |                                   |              | Arduino Fio                      | 1                 |          |            |
|        |             |                                 |              |                                   |              | Arduino BT                       | 1                 |          |            |
|        |             |                                 |              |                                   |              | LilyPad Arduino USB              | 1                 |          |            |
|        |             |                                 |              |                                   |              | LilyPad Arduino                  | 1                 |          |            |
|        |             |                                 |              |                                   |              | Arduino Pro or Pro Mini          |                   |          |            |
|        |             |                                 |              |                                   |              | Arduino NG or older              |                   |          |            |
|        |             |                                 |              |                                   |              | Arduino Robot Control            |                   |          |            |
|        |             |                                 |              |                                   |              | Audulia Dalar Maraa              | uino Nano [not co | onnected | Г <b>Ф</b> |

Select the correct COM Port.

#### keyestudio WiKi

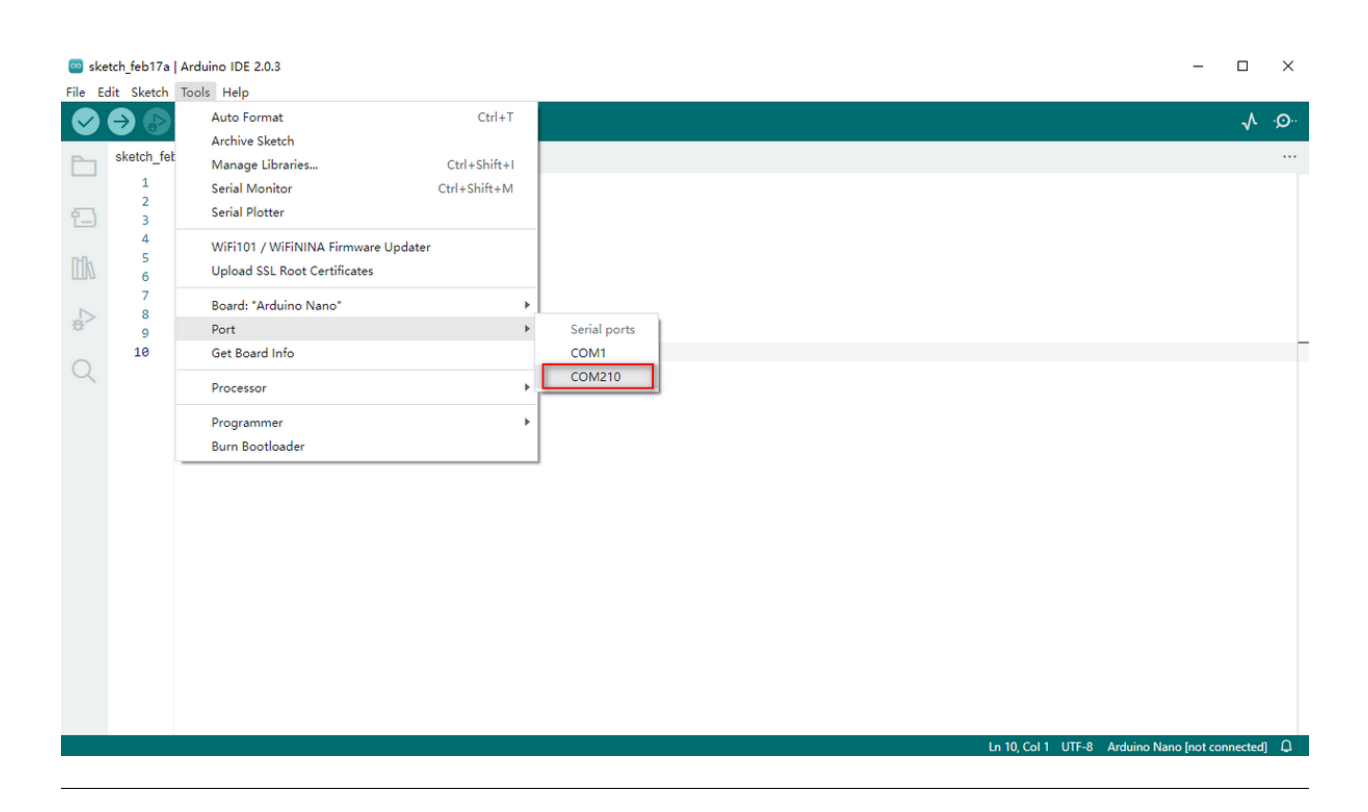

#### **Detailed Usage for MAC System**

The setting of Arduino IDE is similar to Chapter 5.1.5.1; The only difference is COM port:

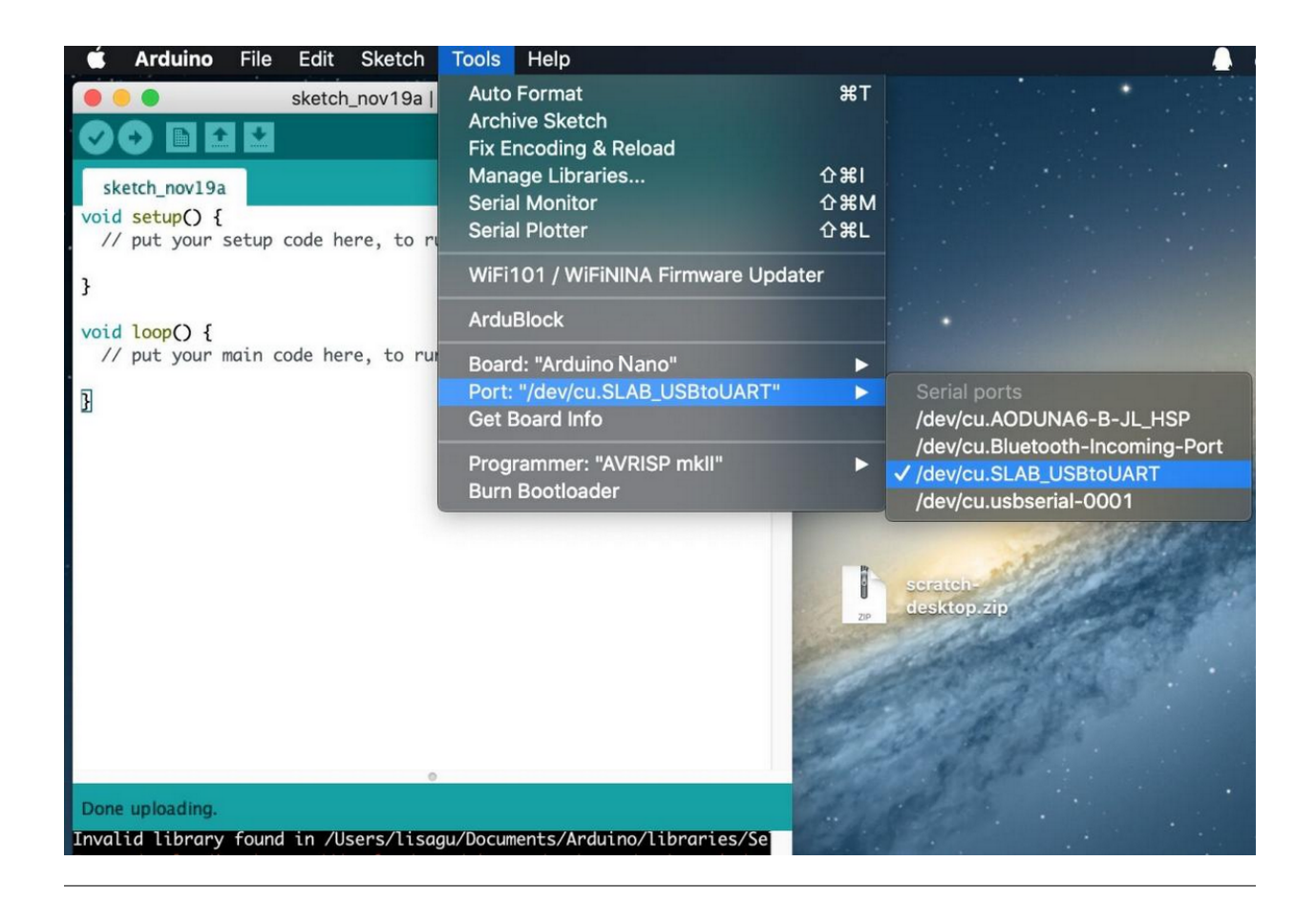

### 6.1.6 Start Your Program

Click File to select Blink in 01.BASIC in the Example code.

#### keyestudio WiKi

| 🔤 sketch_feb17a   A | Arduino IDE 2.0.3 | Built-in examples                                  |   | 1                 | -                                    |           | ×   |
|---------------------|-------------------|----------------------------------------------------|---|-------------------|--------------------------------------|-----------|-----|
| File Edit Sketch T  | ools Help         | 01.Basics                                          | ٠ | AnalogReadSerial  |                                      |           |     |
| New Sketch          | Ctrl+N            | 02.Digital                                         | ۲ | BareMinimum       |                                      | ۰.        | .0  |
| New Remote Sket     | ch Alt+Ctrl+N     | 03.Analog                                          | • | Blink             |                                      | ¥-        | ~   |
| Open                | Ctrl+O            | 04.Communication                                   | • | DigitalReadSerial |                                      |           |     |
| Open Recent         | •                 | 05.Control                                         | • | Fade              |                                      |           |     |
| Sketchbook          | •                 | 06.Sensors                                         | • | ReadAnalogVoltage |                                      |           |     |
| Examples            | Þ                 | 07.Display                                         | ۲ |                   | -                                    |           |     |
| Close               | Ctrl+W            | 08.Strings                                         | ۲ |                   |                                      |           |     |
| Save                | Ctrl+S            | 09.USB                                             | ۲ |                   |                                      |           |     |
| Save As             | Ctrl+Shift+S      | 10.StarterKit_BasicKit                             | ۲ |                   |                                      |           |     |
|                     | 01 L 12 B         | 11.ArduinoISP                                      | ۲ |                   |                                      |           |     |
| Preferences         | Ctrl+运号           | Examples for Arduino Nano                          |   |                   |                                      |           |     |
| Advanced            | ÷                 | EEPROM                                             | ۲ |                   |                                      |           |     |
| Quit                | Ctrl+Q            | Ethernet                                           | ۲ |                   |                                      |           |     |
|                     |                   | Firmata                                            | ۲ |                   |                                      |           |     |
|                     |                   | LiquidCrystal                                      | ۲ |                   |                                      |           |     |
|                     |                   | SD                                                 | ۲ |                   |                                      |           |     |
|                     |                   | Servo                                              | Þ |                   |                                      |           |     |
|                     |                   | SoftwareSerial                                     | Þ |                   |                                      |           |     |
|                     |                   | SPI                                                | Þ |                   |                                      |           |     |
|                     |                   | Stepper                                            | ۲ |                   |                                      |           |     |
|                     |                   | TFT                                                | ۲ |                   |                                      |           |     |
|                     |                   | Wire                                               | ۲ |                   |                                      |           |     |
|                     |                   | Examples from Custom Libraries                     |   |                   |                                      |           |     |
|                     |                   | ABB PowerOne Aurora inverter communication protoco | • |                   |                                      |           |     |
|                     |                   | ACAN ESP32                                         | ۲ |                   |                                      |           |     |
|                     |                   | Adafruit BusIO                                     | Þ |                   |                                      |           |     |
|                     |                   | Adafruit DotStarMatrix                             | Þ |                   | Ln 10, Col 1 UTF-8 Arduino Nano [not | connected | ŋ 🗘 |
|                     |                   |                                                    |   |                   |                                      |           |     |

Set the board and COM port, and click""or"→"to compile/examine and upload the code.

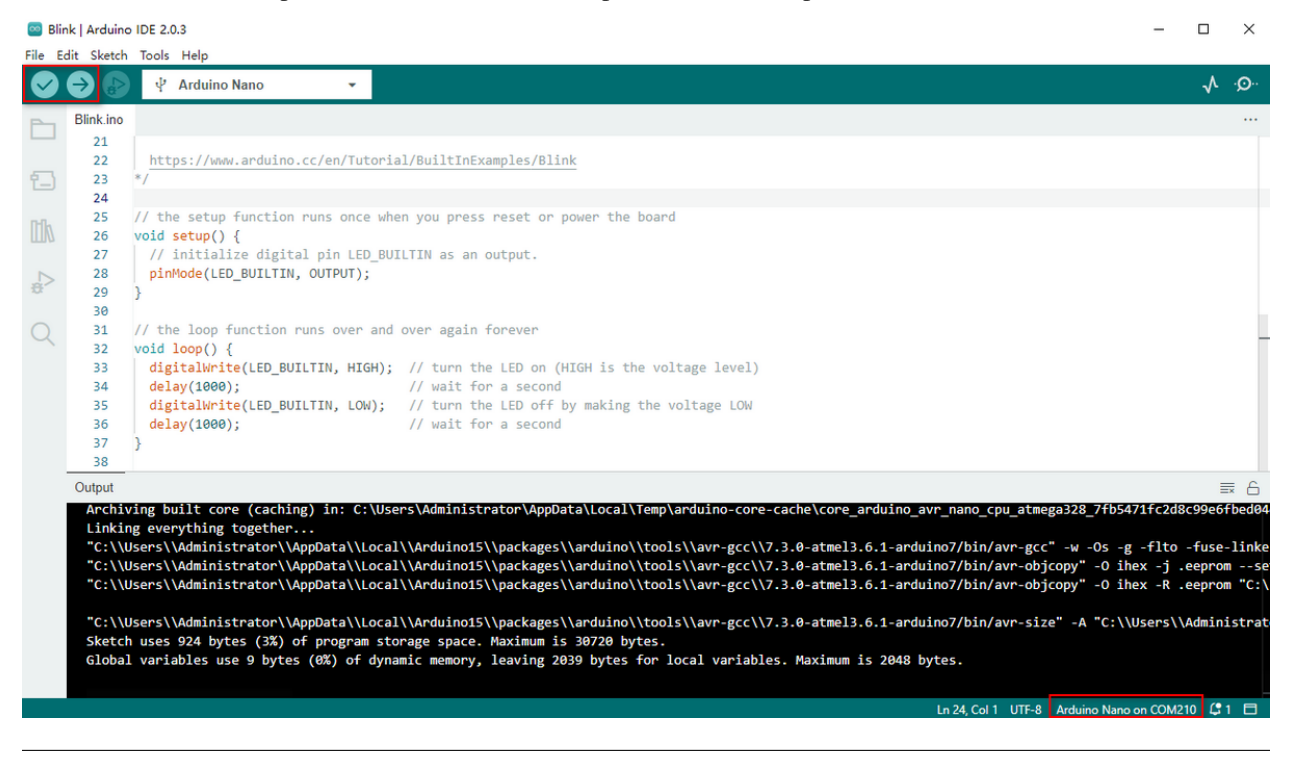

The code is successfully uploaded:
🔤 Blink | Arduino IDE 2.0.3  $\times$ File Edit Sketch Tools Help 🜵 Arduino Nano -Blink.ino 1 2 Blink 1 3 Turns an LED on for one second, then off for one second, repeatedly. 4 5 6 Most Arduinos have an on-board LED you can control. On the UNO, MEGA and ZERO it is attached to digital pin 13, on MKR1000 on pin 6. LED\_BUILTIN is set to the correct LED pin independent of which board is used. 7 \$ 8 If you want to know what pin the on-board LED is connected to on your Arduino model, check the Technical Specs of your board at: 9 10 11 https://www.arduino.cc/en/Main/Products 12 modified 8 May 2014 13 by Scott Fitzgerald 14 15 modified 2 Sep 2016 16 by Arturo Guadalupi modified 8 Sep 2016 17 by Colby Newman 18 Output ≣ 6 Ln 1, Col 1 UTF-8 Arduino Nano on COM210 🗘 2 🗖

The on-board LED will turn on for 1s and off for 1s.

For more details, please refer to: https://www.arduino.cc/reference/en/

# 6.2 Install Library Files

### 6.2.1 What is an Arduino Library File?

A library is a code collection for easy uploading programs to sensors, displays and modules.

Internet carries hundreds of libraries for download. We have listed built-in libraries and manually-added libraries in reference.

### 6.2.2 How to Install a Library File?

Click Skerch > Include Library > Add .Zip Library...

| 🔤 Blink   / | Arduinc | DIDE 2.0.3                                               | Manage Libraries    | Ctrl+Shift+I | – – ×                                              |
|-------------|---------|----------------------------------------------------------|---------------------|--------------|----------------------------------------------------|
| File Edit   | Sketch  | Tools Help                                               | Add                 |              |                                                    |
|             | Ver     | ify/Compile Ctrl+R                                       | ridd iair aidraigin |              | <b>.</b> ۸ .۰ <u>۵</u> ۰۰                          |
|             | Upl     | oad Ctrl+U                                               | Arduino libraries   |              | · · ~                                              |
| Ph B        | Cor     | nfigure and Upload                                       | Arduino_BuiltIn     |              |                                                    |
|             | Up      | oad Using Programmer Ctrl+Shift+U                        | ArduinoOTA          |              |                                                    |
| 5           | Exp     | ort Compiled Binary Alt+Ctrl+S                           | BluetoothSerial     |              |                                                    |
| T           | Ont     | timize for Debugging                                     | DNSServer           |              |                                                    |
| -           | opi     | dimize for bebugging                                     | EEPROM              |              |                                                    |
|             | Sho     | w Sketch Folder Alt+Ctrl+K                               | ESP Insights        |              |                                                    |
|             | Incl    | lude Library                                             | ESP RainMaker       |              |                                                    |
| ÷           | Add     | d File                                                   | ESP32               |              |                                                    |
|             | 10      | model, check the Technical S                             | ESP32 Async UDP     |              |                                                    |
| Q           | 11      | https://www.arduino.cc/en/Ma                             | ESP32 BLE Arduino   |              |                                                    |
|             | 12      |                                                          | ESPmDNS             |              |                                                    |
|             | 13      | modified 8 May 2014                                      | Ethernet            |              |                                                    |
|             | 14      | by Scott Fitzgerald                                      | FFat                |              |                                                    |
|             | 16      | by Arturo Guadalupi                                      | Firmata             |              |                                                    |
|             | 17      | modified 8 Sep 2016                                      | FS                  |              |                                                    |
|             | 18      | by Colby Newman                                          | HTTPClient          |              |                                                    |
|             | 19      | This eventle code is in the                              | HTTPUpdate          |              |                                                    |
|             | 20      | This example code is in the                              | HTTP://pdateServer  |              |                                                    |
|             | 22      | https://www.arduino.cc/en/Tu                             | 10c                 |              |                                                    |
|             | 23      | */                                                       | 123                 |              |                                                    |
|             | 24      |                                                          | Liquidorystai       |              |                                                    |
|             | 25      | <pre>// the setup function runs onc woid setup() {</pre> | LittlerS            |              |                                                    |
|             | 27      | // initialize digital pin LE                             | wouse               |              |                                                    |
|             | 28      | pinMode(LED_BUILTIN, OUTPUT)                             | NetBIOS             |              |                                                    |
|             | 29      | }                                                        | Preterences         |              |                                                    |
|             | 30      |                                                          | SD                  |              | La 1 Cal 1 UTE 9 EC022 Day Martula Fast connected  |
|             |         | · · · · · ·                                              | SD MMC              |              | Ln 1, Col 1 OTF-6 ESP32 Dev Module [not connected] |

Select and click the library file(zip. format) you need to add as library.

The massage bar will display "Library installed" if the file is successfully upload.

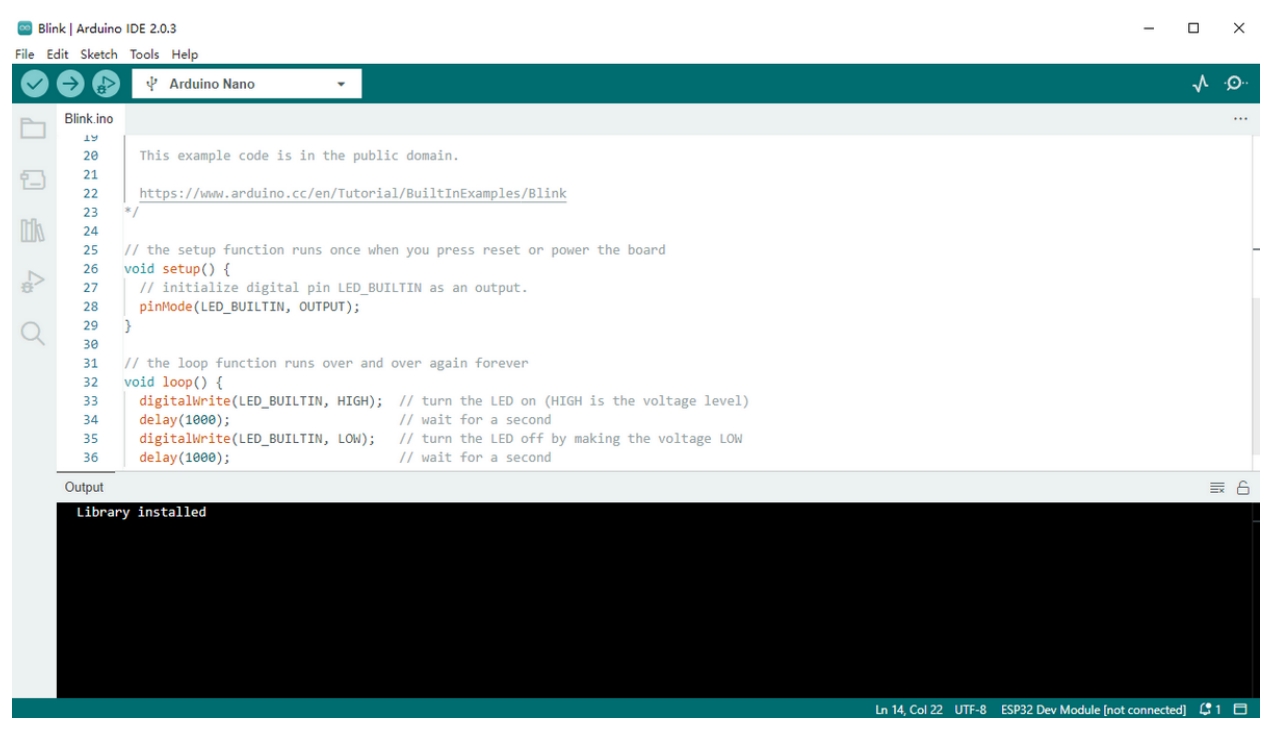

For more details, please visit our official website:

https://www.keyestudio.com/

# 6.3 Glove Expansion Board

This motion sensing glove expansion board can power independently due to its 9V battery holder.

It is equipped with UART and I2C communication interfaces as well as two buttons (D7 and D8), and it is able to connect to external sensors.

What's more, you only need to assemble MPU6050 module and BT24 on the board to complete the installation.

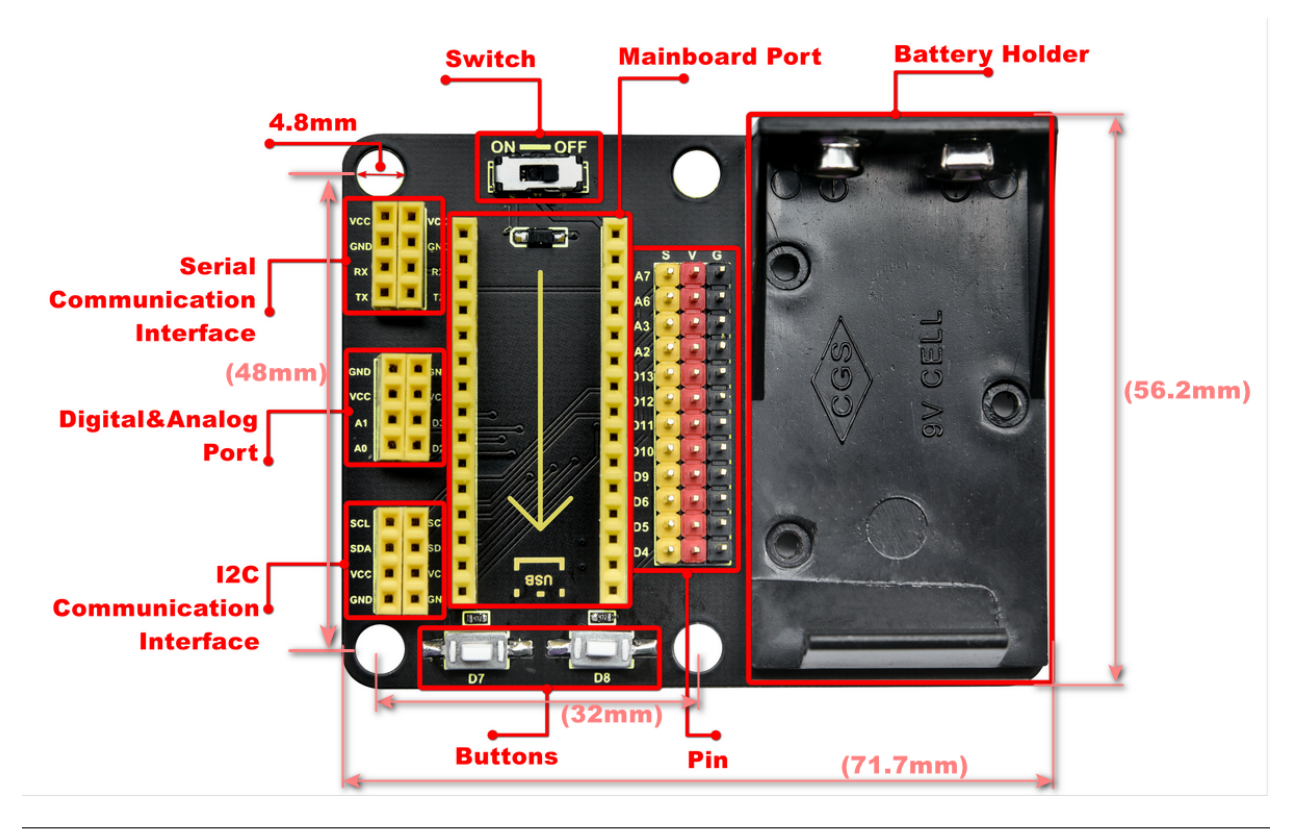

Working principle diagram:

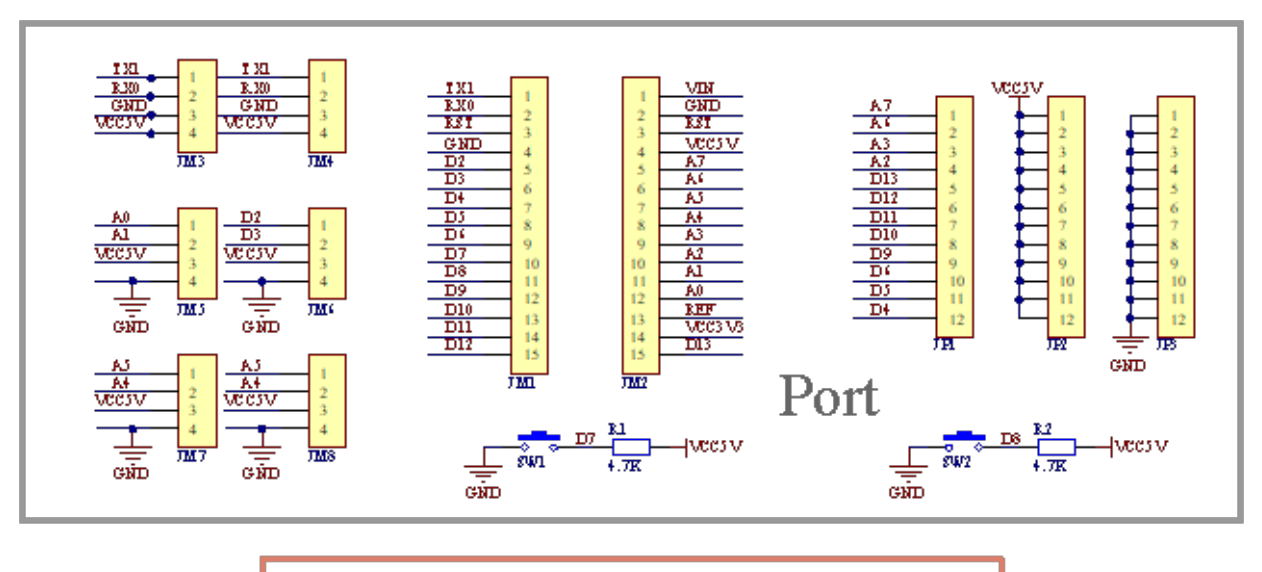

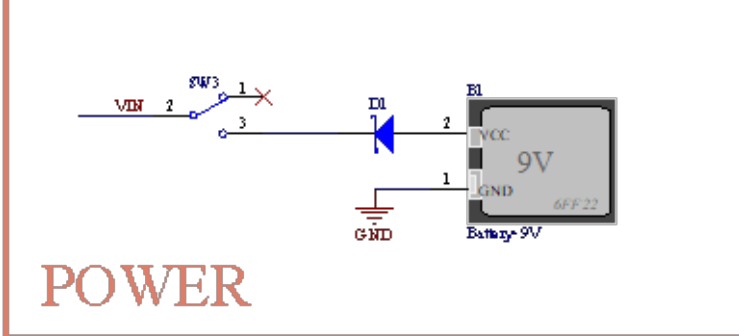

## 6.4 MPU6050 Basic Information

### 6.4.1 MPU6050

MPU6050 is a 6-axis motion processor(one 3-axis gyroscope and one 3-axis accelerometer). The two sensors are integrated on one chip which can detect static and dynamic motion states, including angular velocity, angle and acceleration.

This module is equipped with a 16-pin ADC, which simultaneously reads 6-axis data. Thus, the angular speed, angular angle and the acceleration of the object can be measured.

It also contains a temperature sensor to detect and monitor the temperature of the chip when operating.

Furthermore, it incorporates an DMP (Digital Motion Processor) to acquire the state of object from original data of gyroscope and accelerometer.

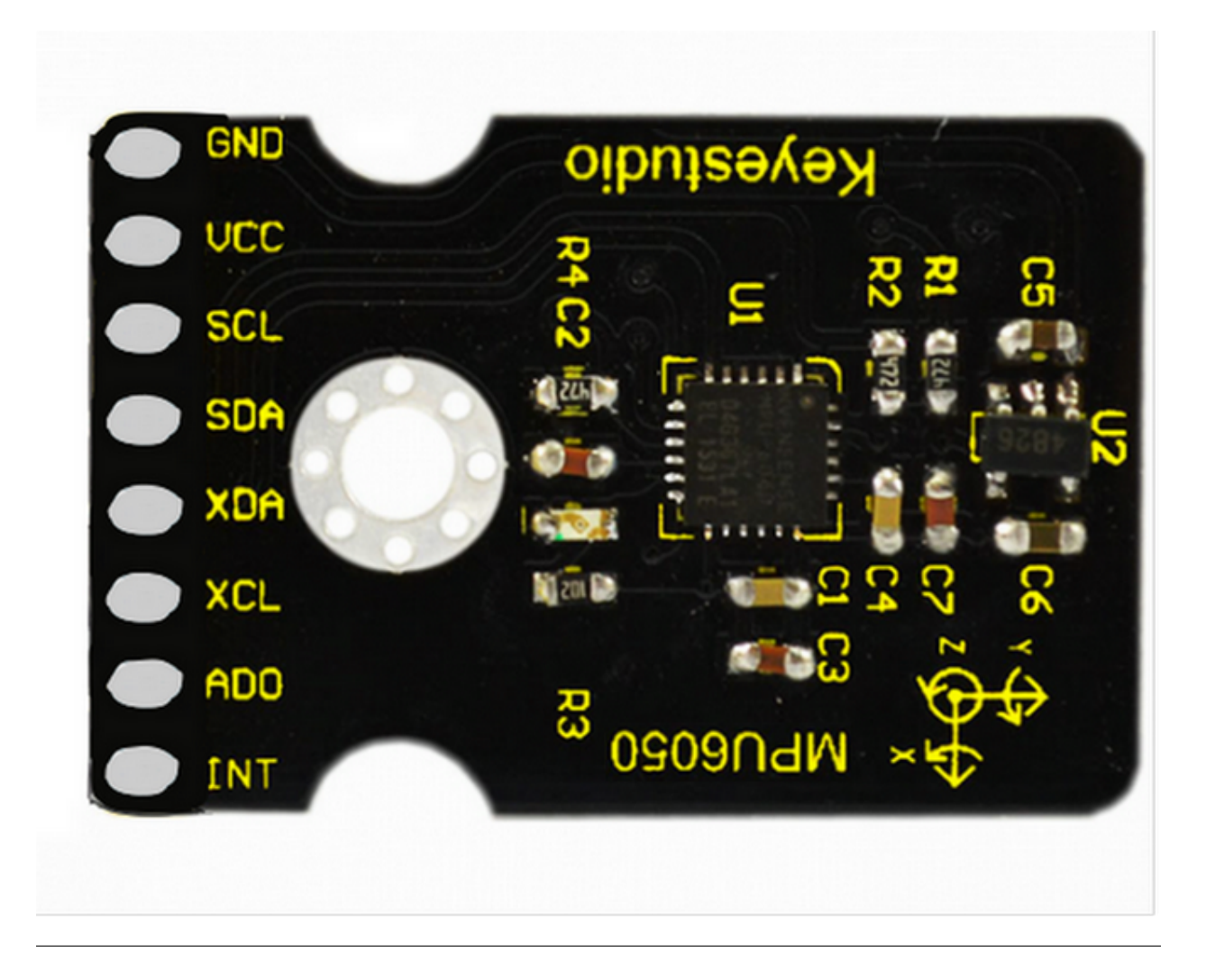

Circuit diagram:

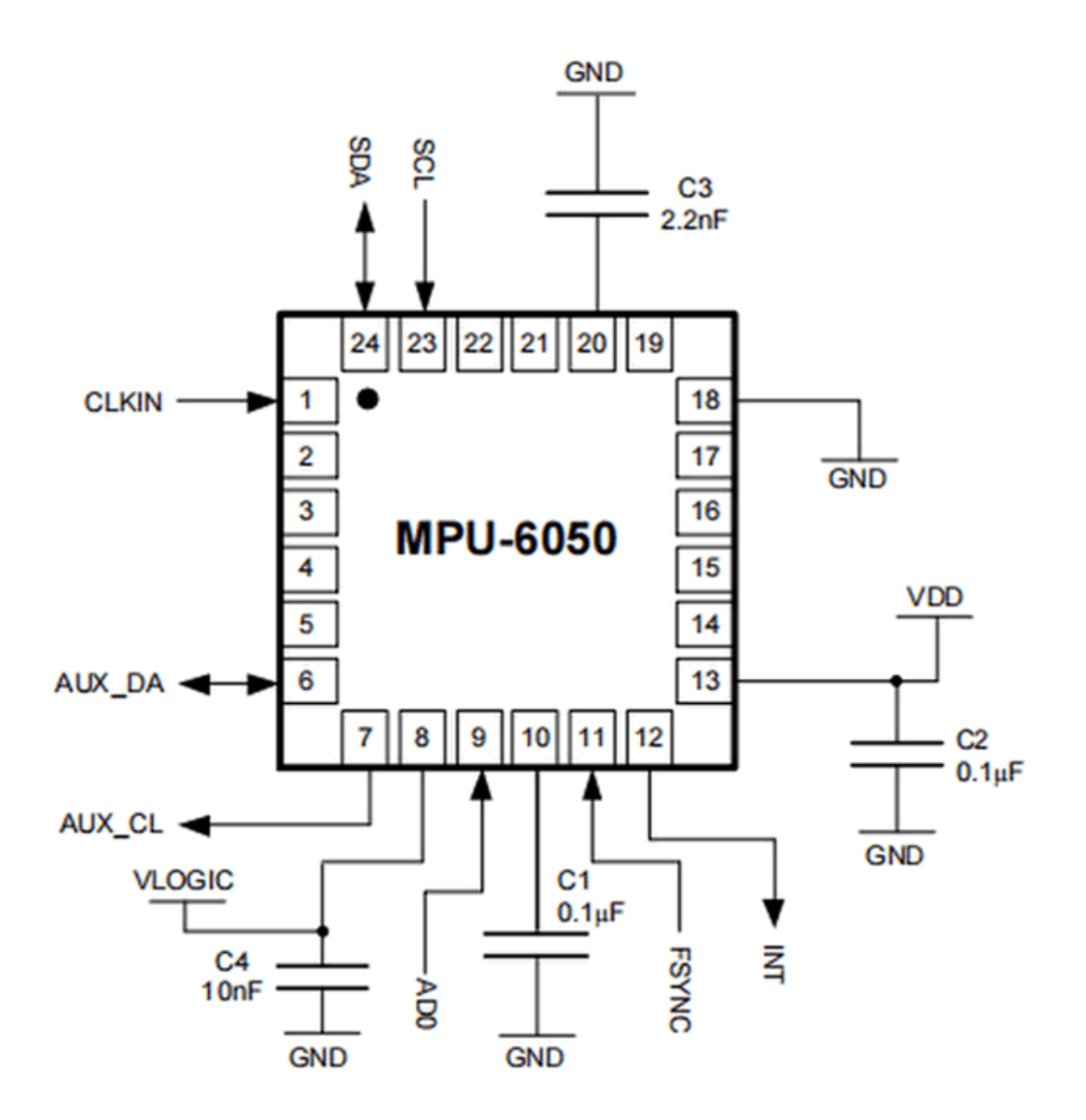

| 1 GND Negative pole interface (0V)                                                                           |           |
|----------------------------------------------------------------------------------------------------|-----------|
|                                                                                                    |           |
| 2 VCC Positive pole interface (compatible with 3.3V and 5V)                                                  |           |
| 3 SDA I2C Data Line. It connects to MCU to transmit data.                                                    |           |
| 4 SCL I2C Clock Line. It connects to MCU to synchronize data transmission.                                   |           |
| 5 XDA I2C Data Line. It connects to external sensors to transmit data.                                       |           |
| 6 XCL I2C Clock Line. It connects to external sensors to synchronize data transmission.                      |           |
| 7 AD0 I2C sub-address. The address is 0x69 when the board is at a high level, while the address when at low. | s is 0x68 |
| 8 INT An external interrupt pin. It detects MPU6050 internal interrupt time.                                 |           |

• Operating voltage: 3.3V, 5V

- Static current: 5A
- Rotating current: 3mA
- Maximum rotation speed: 2000°/s
- Acceleration scales:  $\pm 2g$ ,  $\pm 4g$ ,  $\pm 8g$ ,  $\pm 16g$
- Temperature range:  $-10^{\circ}$ C ~  $+65^{\circ}$ C

\*For detailed parameters, please refer to the data sheet.\*

### 6.4.2 Gyroscope

A gyroscope, also called rotating angular ratemeter, is a device used to measure rotation speed.

Generally, a gyroscope consists of a magnetoresistor (measuring the gyroscopic force), amplifying and adjusting circuits, and an output circuit.

The gyroscope accurately measures the rotation speed to get precise information. Virtually, it is usually applied in vehicle driving direction detection, aircraft attitude angle measurement as well as precision instrument control systems.

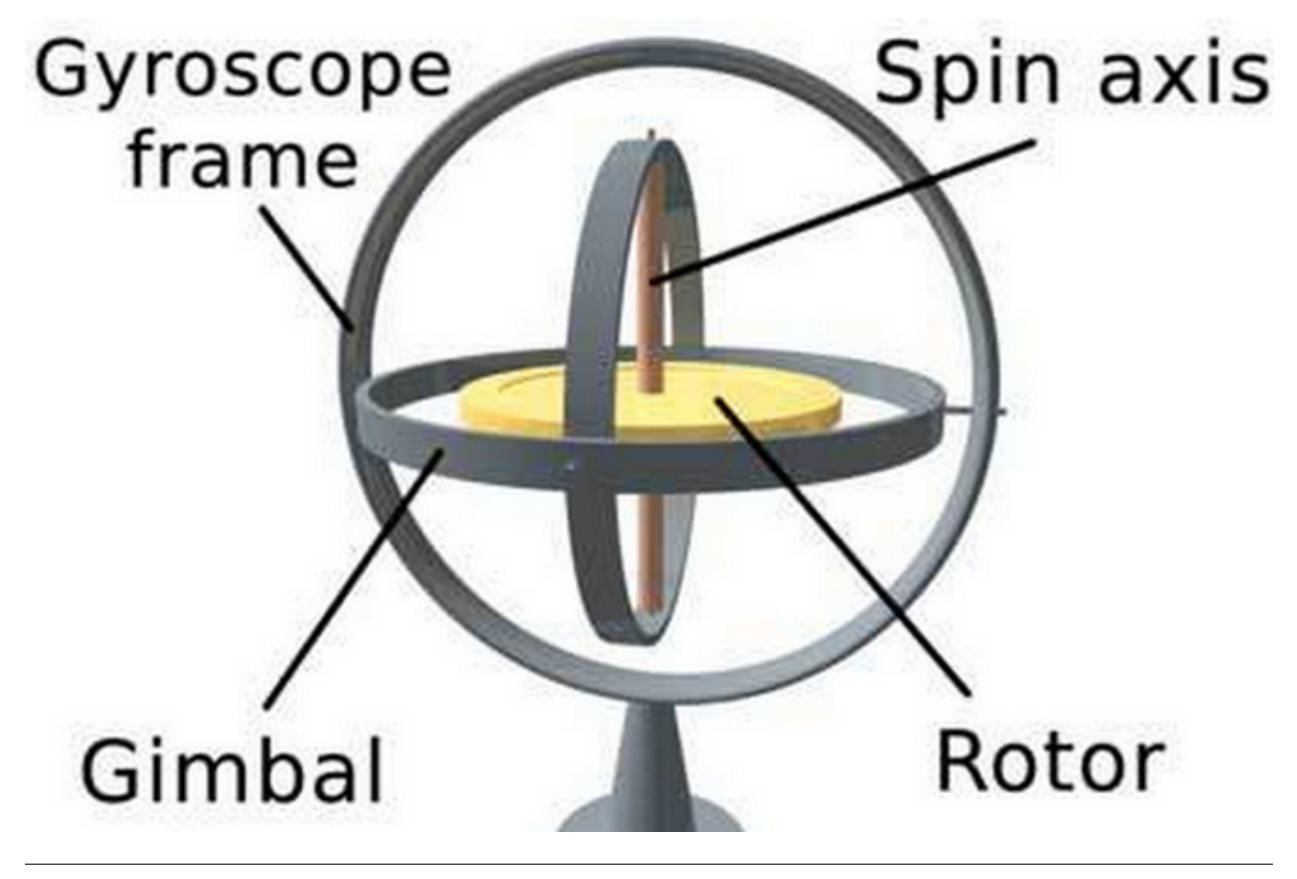

### 6.4.3 Accelerometer

An accelerometer measures the acceleration of gravity to calculate the tilt angle of a device relative to the horizon and to deduce the movement way of the device.

It also allows robots to know their surroundings and attitudes, and is even utilized to analyze engine vibration.

MPU6050adopts gyroscope to measure angles and uses accelerometer to measure the acceleration.

### 6.4.4 Acquire Data

MPU-6050 boasts I2C serial communication protocol to acquire data.

I2C(Inter-Integrated Circuit, or IIC) is also called two-wire system or TWI (Two-Wire Interface), which is a two-wire bus communication protocol in a host-subordinate model.

The biggest advantage of I2C is that it transmits data only by two wires. In addition, its bus connects 127 nodes in parallel for multiple host devices, and slave devices generally do not need an external power supply as the bus transfers power to them.

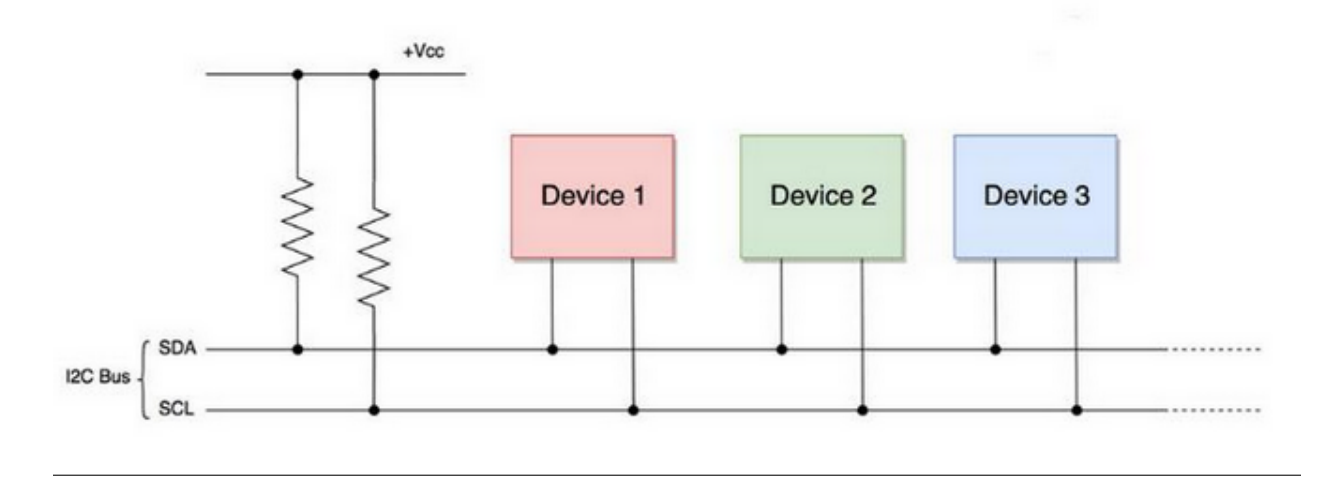

Please pay attention that, the host device manipulates clock signals and data transmission, while the slave ones only receives.

I2C bus is composed of SCL (Serial Clock takes charge of the clock signal) and SDA (Serial Data controls data transmission), and it uses an 8-digit transmission mode. Usually, a byte contains nine clock signals, eight of which transmit data and the last one indicates the end of transmission.

Meanwhile, the bus supports multiple bytes transmission by repeating the previous process.

Basic parts of I2C protocol:

- Starting signal: Before sending data, the sender transmits a starting signal to inform the receiver to prepare for receiving.
- Address code: It tells the receiver that to whom the data is to be sent.
- Data: It is transmitted through one byte each time.
- Stopping signal: The sender ends the data in a stopping signal to note the receiver to prepare for stopping receive.

#### \*Serial Port Protocol Timing:\*

For more details, please refer to : https://www.nxp.com/

| Parameters                                                           | Conditions                               | Min      | Typical | Max | Units | Notes |
|----------------------------------------------------------------------|------------------------------------------|----------|---------|-----|-------|-------|
| I <sup>2</sup> C TIMING                                              | I <sup>2</sup> C FAST-MODE               |          |         |     |       |       |
| f <sub>SCL</sub> , SCL Clock Frequency                               |                                          |          |         | 400 | kHz   |       |
| t <sub>HD.STA</sub> , (Repeated) START Condition Hold<br>Time        |                                          | 0.6      |         |     | μs    |       |
| tLOW, SCL Low Period                                                 |                                          | 1.3      |         |     | μs    |       |
| t <sub>HIGH</sub> , SCL High Period                                  |                                          | 0.6      |         |     | μs    |       |
| t <sub>SU.STA</sub> , Repeated START Condition Setup<br>Time         |                                          | 0.6      |         |     | μs    |       |
| t <sub>HD.DAT</sub> , SDA Data Hold Time                             |                                          | 0        |         |     | μs    |       |
| t <sub>SU.DAT</sub> , SDA Data Setup Time                            |                                          | 100      |         |     | ns    |       |
| t <sub>r</sub> , SDA and SCL Rise Time                               | C <sub>b</sub> bus cap. from 10 to 400pF | 20+0.1Cb |         | 300 | ns    |       |
| tr, SDA and SCL Fall Time                                            | C <sub>b</sub> bus cap. from 10 to 400pF | 20+0.1Cb |         | 300 | ns    |       |
| t <sub>SU,STO</sub> , STOP Condition Setup Time                      |                                          | 0.6      |         |     | μs    |       |
| t <sub>BUF</sub> , Bus Free Time Between STOP and<br>START Condition |                                          | 1.3      |         |     | μs    |       |
| Cb, Capacitive Load for each Bus Line                                |                                          |          | < 400   |     | pF    |       |
| t <sub>VD.DAT</sub> , Data Valid Time                                |                                          |          |         | 0.9 | μs    |       |
| tvp.ack, Data Valid Acknowledge Time                                 |                                          |          |         | 0.9 | μs    |       |

Note: Timing Characteristics apply to both Primary and Auxiliary I<sup>2</sup>C Bus

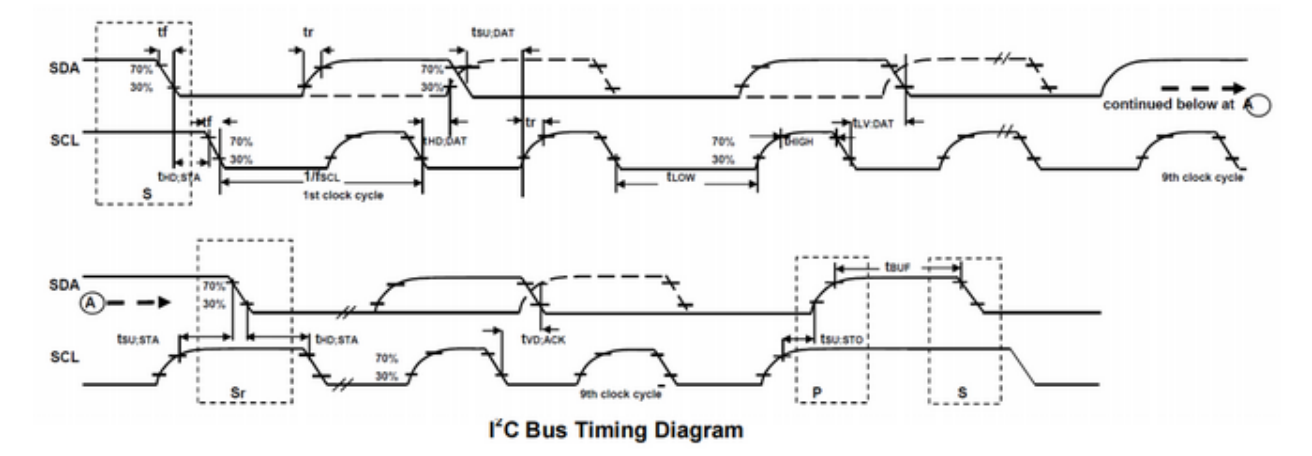

Arduino provides an I2C protocol collection named as Wire.h, so you can directly call its functions to realize I2C and I2C/TWI devices communication.

For detailed introduction, please refer to: https://www.arduino.cc/reference/en/language/functions/communication/ wire/

### 6.4.5 Wiring

Connect Arduino NANO mainboard and MPU6050 to the expansion board.

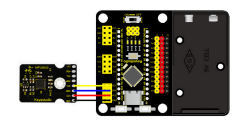

Connect Arduino NANO to your computer via a USB cable and open Arduino IDE.

## 6.4.6 Data Acquiring Process

Flow chart 1

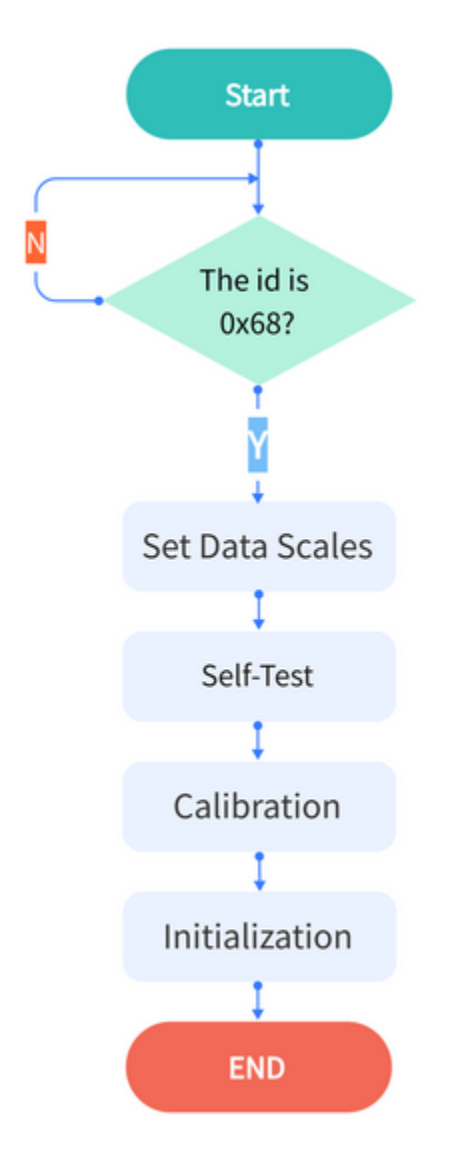

Flow chart 2

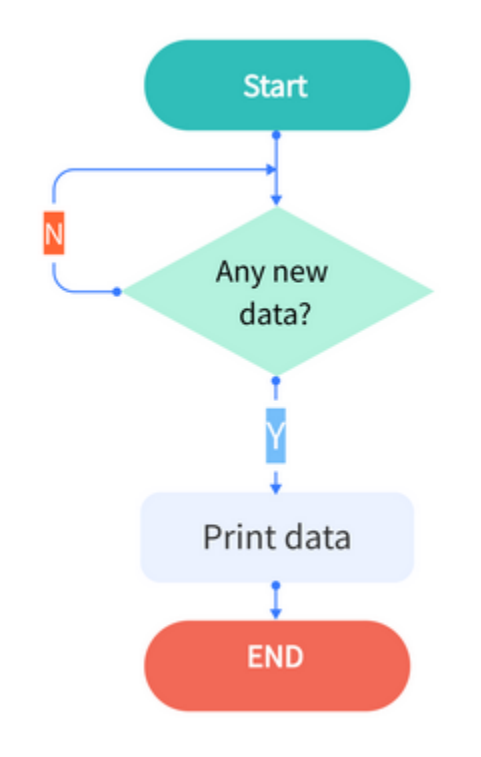

### **Acquire Sensor ID**

Obtain the internal ID of MPU6050 and compare it with the counterpart in the data sheet (0x68).

\*Code:\*

```
//Acquire the ID value of MPU6050 sensor
uint8_t c = mpu.readByte(MPU6050_ADDRESS, WHO_AM_I_MPU6050);
```

#### Set Data Scales

Set the scales of gyroscope and accelerometer. Refer to the register sheet and we know:

Resolution of Accelerometer:

| AFS_SEL | Full Scale Range | LSB Sensitivity |
|---------|------------------|-----------------|
| 0       | ±2g              | 16384 LSB/g     |
| 1       | ±4g              | 8192 LSB/g      |
| 2       | ±8g              | 4096 LSB/g      |
| 3       | ±16g             | 2048 LSB/g      |

Resolution of Gyroscope:

| FS_SEL | Full Scale Range | LSB Sensitivity |
|--------|------------------|-----------------|
| 0      | ± 250 °/s        | 131 LSB/°/s     |
| 1      | ± 500 °/s        | 65.5 LSB/°/s    |
| 2      | ± 1000 °/s       | 32.8 LSB/°/s    |
| 3      | ± 2000 °/s       | 16.4 LSB/°/s    |

\*Code:\*

```
//scales are as followings:
// GFS_250DPS:250 DPS (0x00), GFS_500DPS:500 DPS (0x01)
// GFS_1000DPS:1000 DPS (0x10), GFS_2000DPS:2000 DPS (0x11)
// AFS_2G:2 Gs (0x00), AFS_4G: 4 Gs (0x01)
// AFS_8G:8 Gs (0x10), AFS_16G:16 Gs (0x11)
//Set the scales of MPU6050 sensor.
```

mpu.settings(AFS\_2G, GFS\_250DPS);

#### Self-Test

Upload the self-test code to ensure the accurate data and effective output.

\*Code:\*

```
//[use in step()] MPU6050 inspects itself and stores 3-axis data of accelerometer and_
__gyroscope in SelfTest[6].
//Set the scales of acceleration to 8g and scales of gyroscope to 250dps when they are_
__in their self-test.
// Self-test value storing container
float SelfTest[6];
// MPU6050 conducts a self-test
```

mpu.MPU6050SelfTest(SelfTest);

#### Calibration

Upload the calibration code.

Readings are impacted by temperature, humidity, vibration and external magnetic field. Thus, a calibration process guarantees the accuracy.

\*Code:\*

#### Initialization

Initialize the device.

Cut off the interrupt interface and AUX IIC interface, ban FIFO, and set the gyroscope sampling rate and the DLPF.

This step can calibrate the sensor to make sure a normal state.

\*Code:\*

//[use in step()] initialize MPU6050

mpu.initMPU6050();

#### **Data Preparation**

Check whether data are prepared for collection.

\*Code:\*

{ }

//Determine whether data are prepared

```
if(mpu.readByte(MPU6050_ADDRESS, INT_STATUS) & 0x01)
```

#### **Read Sensor Data**

Read the value of the accelerometer, gyroscope and temperature sensor.

#### \*Code:\*

```
//Read the initial value of accelerometer, gyroscope and temperature senor
int16_t accelCount[3]; // Store 16-bit signed output of accelerometer
int16_t gyroCount[3]; // Store 16-bit signed output of gyroscope
int16_t tempCount; // Store the real internal chip temperature in degrees Celsius
// Read the initial value of accelerometer
mpu.readAccelData(accelCount);
// Read the initial value of gyroscope
mpu.readGyroData(gyroCount);
//Read the initial value of temperature sensor
tempCount = mpu.readTempData();
```

### 6.4.7 Test Results

Place the expansion board smoothly, press and hold the reset button. The more balanced the MPU6050 is, the more accurate the data it acquired will be.

Open Arduino IDE serial monitor, and you will see that the angular speed, gyroscope data and temperature refresh per 0.5s.

| Seson_1.1   Arduino IDE 2.0.3                                                                                                    |                     | - 0          | ×    |
|----------------------------------------------------------------------------------------------------|---------------------|--------------|------|
| Control Carlo State in Total Property Control Control  |                     | $\checkmark$ | ·@·· |
| <pre>lesson_11.ino     gyrox = gyrocount[0]; gyroy = gyrocount[1]; gyroz = gyrocount[2];     Serial.println("");     Serial.print("Accel X:");     Serial.print("Accel X:");     Z Serial.print(n(a);     Z Serial.print(n(a);     Z Serial.print(n(a);     Z Serial.print(n(a);     Z Serial.print(n(a);     Z Serial.print(n(a);     Z Serial.print(n(a);     Z Serial.print(n(a);     Z Serial.print("Core X:");     Z Serial.print("Gyro X:");     Z Serial.print("Gyro</pre> |                     |              |      |
| Output Serial Monitor ×                                                                                                    |                     | *            | 0 ≣  |
| Message (Enter to send message to 'Arduino Nano' on 'COM210')<br>I AM 68MFU6050 is online<br>Pass Selftest!<br>MFU6050 initialized for active data mode                                                                                                    | lew Line 🔻          | 9600 baud    | •    |
| Accel X:-44<br>Accel Y:-62<br>Accel Z:15324                                                                                                    |                     |              |      |
| Gyro X:26<br>Gyro Y:-7<br>Gyro Z:-6                                                                                                    |                     |              |      |
| Initial TEMP values:-2538                                                                                                    |                     |              |      |
| Ln 90 Col 33 UTF-8                                                                                                    | 8 Arduino Nano on 0 | COM210       | 3 🗖  |

- 1. The initialization of MPU6050 will spend about 3s. Initialize it once only. Please put the expansion board and MPU6050 smoothly in initialization.
- 2. Initial acceleration value of MPU6050.
- 3. Initial gyroscope value of MPU6050.
- 4. Initial temperature value of MPU6050.

### 6.4.8 Test Code

Please refer to the folder lesson\_1\_1.

[lesson\_1\_1.ino]:

```
#include <MPU6050.h>
MPU6050lib mpu;
int16_t accelCount[3]; // Store 16-bit signed output of accelerometer
int16_t gyroCount[3]; // Store 16-bit signed output of gyroscope
int16_t tempCount; // Store the real internal chip temperature in degrees Celsius
float gyroBias[3] = {0, 0, 0}; // Correct gyroscope and accelerometer bias
float accelBias[3] = {0, 0, 0};
```

```
(continued from previous page)
float SelfTest[6]; // Self-test value storing container
void setup()
{
Wire.begin();
Serial.begin(9600);
// Read the WHO_AM_I register, this is a good test of communication
// Read WHO_AM_I register for MPU-6050
uint8_t c = mpu.readByte(MPU6050_ADDRESS, WHO_AM_I_MPU6050);
Serial.print("I AM ");
Serial.print(c, HEX);
//Set the minimum scale if the device is in self-test
  // Possible gyro scales (and their register bit settings) are:
  // 250 DPS (0x00), 500 DPS (0x01), 1000 DPS (0x10), and 2000 DPS (0x11).
  // Possible accelerometer scales (and their register bit settings) are:
  // 2 Gs (0x00), 4 Gs (0x01), 8 Gs (0x10), and 16 Gs (0x11).
mpu.settings(AFS_8G, GFS_250DPS);
// version WHO_AM_I should always be 0x68 //MPU6050 address 1: 0x68, address 2: 0x98
if (c == 0x68 || c == 0x98) {
  Serial.println("MPU6050 is online...");
  // Start by performing self test
  mpu.MPU6050SelfTest(SelfTest);
  if (SelfTest[0] < 1.0f && SelfTest[1] < 1.0f && SelfTest[2] < 1.0f && SelfTest[3] < 1.
→0f && SelfTest[4] < 1.0f
 && SelfTest[5] < 1.0f) {
  Serial.println("Pass Selftest!");
  // Calibrate gyro and accelerometers, load biases in bias registers
```

```
(continues on next page)
```

```
mpu.calibrateMPU6050(gyroBias, accelBias);
   mpu.settings(AFS_2G, GFS_250DPS);
   mpu.initMPU6050();
   // Initialize device for active mode read of accelerometer , gyroscope, and.
\leftrightarrow temperature
   Serial.println("MPU6050 initialized for active data mode....");
  }
  else{
  Serial.print("Could not connect to MPU6050: 0x");
   Serial.println(c, HEX);
   // Loop forever if communication doesn't happen
  while (1) ;
  }
}
}
void loop()
{
// If data ready bit set, all data registers have new data
// check if data ready interrupt
if (mpu.readByte(MPU6050_ADDRESS, INT_STATUS) & 0x01) {
  // Read the x/y/z adc values
  mpu.readAccelData(accelCount);
  // Read the x/y/z adc values
  mpu.readGyroData(gyroCount);
  Serial.println("-----");
  Serial.print("Accel X:");
                                                                             (continues on next page)
```

```
Serial.println(accelCount[0]);
```

Serial.print("Accel Y:");

Serial.println(accelCount[1]);

Serial.print("Accel Z:");

Serial.println(accelCount[2]);

Serial.println("-----");

Serial.print("Gyro X:");

Serial.println(gyroCount[0]);

Serial.print("Gyro Y:");

Serial.println(gyroCount[1]);

Serial.print("Gyro Z:");

Serial.println(gyroCount[2]);

Serial.println("-----");

// Read the x/y/z adc values

```
tempCount = mpu.readTempData();
```

// Temperature in degrees Centigrade

Serial.print("Initial TEMP values:");

Serial.println(tempCount);

Serial.println("-----");

delay(500);

}

### 6.4.9 Expansion Code

The initial temperature value of MPU6050 cannot be applied in our daily use, hence it needs to be converted to the usual unit.

\*Conversion Formula:\*

```
Temperature indegrees C = \frac{TEMPOUTRegisterValue as a signed quantity}{340} + 36.53
```

\*For detailed operations, please refer to the data sheet.\*

Please refer to the folder lesson\_1\_2.

[lesson\_1\_2.ino]:

```
#include <MPU6050.h>
MPU6050lib mpu;
int16_t tempCount; // Store the real internal chip temperature in degrees Celsius
float temperature;
                       // Store the actual temperature in degrees Centigrade
float gyroBias[3] = {0, 0, 0}; // Correct gyroscope and accelerometer bias
float accelBias[3] = {0, 0, 0};
float SelfTest[6]; // Self-test value storing container
void setup()
{
Wire.begin();
Serial.begin(9600);
// Read the WHO_AM_I register, this is a good test of communication
// Read WHO_AM_I register for MPU-6050
uint8_t c = mpu.readByte(MPU6050_ADDRESS, WHO_AM_I_MPU6050);
Serial.print("I AM ");
Serial.print(c, HEX);
//Set the minimum scales if the device is in self-test
```

```
(continued from previous page)
  // Possible gyro scales (and their register bit settings) are:
  // 250 DPS (0x00), 500 DPS (0x01), 1000 DPS (0x10), and 2000 DPS (0x11).
  // Possible accelerometer scales (and their register bit settings) are:
  // 2 Gs (0x00), 4 Gs (0x01), 8 Gs (0x10), and 16 Gs (0x11).
mpu.settings(AFS_8G, GFS_250DPS);
// version WHO_AM_I should always be 0x68 //MPU6050 address 1: 0x68, address 2: 0x98
if (c == 0x68 || c == 0x98) {
 Serial.println("MPU6050 is online...");
 // Start by performing self test
 mpu.MPU6050SelfTest(SelfTest);
 if (SelfTest[0] < 1.0f && SelfTest[1] < 1.0f && SelfTest[2] < 1.0f && SelfTest[3] < 1.
→0f && SelfTest[4] < 1.0f
 && SelfTest[5] < 1.0f) {
  Serial.println("Pass Selftest!");
  // Calibrate gyro and accelerometers, load biases in bias registers
  mpu.calibrateMPU6050(gyroBias, accelBias);
  mpu.settings(AFS_2G, GFS_250DPS);
  mpu.initMPU6050();
  // Initialize device for active mode read of accelerometer , gyroscope, and.
→temperature
  Serial.println("MPU6050 initialized for active data mode....");
 }
 else{
  Serial.print("Could not connect to MPU6050: 0x");
  Serial.println(c, HEX);
  // Loop forever if communication doesn't happen
  while (1) ;
```

```
}
}
}
void loop()
{
// If data ready bit set, all data registers have new data
// check if data ready interrupt
if (mpu.readByte(MPU6050_ADDRESS, INT_STATUS) & 0x01) {
 tempCount = mpu.readTempData(); // Read the x/y/z adc values
 temperature = ((float) tempCount) / 340. + 36.53; // Temperature in degrees Centigrade
}
Serial.println("-----");
// Temperature in degrees Centigrade
Serial.print("TEMP values:");
Serial.println(temperature);
Serial.println("-----");
delay(500);
}
```

Output the actual temperature value:

| esson_1_2   Arduino IDE 2.0.3                                            |                       | - 0          | ×    |
|--------------------------------------------------------------------------|-----------------------|--------------|------|
| C C Arduino Nano -                                                       |                       | $\checkmark$ | ·Q·· |
| <pre>lesson_1_2.ino</pre>                                                |                       |              | -    |
| Output Serial Monitor ×                                                  |                       | ∀ (          | ∋ ≡  |
| Message (Enter to send message to 'Arduino Nano' on 'COM210')            | New Line 👻            | 9600 baud    | -    |
| TENF values: 28.05         TENF values: 28.06         TENF values: 28.06 |                       |              |      |
| Ln 11, Col 13                                                            | UTF-8 Arduino Nano on | сом210 🗘     | 2 🗖  |

## 6.5 MPU6050 Attitude

Make an Attitude Fusion Solution on the accelerometer and gyroscope data.

To solve problems of universal joint deadlock of Euler Angles and to simplify calculation, a quaternion (three real numbers and an imaginary number) is adopted to represent the attitude in an Attitude Fusion Solution.

After processing, the quaternion converts into Euler Angle, which gets more precise rotation information to control drones, mobile robots and other devices.

### 6.5.1 Attitude

MPU6050 measures the attitude of an object in three dimensions: Roll, Pitch and Yaw. It also detects the acceleration to gain the speed and position after calculation.

Three-Axis:

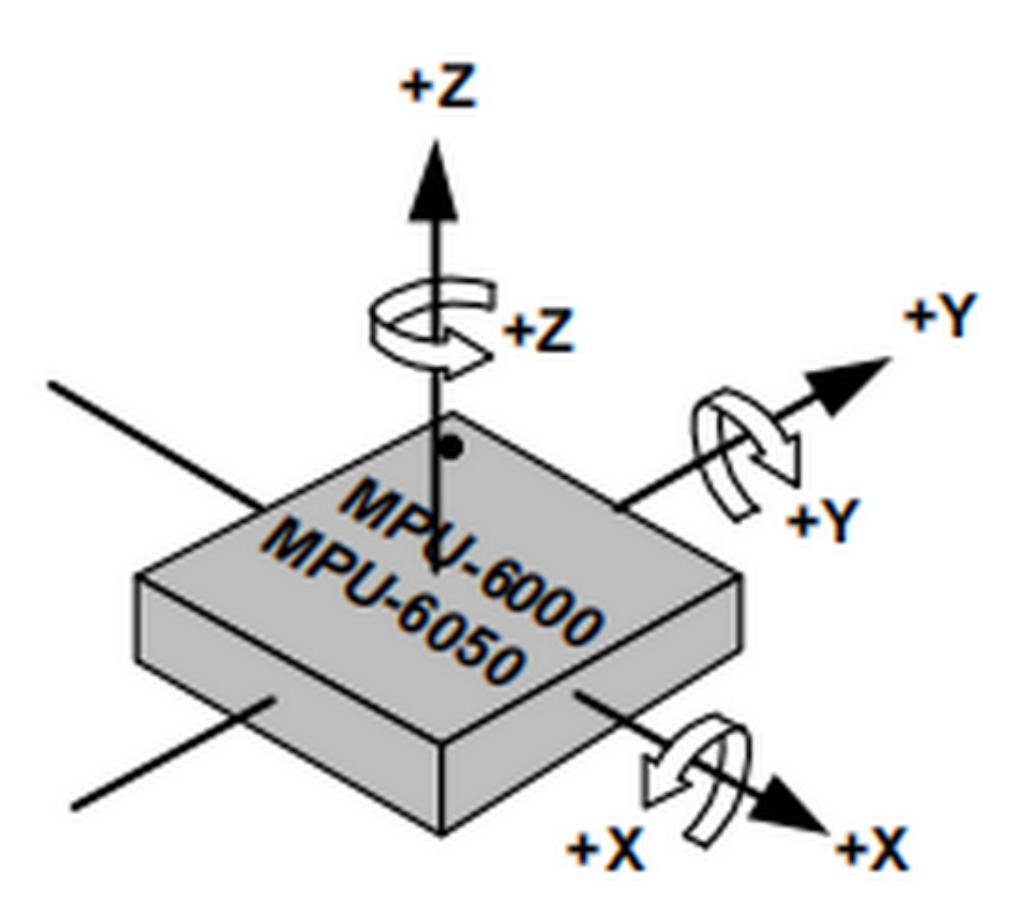

An Euler Angle is a rotation angle of an object in three dimensional space whose axis is arbitrarily adjustable. It includes three angles: Roll Angle, Pitch Angle and Yaw Angle.

| Roll Angle  | A rotation angle with x-axis as the rotational axis |
|-------------|-----------------------------------------------------|
| Pitch Angle | A rotation angle with y-axis as the rotational axis |
| Yaw Angle   | A rotation angle with z-axis as the rotational axis |

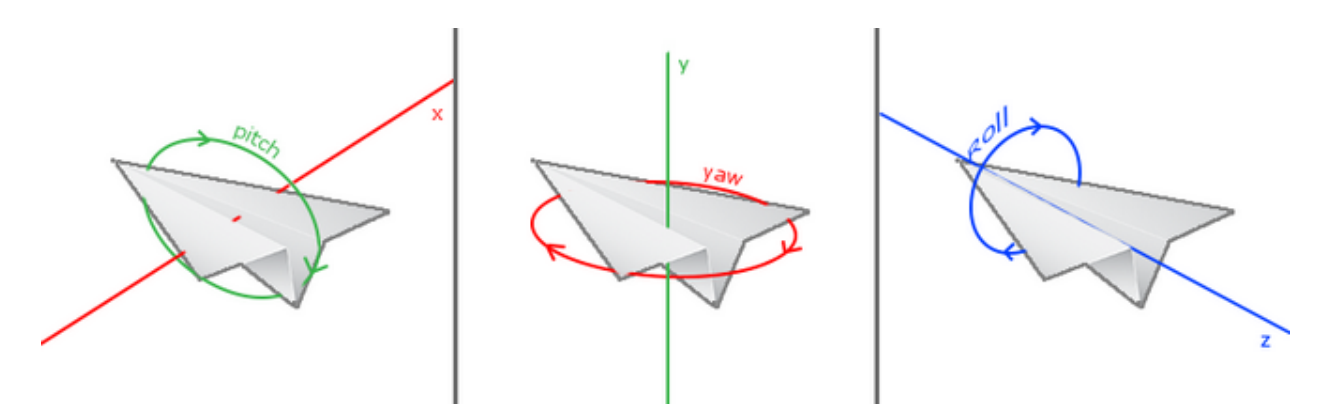

When acquiring Yaw Angle, MPU6050 internal gyroscope automatically calibrates and sets its own angle to 0, which will cause a Yaw Angle Null Shift.

A Null shift, which is unavoidable and limited by hardware, is an effect that the detected data occasionally drifts from its null point.

Therefore, we add a magnetometer to calibrate MPU6050.

Hence, in the following tutorials, our main contents are Roll Angle and Pitch Angle.

### 6.5.2 Acquire Attitude

In a filtering algorithm, errors reduce and 6-axis data are converted into quaternions, which will then convert to Euler Angle to indicate the concrete data of attitude.

Ways to acquire quaternions:

- 1. Use the built-in DMP. An embedded motion driver library is prepared for outputting attitude solutions quaternions.
- 2. Use the high-efficiency locating filter of Sebastian Madgwick.

This filter adopts a modelless estimation algorithm to estimate the attitude for inertia/magnetic sensor arrays.

The computational intensity of the quaternion filtering algorithm is much small. This is the reason why it can operate on Arduino Pro Mini development board with a speed of 8MHz.

In the algorithm, the change angle is expressed as a quaternion, and it effectively filters out noises and reduces positioning errors.

Attitude estimation formula:

$$(=qt*qt-1)$$

$$qt + 1 = qt + (1/)*$$

: the difference value of quaternions, which represents the change angle between two quaternons.

qt: the current quaternon (present attitude)

qt-1: the last read quaternon (last attitude)

qt+1: the next quaternon (next attitude), which is calculated through the current quaternion and its difference.

: an adjustable parameter, which controls the sensitivity of the filter.

## 6.5.3 Wiring

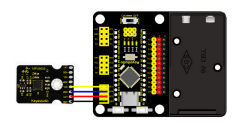

Install MPU6050 on the expansion board and connect it to your computer via USB cable.

## 6.5.4 Attitude Acquiring Process

Flow chart:

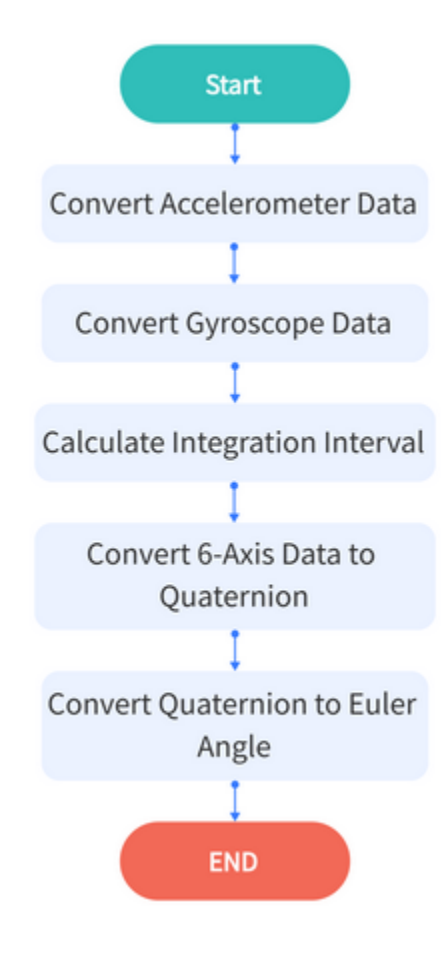

#### **Convert Accelerometer Data**

Convert the underlying data of accelerometer into the actual data.

Acceleration Calculation Formula:

$$Acceleration = \frac{OriginalAccelerationValue}{DataResolution} (m/s^2)$$

For example, set the scale to  $\pm 2g$ . If the reading of ADC is  $\pm 32768ADC$  value of 1g is +32768/2=16384LSB/g.

\*Code:\*

```
mpu.readAccelData(accelCount); //Read the x/y/z adc values
aRes = mpu.getAres();
//Now we'll calculate the accleration value into actual g's
ax = (float)accelCount[0] * aRes; //get actual g value, this depends on scale being set
ay = (float)accelCount[1] * aRes;
az = (float)accelCount[2] * aRes;
```

#### **Convert Gyroscope Data**

Convert the underlying data of gyroscope into the actual data.

Angular Speed Calculation Formula:

$$AngularSpeed = \frac{OriginalAngularSpeedValue}{DataResolution} (/s)$$

ADC output range is  $\pm 32768$ . If we set the measuring range to  $\pm 2000^{\circ}/s$ , and original ADC reading is 300, the data resolution will be 32768/2000=16.384LSB/(°/s), and the angular speed will be  $300/16.384=18.3105(^{\circ}/s)$ .

\*Code:\*

#### **Calculate Integration Interval**

Acquire the time to calculate the integration interval, and convert it to quaternion .

#### \*Code:\*

```
// Acquire the current time of the system in ms
Now = micros();
// set integration time by time elapsed since last filter update
deltat = ((Now - lastUpdate) / 1000000.0f);
lastUpdate = Now;
if(lastUpdate - firstUpdate > 10000000uL) {
  beta = 0.041; // decrease filter gain after stabilized
  zeta = 0.015; // increase gyro bias drift gain after stabilized
}
```

#### **Convert 6-Axis Data to Quaternion**

Convert the accelerometer and gyroscope data into quaternion.

Each axis value needs to be translated into a radian before quaternion conversion.

According to proportional relation, "gyrox \* PI / 180.0f" means the conversion of gyrox angle to radian, as radians belong to angular measurement while angles are circular measurement.

\*Code:\*

```
// convert gyroscope data to
gyrox = gyrox * PI / 180.0f;
gyroy = gyroy * PI / 180.0f;
gyroz = gyroz * PI / 180.0f;
// Quaternion conversion function
MadgwickQuaternionUpdate(ax, ay, az, gyrox, gyroy, gyroz);
```

#### **Quaternion Conversion Function**

Quaternion filter computational function.

Define variables, including bias, auxiliary operation values, norm and Jacobian elements.

Flow chart

1. First calculate the vector norm of acceleration, and its norm is the length of vector. Here is the formula:

norm = sqrt(ax \* ax + ay \* ay + az \* az)

(ax, ay and az respectively means the acceleration on axis x, y and z)

- 2. Calculate Jacobian.
- 3. Compute the gradient via Jacobian multiplication.
- 4. Normalize gradient.
- 5. Compute estimated gyroscope biases.
- 6. Compute and remove gyroscope biases.
- 7. Compute the quaternion derivative.
- 8. Integrate estimated quaternion derivative.
- 9. Normalize the quaternion.

#### \*Code:\*

```
// Implementation of Sebastian Madgwick's "...efficient orientation filter for....
→inertial/magnetic sensor arrays"
// which fuses acceleration and rotation rate to produce a quaternion-based estimate of.
\rightarrow relative
// device orientation -- which can be converted to yaw, pitch, and roll. Useful for.
→ stabilizing quadcopters, etc.
// The performance of the orientation filter is at least as good as conventional Kalman-
→ based filtering algorithms
// but is much less computationally intensive---it can be performed on a 3.3 V Pro Mini
\rightarrow operating at 8 MHz!
void MadgwickQuaternionUpdate(float ax, float ay, float az, float gyrox, float gyroy,
→float gyroz)
{
// short name local variable for readability
float q1 = q[0], q2 = q[1], q3 = q[2], q4 = q[3];
// vector norm
```

| <pre>float norm;</pre>                                               |
|----------------------------------------------------------------------|
| <pre>// objective function elements</pre>                            |
| <b>float</b> f1, f2, f3;                                             |
| <pre>// objective function Jacobian elements</pre>                   |
| <pre>float J_11or24, J_12or23, J_13or22, J_14or21, J_32, J_33;</pre> |
| <pre>float qDot1, qDot2, qDot3, qDot4;</pre>                         |
| <pre>float hatDot1, hatDot2, hatDot3, hatDot4;</pre>                 |
| // gyro bias error                                                   |
| <pre>float gerrx, gerry, gerrz, gbiasx, gbiasy, gbiasz;</pre>        |
| <pre>// Auxiliary variables to avoid repeated arithmetic</pre>       |
| <pre>float _halfq1 = 0.5f * q1;</pre>                                |
| <pre>float _halfq2 = 0.5f * q2;</pre>                                |
| <pre>float _halfq3 = 0.5f * q3;</pre>                                |
| <pre>float _halfq4 = 0.5f * q4;</pre>                                |
| <pre>float _2q1 = 2.0f * q1;</pre>                                   |
| <pre>float _2q2 = 2.0f * q2;</pre>                                   |
| <pre>float _2q3 = 2.0f * q3;</pre>                                   |
| <pre>float _2q4 = 2.0f * q4;</pre>                                   |
| <pre>float _2q1q3 = 2.0f * q1 * q3;</pre>                            |
| <pre>float _2q3q4 = 2.0f * q3 * q4;</pre>                            |
|                                                                      |
| <pre>// Normalize accelerometer measurement</pre>                    |
| norm = sqrt(ax * ax + ay * ay + az * az);                            |
| <pre>if (norm == 0.0f) return; // handle NaN</pre>                   |
| <pre>norm = 1.0f/norm;</pre>                                         |
| ax *= norm;                                                          |

```
ay *= norm;
az *= norm;
// Compute the objective function and Jacobian
f1 = 2q2 * q4 - 2q1 * q3 - ax;
f2 = 2q1 * q2 + 2q3 * q4 - ay;
f3 = 1.0f - 2q2 * q2 - 2q3 * q3 - az;
J_{110r24} = _2q3;
J_12or23 = _2q4;
J_13or22 = _2q1;
J_14or21 = _2q2;
J_32 = 2.0f * J_14or21;
J_33 = 2.0f * J_11or24;
// Compute the gradient (matrix multiplication)
hatDot1 = J_14or21 * f2 - J_11or24 * f1;
hatDot2 = J_12or23 * f1 + J_13or22 * f2 - J_32 * f3;
hatDot3 = J_12or23 * f2 - J_33 *f3 - J_13or22 * f1;
hatDot4 = J_14or21 * f1 + J_11or24 * f2;
// Normalize the gradient
norm = sqrt(hatDot1 * hatDot1 + hatDot2 * hatDot2 + hatDot3 * hatDot3 + hatDot4 *_
\rightarrow hatDot4);
hatDot1 /= norm;
hatDot2 /= norm;
hatDot3 /= norm;
hatDot4 /= norm;
```

```
// Compute estimated gyroscope biases
gerrx = _2q1 * hatDot2 - _2q2 * hatDot1 - _2q3 * hatDot4 + _2q4 * hatDot3;
gerry = _2q1 * hatDot3 + _2q2 * hatDot4 - _2q3 * hatDot1 - _2q4 * hatDot2;
gerrz = _2q1 * hatDot4 - _2q2 * hatDot3 + _2q3 * hatDot2 - _2q4 * hatDot1;
// Compute and remove gyroscope biases
gbiasx += gerrx * deltat * zeta;
gbiasy += gerry * deltat * zeta;
gbiasz += gerrz * deltat * zeta;
gyrox -= gbiasx;
gyroy -= gbiasy;
gyroz -= gbiasz;
// Compute the quaternion derivative
qDot1 = -_halfq2 * gyrox - _halfq3 * gyroy - _halfq4 * gyroz;
qDot2 = _halfq1 * gyrox + _halfq3 * gyroz - _halfq4 * gyroy;
qDot3 = _halfq1 * gyroy - _halfq2 * gyroz + _halfq4 * gyrox;
qDot4 = _halfq1 * gyroz + _halfq2 * gyroy - _halfq3 * gyrox;
// Compute then integrate estimated quaternion derivative
q1 += (qDot1 -(beta * hatDot1)) * deltat;
q2 += (qDot2 -(beta * hatDot2)) * deltat;
q3 += (qDot3 -(beta * hatDot3)) * deltat;
q4 += (qDot4 -(beta * hatDot4)) * deltat;
```

// Normalize the quaternion
norm = sqrt(q1 \* q1 + q2 \* q2 + q3 \* q3 + q4 \* q4); // normalize quaternion
norm = 1.0f/norm;
q[0] = q1 \* norm;
q[1] = q2 \* norm;
q[2] = q3 \* norm;
q[3] = q4 \* norm;
}

#### **Convert Quaternion to Euler Angle**

Conversion Formula:

$$Yaw(z) = atan2(2 * (w * z + x * y), 1 - 2 * (z^{2} + x^{2}))$$
$$Pitch(y) = asin(2 * (w * y - z * x))$$
$$Roll(x) = atan2(2 * (w * x + y * z), 1 - 2 * (x^{2} + y^{2}))$$

\*Code:\*

```
yaw = atan2(2.0f * (q[1] * q[2] + q[0] * q[3]), q[0] * q[0] + q[1] * q[1] - q[2] * q[2] -

→ q[3] * q[3]);

pitch = -asin(2.0f * (q[1] * q[3] - q[0] * q[2]));

roll = atan2(2.0f * (q[0] * q[1] + q[2] * q[3]), q[0] * q[0] - q[1] * q[1] - q[2] *...

→ q[2] + q[3] * q[3]);

pitch *= 180.0f / PI;

yaw *= 180.0f / PI;

roll *= 180.0f / PI;
```

### 6.5.5 Test Result

Download the code to Arduino NANO.

Keep MPU6050 balanced and press the reset button.

Wait for 3~5s and open the serial port.

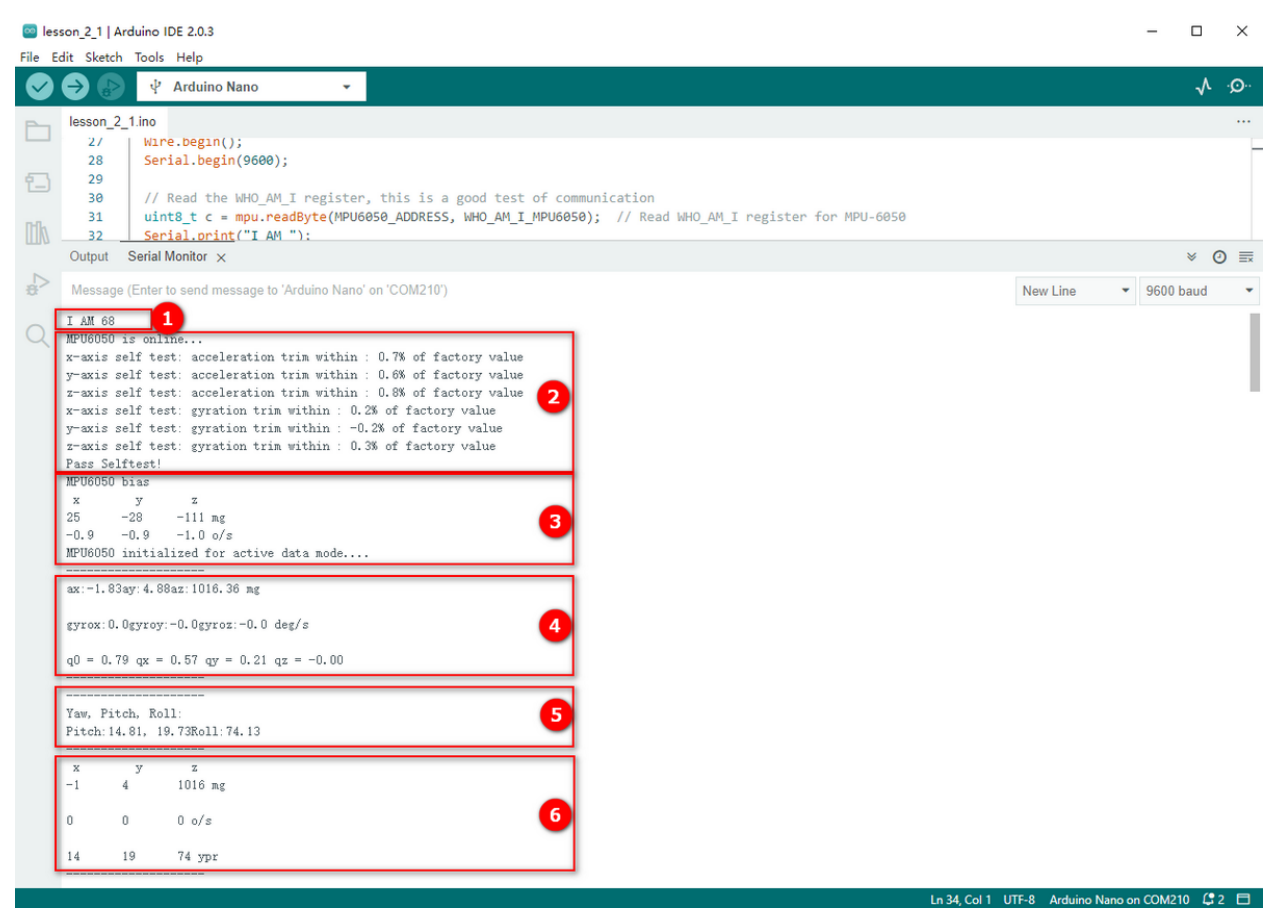

- 1. Acquire ID0x68 of MPU6050
- 2. Self-test and print the test value.
- 3. Calibrate and print the calibration value, and then initialize.
- 4. Acquire accelerometer and gyroscope data and the quaternion.
- 5. Acquire the converted Euler Angle.
- 6. Acquire the data of accelerometer, gyroscope and Euler Angle in axis X, Y and Z.

### 6.5.6 Test Code:

#### Please refer to the folder lesson\_2\_1.

```
[lesson_2_1.ino]:
#include "MPU6050.h"
MPU6050lib mpu;
                      // scale resolutions per LSB for the sensors
float aRes, gRes;
int16_t accelCount[3]; // Stores the 16-bit signed accelerometer sensor output
int16_t gyroCount[3]; // Stores the 16-bit signed gyro sensor output
float ax, ay, az; // Stores the real accel value in g's
float gyrox, gyroy, gyroz; // Stores the real gyro value in degrees per seconds
float gyroBias[3] = \{0, 0, 0\};
float accelBias[3] = \{0, 0, 0\}; // correct gyro and accelerometer bias
                    // Stores the real internal chip temperature in degrees Celsius
int16_t tempCount;
float temperature;
float SelfTest[6];
float q[4] = {1.0f, 0.0f, 0.0f, 0.0f};// vector to hold quaternion
float pitch, yaw, roll;
// parameters for 6 DoF sensor fusion calculations
float GyroMeasError = PI * (40.0f / 180.0f); // gyroscope measurement error in rads/s_
\leftrightarrow (start at 60 deg/s), then reduce after ~10 s to 3
float beta = sqrt(3.0f / 4.0f) * GyroMeasError; // compute beta()
float GyroMeasDrift = PI * (2.0f / 180.0f); // gyroscope measurement drift in rad/s/s_
\leftrightarrow (start at 0.0 deg/s/s)
float zeta = sqrt(3.0f / 4.0f) * GyroMeasDrift; // compute zeta, the other free
→parameter in the Madgwick scheme usually set to a small or zero value
float deltat = 0.0f;
                                   // integration interval for both filter schemes
uint32_t lastUpdate = 0, firstUpdate = 0;  // used to calculate integration interval
uint32_t Now = 0;
                                // used to calculate integration interval
```

```
void setup()
{
Wire.begin();
Serial.begin(9600);
// Read the WHO_AM_I register, this is a good test of communication
uint8_t c = mpu.readByte(MPU6050_ADDRESS, WHO_AM_I_MPU6050); // Read WHO_AM_I register_
\rightarrow for MPU-6050
Serial.print("I AM ");
Serial.println(c, HEX);
mpu.settings(AFS_8G, GFS_250DPS);
if (c == 0x68) // WHO_AM_I should always be 0x68
 {
  Serial.println("MPU6050 is online...");
 // Start by performing self test and reporting values
  mpu.MPU6050SelfTest(SelfTest);
  Serial.print("x-axis self test: acceleration trim within : "); Serial.
oprint(SelfTest[0],1); Serial.println("% of factory value");
  Serial.print("y-axis self test: acceleration trim within : "); Serial.
oprint(SelfTest[1],1); Serial.println("% of factory value");
  Serial.print("z-axis self test: acceleration trim within : "); Serial.
oprint(SelfTest[2],1); Serial.println("% of factory value");
  Serial.print("x-axis self test: gyration trim within : "); Serial.print(SelfTest[3],1);
→ Serial.println("% of factory value");
 Serial.print("y-axis self test: gyration trim within : "); Serial.print(SelfTest[4],1);
→ Serial.println("% of factory value");
 Serial.print("z-axis self test: gyration trim within : "); Serial.print(SelfTest[5],1);

→ Serial.println("% of factory value");
```

```
(continued from previous page)
```

```
if (SelfTest[0] < 1.0f && SelfTest[1] < 1.0f && SelfTest[2] < 1.0f && SelfTest[3] < 1.</pre>
→Of && SelfTest[4] < 1.0f && SelfTest[5] < 1.0f) {
  Serial.println("Pass Selftest!");
  // Calibrate gyro and accelerometer, load biases in bias registers
  mpu.calibrateMPU6050(gyroBias, accelBias);
  Serial.println("MPU6050 bias");
  Serial.println(" x\t y\t z ");
  Serial.print((int)(1000 * accelBias[0])); Serial.print('\t');
  Serial.print((int)(1000 * accelBias[1])); Serial.print('\t');
  Serial.print((int)(1000 * accelBias[2]));
  Serial.println(" mg");
  Serial.print(gyroBias[0], 1); Serial.print('\t');
  Serial.print(gyroBias[1], 1); Serial.print('\t');
  Serial.print(gyroBias[2], 1);
  Serial.println(" o/s");
  mpu.settings(AFS_2G, GFS_250DPS);
  mpu.initMPU6050();
  // Initialize device for active mode read of accelerometer , gyroscope, and
\leftrightarrowtemperature
  Serial.println("MPU6050 initialized for active data mode....");
 }
}
else
```
```
(continued from previous page)
 {
  Serial.print("Could not connect to MPU6050: 0x");
 Serial.println(c, HEX);
 while(1); // Loop forever if communication doesn't happen
}
}
void loop()
{
// If data ready bit set, all data registers have new data
if (mpu.readByte(MPU6050_ADDRESS, INT_STATUS) & 0x01) { // check if data ready interrupt
 mpu.readAccelData(accelCount); // Read the x/y/z adc values
 aRes = mpu.getAres(); // Acquire the converted value
 // Now we'll calculate the accleration value into actual g's
 ax = (float)accelCount[0] * aRes; // get actual g value, this depends on scale being.
\hookrightarrow set
 ay = (float)accelCount[1] * aRes;
 az = (float)accelCount[2] * aRes;
  mpu.readGyroData(gyroCount); // Read the x/y/z adc values
  gRes = mpu.getGres(); // Acquire the converted value
 // Calculate the gyro value into actual degrees per second
  gyrox = (float)gyroCount[0] * gRes; // get actual gyro value, this depends on scale.
→being set
 gyroy = (float)gyroCount[1] * gRes;
```

```
(continued from previous page)
 gyroz = (float)gyroCount[2] * gRes;
 tempCount = mpu.readTempData(); // Read the x/y/z adc values
 temperature = ((float) tempCount) / 340. + 36.53; // Temperature in degrees Centigrade
}
// Acquire the current time of the system in ms
Now = micros();
// set integration time by time elapsed since last filter update
deltat = ((Now - lastUpdate) / 1000000.0f);
lastUpdate = Now;
if(lastUpdate - firstUpdate > 10000000uL) {
 beta = 0.041; // decrease filter gain after stabilized
 zeta = 0.015; // increase gyro bias drift gain after stabilized
}
// Convert the gyroscope data to radians
gyrox = gyrox * PI / 180.0f;
gyroy = gyroy * PI / 180.0f;
gyroz = gyroz * PI / 180.0f;
// Quaternion conversion function
MadgwickQuaternionUpdate(ax, ay, az, gyrox, gyroy, gyroz);
Serial.println("-----");
Serial.print("ax:"); Serial.print((int)1000*ax);
Serial.print("ay:"); Serial.print((int)1000*ay);
Serial.print("az:"); Serial.print((int)1000*az); Serial.println(" mg");
```

```
(continues on next page)
```

```
Serial.println(" ");
Serial.print("gyrox:"); Serial.print( gyrox, 1);
Serial.print("gyroy:"); Serial.print( gyroy, 1);
Serial.print("gyroz:"); Serial.print( gyroz, 1); Serial.println(" deg/s");
Serial.println(" ");
Serial.print(" q0 = "); Serial.print(q[0]);
Serial.print(" qx = "); Serial.print(q[1]);
Serial.print(" qy = "); Serial.print(q[2]);
Serial.print(" qz = "); Serial.println(q[3]);
Serial.println("-----");
// Define output variables from updated quaternion---these are Tait-Bryan angles,
→ commonly used in aircraft orientation.
// In this coordinate system, the positive z-axis is down toward Earth.
// Yaw is the angle between Sensor x-axis and Earth magnetic North (or true North if.
\rightarrow corrected for local declination, looking down on the sensor positive yaw is
\rightarrow counterclockwise.
// Pitch is angle between sensor x-axis and Earth ground plane, toward the Earth is
\rightarrow positive, up toward the sky is negative.
// Roll is angle between sensor y-axis and Earth ground plane, y-axis up is positive.
\rightarrow roll.
// These arise from the definition of the homogeneous rotation matrix constructed from
\rightarrow quaternions.
// Tait-Bryan angles as well as Euler angles are non-commutative; that is, the get the
→correct orientation the rotations must be
// applied in the correct order which for this configuration is yaw, pitch, and then
\rightarrow roll.
yaw = atan2(2.0f * (q[1] * q[2] + q[0] * q[3]), q[0] * q[0] + q[1] * q[1] - q[2] *
\rightarrow q[2] - q[3] * q[3]);
pitch = -asin(2.0f * (q[1] * q[3] - q[0] * q[2]));
```

```
roll = atan2(2.0f * (q[0] * q[1] + q[2] * q[3]), q[0] * q[0] - q[1] * q[1] - q[2] *_
\rightarrowq[2] + q[3] * q[3]);
pitch *= 180.0f / PI;
yaw *= 180.0f / PI;
roll *= 180.0f / PI;
Serial.println("-----");
// Serial.println("Yaw\t Pitch\t Roll: ");
Serial.print("Yaw:");
Serial.print(yaw, 2);
Serial.print("°");
Serial.print("\tPitch:");
Serial.print(pitch, 2);
Serial.print("°");
Serial.print("\tRoll:");
Serial.print(roll, 2);
Serial.println("°");
Serial.println("-----");
Serial.println(" x\t y\t z ");
Serial.print((int)(1000 * ax)); Serial.print('\t');
Serial.print((int)(1000 * ay)); Serial.print('\t');
Serial.print((int)(1000 * az));
Serial.println(" mg");
```

```
Serial.println(" ");
 Serial.print((int)(gyrox)); Serial.print('\t');
Serial.print((int)(gyroy)); Serial.print('\t');
Serial.print((int)(gyroz));
Serial.println(" o/s");
Serial.println(" ");
Serial.print((int)(yaw)); Serial.print('\t');
Serial.print((int)(pitch)); Serial.print('\t');
Serial.print((int)(roll));
Serial.println(" ypr");
Serial.println("-----");
delay(100);
}
// Implementation of Sebastian Madgwick's "...efficient orientation filter for....
→inertial/magnetic sensor arrays"
// which fuses acceleration and rotation rate to produce a quaternion-based estimate of

→relative
// device orientation -- which can be converted to yaw, pitch, and roll. Useful for
→ stabilizing quadcopters, etc.
// The performance of the orientation filter is at least as good as conventional Kalman-
→ based filtering algorithms
// but is much less computationally intensive---it can be performed on a 3.3 V Pro Mini
\rightarrow operating at 8 MHz!
void MadgwickQuaternionUpdate(float ax, float ay, float az, float gyrox, float gyroy,
→float gyroz)
{
float q1 = q[0], q2 = q[1], q3 = q[2], q4 = q[3]; // short name local variable for.
→readability
```

(continued from previous page) float norm; // vector norm **float** f1, f2, f3; // objective function elements float J\_110r24, J\_120r23, J\_130r22, J\_140r21, J\_32, J\_33; // objective function\_ → Jacobian elements float qDot1, qDot2, qDot3, qDot4; float hatDot1, hatDot2, hatDot3, hatDot4; float gerrx, gerry, gerrz, gbiasx, gbiasy, gbiasz; // gyro bias error // Auxiliary variables to avoid repeated arithmetic float \_halfq1 = 0.5f \* q1; float \_halfq2 = 0.5f \* q2; float \_halfq3 = 0.5f \* q3; float \_halfq4 = 0.5f \* q4; **float** \_2q1 = 2.0f \* q1; **float** \_2q2 = 2.0f \* q2; **float** \_2q3 = 2.0f \* q3; **float**  $_2q4 = 2.0f * q4;$ **float** \_2q1q3 = 2.0f \* q1 \* q3; **float** \_2q3q4 = 2.0f \* q3 \* q4; // Normalise accelerometer measurement norm = sqrt(ax \* ax + ay \* ay + az \* az);if (norm == 0.0f) return; // handle NaN norm = 1.0f/norm; ax \*= norm; ay \*= norm;

```
az *= norm;
// Compute the objective function and Jacobian
f1 = 2q2 * q4 - 2q1 * q3 - ax;
f2 = 2q1 * q2 + 2q3 * q4 - ay;
f3 = 1.0f - 2q2 * q2 - 2q3 * q3 - az;
J_{110r24} = _2q3;
J_{12or23} = _{2q4};
J_13or22 = _2q1;
J_14or21 = _2q2;
J_32 = 2.0f * J_14or21;
J_{33} = 2.0f * J_{110r24};
// Compute the gradient (matrix multiplication)
hatDot1 = J_14or21 * f2 - J_11or24 * f1;
hatDot2 = J_12or23 * f1 + J_13or22 * f2 - J_32 * f3;
hatDot3 = J_12or23 * f2 - J_33 *f3 - J_13or22 * f1;
hatDot4 = J_14or21 * f1 + J_11or24 * f2;
// Normalize the gradient
norm = sqrt(hatDot1 * hatDot1 + hatDot2 * hatDot2 + hatDot3 * hatDot3 + hatDot4 *_

→hatDot4);

hatDot1 /= norm;
hatDot2 /= norm;
hatDot3 /= norm;
hatDot4 /= norm;
```

```
// Compute estimated gyroscope biases
gerrx = _2q1 * hatDot2 - _2q2 * hatDot1 - _2q3 * hatDot4 + _2q4 * hatDot3;
gerry = _2q1 * hatDot3 + _2q2 * hatDot4 - _2q3 * hatDot1 - _2q4 * hatDot2;
gerrz = _2q1 * hatDot4 - _2q2 * hatDot3 + _2q3 * hatDot2 - _2q4 * hatDot1;
// Compute and remove gyroscope biases
gbiasx += gerrx * deltat * zeta;
gbiasy += gerry * deltat * zeta;
gbiasz += gerrz * deltat * zeta;
gyrox -= gbiasx;
gyroy -= gbiasy;
gyroz -= gbiasz;
// Compute the quaternion derivative
qDot1 = -_halfq2 * gyrox - _halfq3 * gyroy - _halfq4 * gyroz;
qDot2 = _halfq1 * gyrox + _halfq3 * gyroz - _halfq4 * gyroy;
qDot3 = _halfq1 * gyroy - _halfq2 * gyroz + _halfq4 * gyrox;
qDot4 = _halfq1 * gyroz + _halfq2 * gyroy - _halfq3 * gyrox;
// Compute then integrate estimated quaternion derivative
q1 += (qDot1 -(beta * hatDot1)) * deltat;
q2 += (qDot2 -(beta * hatDot2)) * deltat;
q3 += (qDot3 -(beta * hatDot3)) * deltat;
q4 += (qDot4 -(beta * hatDot4)) * deltat;
// Normalize the quaternion
norm = sqrt(q1 * q1 + q2 * q2 + q3 * q3 + q4 * q4); // normalise quaternion
norm = 1.0f/norm;
```

(continues on next page)

(continued from previous page)

q[0] = q1 \* norm; q[1] = q2 \* norm; q[2] = q3 \* norm; q[3] = q4 \* norm;

# 6.6 BT Receiving and Sending

## 6.6.1 Bluetooth Module

Host Bluetooth Module (Straight pins):

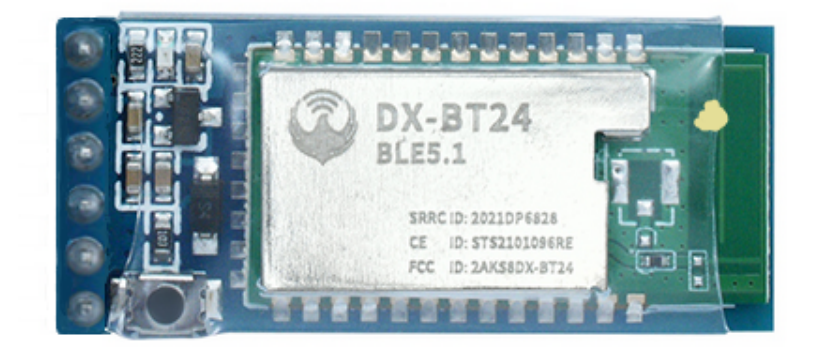

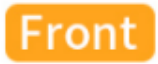

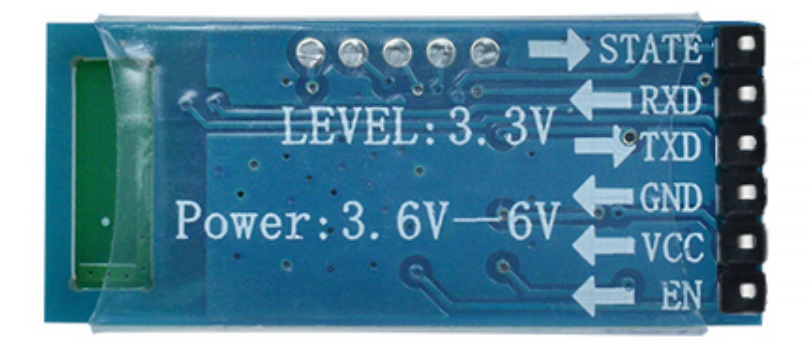

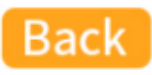

Slave Bluetooth Module (Curved pins):

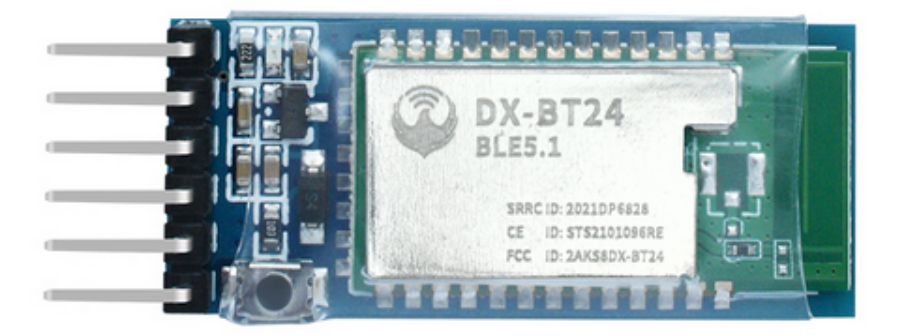

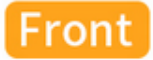

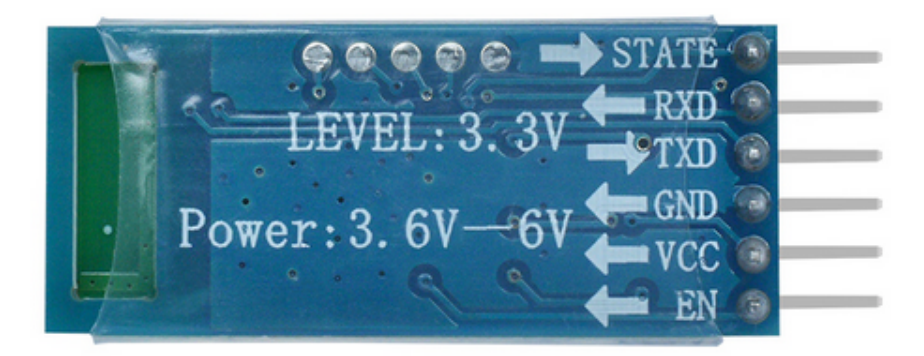

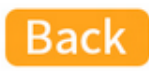

DX-BT24 adopts DIALOG 14531 chip, which supports AT commands and UART communication, and obeys BT BLE5.1 protocol.

The most important merits are its flexibility to adjust baud rate and device name, low costs, low consumption as well as high receiving sensitivity.

\*Features:\*

- DIALOG14531 main control chip
- BT BLE5.1 protocol
- Minimum power consumption: 2 uA.
- Visual distance: 90M for slave module; 20M for main module

- Transmitting speed: 10K Bytes/s
- UART communication
- Support iBeacon mode programs
- Direct-drive and single-host programs for options
- One host to many slave modules programs

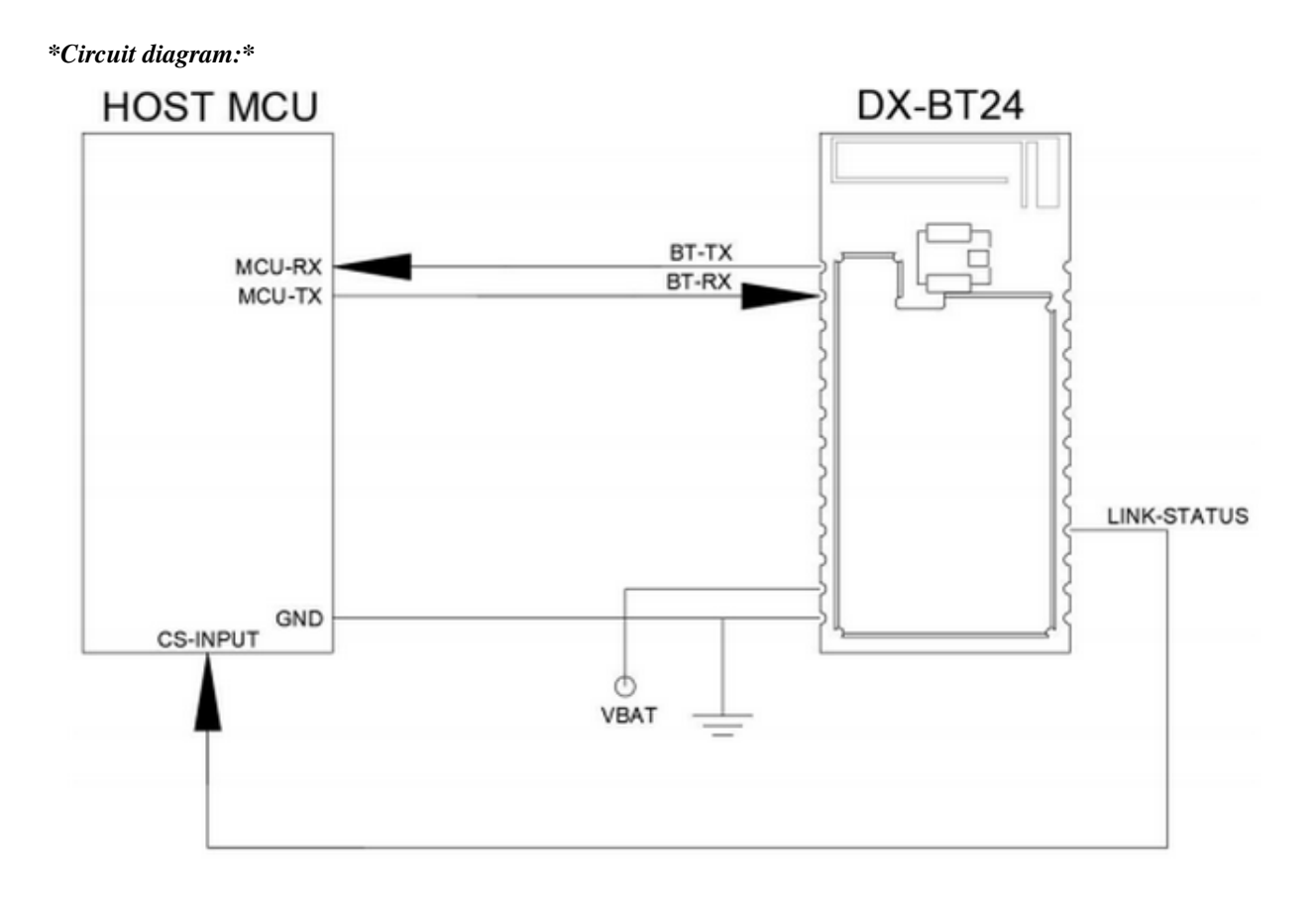

### Working modes:

| Modes                     | Functions                                                                                                    |
|---------------------------|----------------------------------------------------------------------------------------------------|
| Normal Mode               | All functions of peripheral interfaces are in a normal state.                                                                                   |
| Low Consump-<br>tion Mode | Disconnection: Only broadcast is enabled, while all peripheral interfaces are dis-<br>abled.Connection: Same as the normal mode.                |
| Sleep Mode                | All RAMs stop working. Only a built-in ticking clock is left to awakening the module. Peripheral interfaces and the broadcast are all disabled. |

UART interface: the default parameter of the serial port: 9600bps/8/n/1 (Baud rate/data bit/none check/stop bit).

| Parameters                 | Values                                                                                   |
|----------------------------|------------------------------------------------------------------------------------------|
| Baud rate                  | Minimum: 2400baud (1%Error), Standard: 9600baud (1%Error), Maximum: 115200baud (1%Error) |
| Parity check               | None/ even or odd                                                                        |
| Stop bit                   | 1/2                                                                                      |
| Bits for each chan-<br>nel | 8                                                                                        |

### BT control: Control BT by AT commands.

AT command (AT function and AT parameter) is a collection to control common Bluetooth operations, including connecting and disconnecting, searching and pairing, sending and receiving.

AT parameter specifies AT function, such as pairing codes, connecting address and time interval as well as the length of sending data.

### AT command and transmitting mode:

- AT command mode: The module will response commands if it disconnects any slave devices.
- Transmitting mode: The module will transmit data if it connects devices.

**Connections between BT devices:** A device address (MAC address) identifies a unique physical device. In other words, uniqueness (in a certain distance) is a very significant feature of an address.

A BLE device utilizes one (or both) of the two types of addresses: **Public Device Address** and **Random Device Address**.

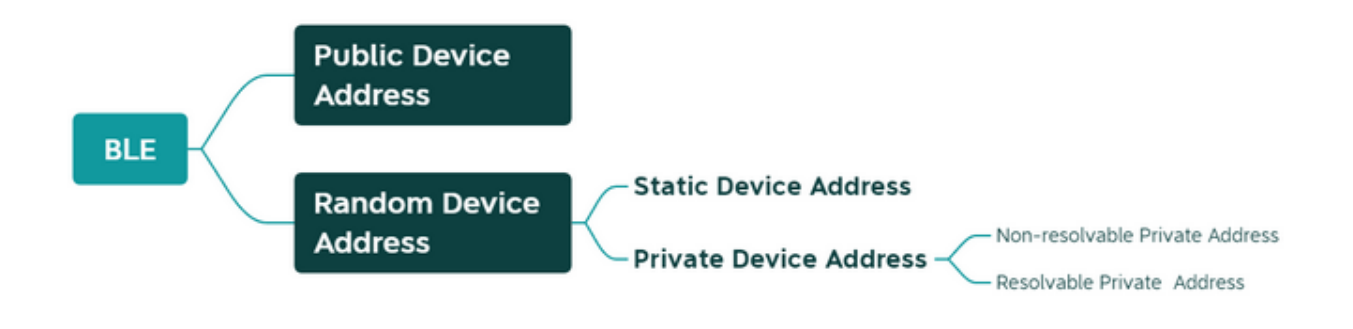

### **Public Device Address:**

It is originated from the classic Bluetooth (BR/EDR) address, which is a 48bits (6 bytes) number and also called "48-bit universal LAN MAC address" (same as computer MAC address).

Normally, the address holder must apply to IEEE to pay for it to ensure its uniqueness.

### **Static Device Address:**

It is generated at random during device working.

## 6.6.2 AT Commands

AT commands are text instructions to integrate the computer and Bluetooth via serial port, and they are used for status and function enquiry, parameter configuration and connection state.

Generally, we connect device to Bluetooth through USB-to-serial port to manipulate the BT module.

## **AT Command Format for Sending:**

## AT+Command<param1,param2,param3> <CR><CF>

- All commands begin with "AT" and end in "<CR><LF>". In following figures we will omit "<CR><LF>".
- All letters should be capitals.
- Contents in"<>"means options.
- If a command includes multiple parameters, they should be separated by "".
- Real commands exclude"<>".
- <CR> indicates a carriage-return-character "\r" and OXOD symbolizes hexadecimal.
- The line-feed-character is signaled as <LF> and OXOA represents hexadecimal.
- If commands execute successfully, the relevant output will end with OK. If not, it outputs EEROR=<> (error codes in"<>").

### **AT Command Format for Receiving:**

### +Indication<=param1,param2,param3><CR><CF>

- A response command starts with "+" and ends in <CR><CF>.
- "=" follows response parameters.
- If a response includes multiple parameters, they will be separated by "".

### An AT Command Example:

Revise the Bluetooth name as 1234

Send: AT+NAME1234

Receive+NAME=1234

OK

## 6.6.3 Wiring

Connect Bluetooth to the device via USB-to-serial port module. Note: Installations of hosts and slave devices are totally same.

Keyestudio FTDI (original chips) Basic Program:

https://www.keyestudio.com/search/?Keyword=ks0277

Master

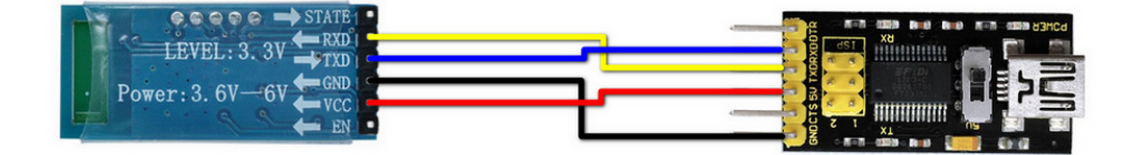

Slave

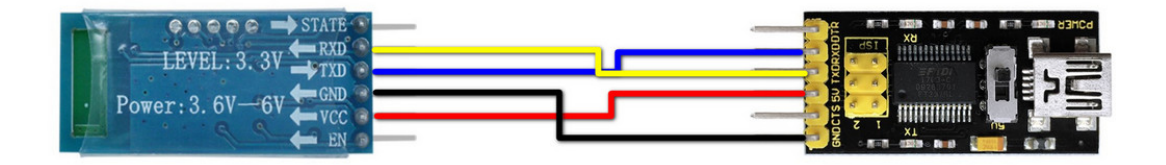

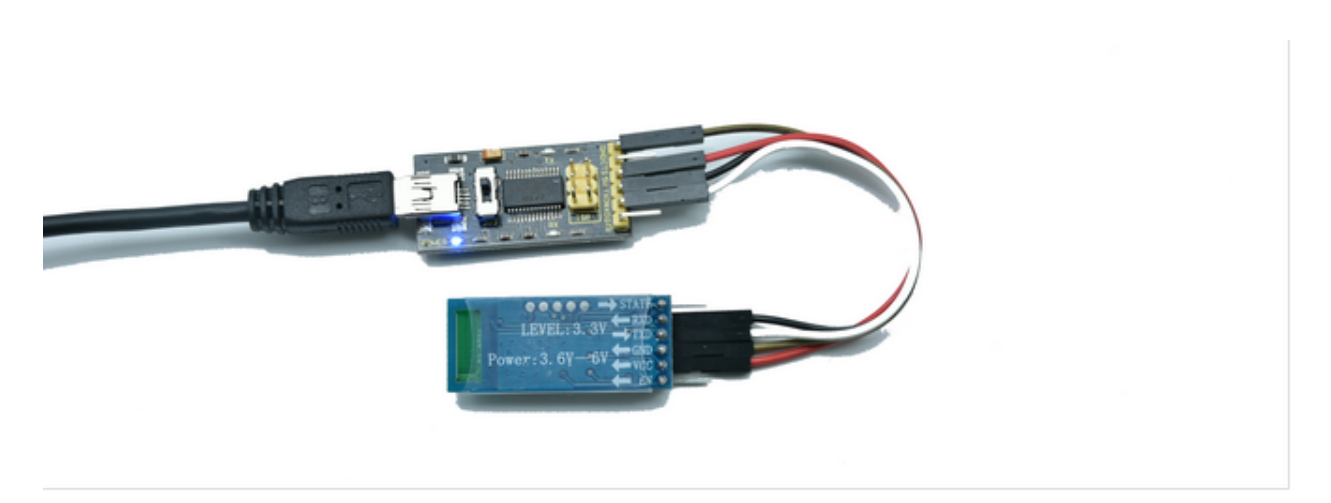

Connection Description:

| USB-to-serial port | Host & slave Bluetooth |
|--------------------|------------------------|
| RX                 | TX                     |
| TX                 | RX                     |
| VCC                | VCC                    |
| GND                | GND                    |

## 6.6.4 Control BT by AT Commands

The Bluetooth responds to AT commands when it disconnects to any slave devices.

Note: All letters in a command should be capitals!

## **Operate Host Devices**

Create a blank project in Arduino IDE to select the Port:

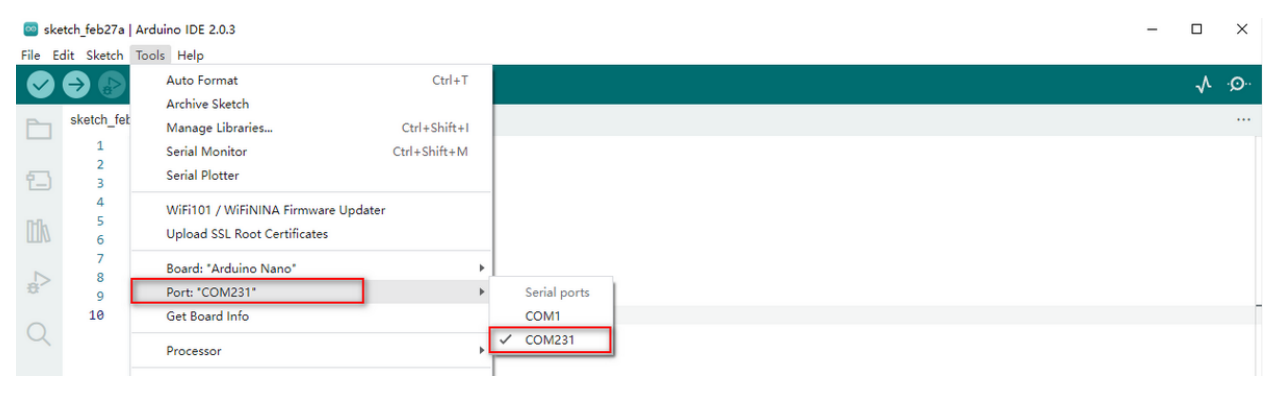

Set baud rate as 9600 (the host is 9600 by default), and input AT to send your command. If the module receives it, OK will be output.

| 🧧 sketch_feb27a   Arduino IDE 2.0.3                                               | – 🗆 ×                                         |
|-----------------------------------------------------------------------------------|-----------------------------------------------|
| File Edit Sketch Tools Help                                                       | 1                                             |
| C C C C C C C C C C C C C C C C C C C                                             | √ <mark>.</mark> @·                           |
| sketch_feb27a.ino                                                                 |                                               |
| 1 void setup() {<br>2 // put your setup code here, to run once:<br>3              |                                               |
| <pre>4 } 5 6 void loop() { 7 // put your main code here, to run repeatedly:</pre> |                                               |
| B s                                                                               |                                               |
| 10                                                                                |                                               |
|                                                                                   |                                               |
|                                                                                   |                                               |
|                                                                                   |                                               |
| Serial Monitor ×                                                                  | * ⊘ ≣                                         |
| TA TI                                                                             | New Line 👻 9600 baud 👻                        |
| OK                                                                                | 2 3                                           |
|                                                                                   |                                               |
|                                                                                   |                                               |
|                                                                                   |                                               |
|                                                                                   | Ln 10, Col 1 UTF-8 Arduino Nano on COM231 📮 🗖 |

Query version number: Input AT+VERSION to display the version number .

| File Edit Statch Tols Help          Image: Statch Tols Help       Image: Statch Tols Help         Image: Statch Tols Help       Image: Statch Tols Help         Image: Statch Tols Help       Image: St                                                                                                    | 🔤 sketch_feb27a   Arduino IDE 2.0.3                                                                                                    |                 | -             |     | $\times$ |
|----------------------------------------------------------------------------------------------------|----------------------------------------------------------------------------------------------------|-----------------|---------------|-----|----------|
| Image: Second Monte of Second Action Name     Image: Second Monte of X     Image: Second Monte of X     Im                                                                                                    | File Edit Sketch Tools Help                                                                                                    |                 |               |     |          |
| <pre>sketch_feb27a ino sketch_feb27a ino sketch_feb27a ino</pre> | Construction Construction Const       |                 |               | ∿   | ·@··     |
| <pre>1 void setup() { 2 // put your setup code here, to run once: 3 4 } 5 6 void loop() { 7 // put your main code here, to run repeatedly: 8 9 } 10 Serial Montor x *  *</pre>                                                                                                    | sketch_feb27a.ino                                                                                                    |                 |               |     |          |
| 18<br>Serial Monitor ×<br>AT+VERSION<br>New Line • 9600 baud •<br>OK<br>VERSION=V3. 2. 1<br>Ln 10, Cel1 UTF-8 Arduino Nano on COM231 Q                                                                                                    | <pre>void setup() {     // put your setup code here, to run once:     // put your setup code here, to run once:     // put your main code here, to run repeatedly:     // put your main code here, to run repeatedly:     // put your main code here, to run repeated</pre> |                 |               |     |          |
| Serial Monitor x<br>AT+VERSION<br>OK<br>VERSION=V3. 2. 1<br>Ln 10, Col 1 UTF-8 Arduino Nano on COM231 Q                                                                                                    |                                                                                                    |                 |               |     |          |
| AT+VERSION          OK         VERSION=V3. 2. 1    Ln 10, Col 1 UTF-8 Arduino Nano on COM231 Q                                                                                                    | Serial Monitor ×                                                                                                    |                 | 3             | × 0 | ) =      |
| Ln 10, Col 1 UTF-8 Arduino Nano on COM231 🗘 🗖                                                                                                    | AT+VERSION<br>OK<br>VERSION=V3. 2. 1                                                                                                    | New Line        | ▼ 9600 ba     | ud  | •        |
|                                                                                                    | Ln 10, Col                                                                                                    | 1 UTF-8 Arduino | Nano on COM23 | 1 Q |          |

**Revise BT name:** Input AT+NAMEBT24 Master to revise it name as BT24 Master then it will be output. **Query BT name:** AT+NAME.

## keyestudio WiKi

#### 🔤 sketch\_feb27a | Arduino IDE 2.0.3

| File E | dit Sketch | Tools Help                                     |                      |              |          |
|--------|------------|------------------------------------------------|----------------------|--------------|----------|
| Ø      | € 🕞        | ự Arduino Nano 	▼                              |                      | $\checkmark$ | ·Q··     |
| Ph     | sketch_fe  | b27a.ino                                       |                      |              |          |
|        | 1          | <pre>void setup() {</pre>                      |                      |              |          |
| 5      | 2          | // put your setup code here, to run once:      |                      |              |          |
|        | 3          | 3                                              |                      |              |          |
| nth    | 5          | 3                                              |                      |              |          |
| ШИ     | 6          | void loop() {                                  |                      |              |          |
|        | 7          | // put your main code here, to run repeatedly: |                      |              |          |
| ₽>     | 9          | }                                              |                      |              |          |
| 0      | 10         |                                                |                      |              | _        |
| Q      |            |                                                |                      |              |          |
|        |            |                                                |                      |              |          |
|        |            |                                                |                      |              |          |
|        |            |                                                |                      |              |          |
|        |            |                                                |                      |              |          |
|        |            |                                                |                      |              |          |
|        | Serial Mo  | nitor ×                                        |                      | × (          | າ ≣      |
|        | AT+NAM     | EBT24 Master                                   | New Line 🔹           | 9600 baud    | -        |
|        | OK         |                                                |                      |              |          |
|        | VERSION=   | 3. 2. 1                                        |                      |              |          |
|        | +NAME=BT:  | 4 Master                                       |                      |              |          |
|        |            |                                                |                      |              |          |
|        |            |                                                |                      |              |          |
|        |            |                                                |                      | No Notifi    | cations  |
|        |            |                                                |                      |              | Guttonia |
|        |            | Ln 10, Col 1                                   | UTF-8 Arduino Nano o | n COM231 🗘   |          |
|        |            |                                                |                      |              |          |

| NO.       | 1    | 2    | 3    | 4     | 5     | 6     | 7      | Default Value |
|-----------|------|------|------|-------|-------|-------|--------|---------------|
| Baud Rate | 2400 | 4800 | 9600 | 19200 | 38400 | 57600 | 115200 | 9600          |

**Set baud rate:** Input AT+BAUD7 to set baud rate to 115200. If the module communicates with other devices, their baud rate should also be 115200.

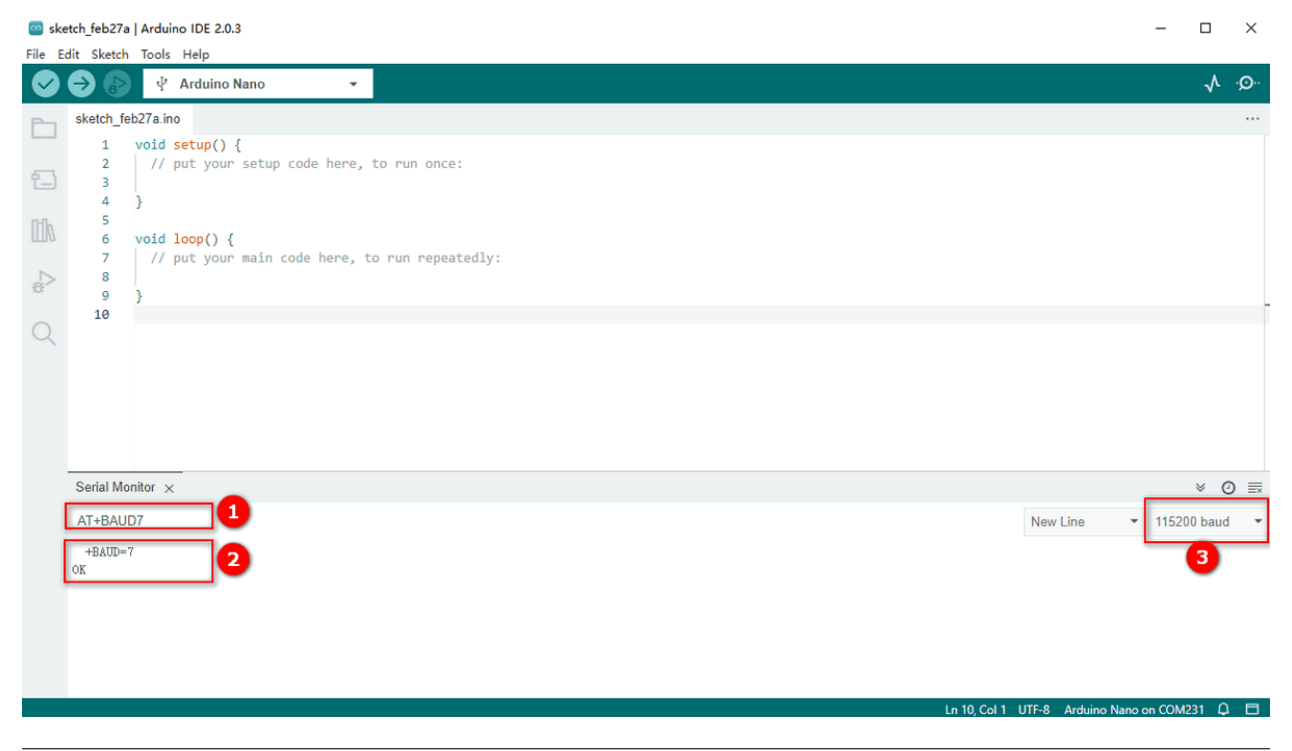

## Set searching mode:

| NO. | Functions                                | Com-<br>mands | Description                                                                       |
|-----|------------------------------------------|---------------|-----------------------------------------------------------------------------------|
| 1   | Query thesearching mode                  | AT+MODE       | Query the current searching mode.                                                 |
| 2   | Normal mode(default)                     | AT+MODE       | All surrounding BLE devices can be searched. Note: Connect BT24 series only.      |
| 3   | Manufacturer information-<br>filter mode | AT+MODE       | Filter manufacturer information: Only information of BT24 series can be searched. |
| 4   | pairing mode                             | AT+MODE       | Only pairing slave devices can be detected.                                       |
| 5   | Obtain IBEACON informa-<br>tion          | AT+MODE       | Surrounding IBeacon broadcasting package information can be obtained by scanning. |

#### 🔤 sketch\_feb27a | Arduino IDE 2.0.3 \_ $\times$ File Edit Sketch Tools Help 🗸 🄿 🔊 🦞 Arduino Nano sketch\_feb27a.ino void setup() { // put your setup code here, to run once: 1 2 1 3 4 } 5 void loop() { // put your main code here, to run repeatedly: 6 7 8 ₽> 9 10 Serial Monitor × × ⊘ ≡ AT+MODE ▼ 9600 baud New Line ٠ +MODE=0

Ln 10, Col 1 UTF-8 Arduino Nano on COM231 🗘 🗖

## **Operate Slave Devices**

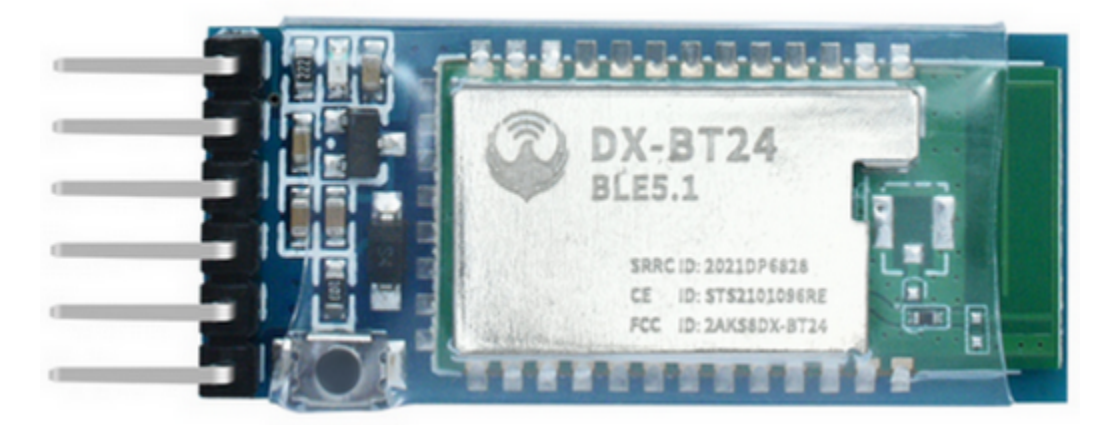

## Note: This BT24 module is not included in kits.

Keyestudio bt-24 Module RS232/TTL to UART:

https://www.keyestudio.com/products/keyestudio

Open Arduino IDE and set serial port and baud rate.

Input AT to test communication. If it is successful, OK will be output.

sketch\_feb27a | Arduino IDE 2.0.3

| File Ed    | dit Sketch | Tools Help                                     |                      |              |      |
|------------|------------|------------------------------------------------|----------------------|--------------|------|
| $\bigcirc$ | € 🗧        | ψ Arduino Nano 👻                               |                      | $\checkmark$ | ·Q·· |
| Ph         | sketch_fe  | b27a.ino                                       |                      |              |      |
|            | 1          | void setup() {                                 |                      |              |      |
| 57         | 2          | // put your setup code here, to run once:      |                      |              |      |
|            | 3          |                                                |                      |              |      |
| Dillo      | 5          |                                                |                      |              |      |
| ШИ         | 6          | void loop() {                                  |                      |              |      |
|            | 7          | // put your main code here, to run repeatedly: |                      |              |      |
| ÷>         | 9          | }                                              |                      |              |      |
| 0          | 10         |                                                |                      |              |      |
| Q          |            |                                                |                      |              |      |
|            |            |                                                |                      |              |      |
|            |            |                                                |                      |              |      |
|            |            |                                                |                      |              |      |
|            |            |                                                |                      |              |      |
|            |            |                                                |                      |              |      |
|            | Serial Mo  | nitor ×                                        |                      | × 0          | ) =  |
|            | AT         |                                                | New Line 🔹           | 9600 baud    | -    |
|            | OK         |                                                |                      |              |      |
|            |            |                                                |                      |              |      |
|            |            |                                                |                      |              |      |
|            |            |                                                |                      |              |      |
|            |            |                                                |                      |              |      |
|            |            |                                                |                      |              |      |
|            |            |                                                |                      |              |      |
|            |            | Ln 10, Col 1 U                                 | JTF-8 Arduino Nano o | n COM231 🛛 💭 |      |
|            |            |                                                |                      |              |      |

Query version number: Input AT+VERSION to output the version number .

| 🔤 sketi<br>File Edi | ch_feb27a<br>it_Sketch                                   | Arduino IDE 2.0.3<br>Tools Help                                                                                                    |                      | - C      | כ          | ×  |
|---------------------|----------------------------------------------------------|----------------------------------------------------------------------------------------------------|----------------------|----------|------------|----|
|                     | € 🗧                                                      | ද් Arduino Nano 👻                                                                                                    |                      |          | <u>ب</u> ۸ | O  |
|                     | sketch_fel<br>1<br>3<br>4<br>5<br>6<br>7<br>8<br>9<br>10 | <pre>27aino void setup() {     // put your setup code here, to run once: } void loop() {     // put your main code here, to run repeatedly: }</pre> |                      |          |            |    |
|                     | Serial Mor                                               | itor ×                                                                                                    |                      | *        | Ø          | ≣× |
| [                   | AT+VERS                                                  |                                                                                                    | New Line 🔹           | 9600 bau | ıd         | •  |
| Ć                   | OK<br>+VERSION=                                          | 72. 3. 01                                                                                                    | 1177 G. Andrian Name | (04231   | 0          |    |

## Query BT name: AT+NAME.

Revise BT name: Input AT+NAMEBT24 Slave to revise its name as BT24 Slave.

| 🤓 sketch_feb27a   Arduino IDE 2.0.3                         |                    | - 0       | $\times$ |
|-------------------------------------------------------------|--------------------|-----------|----------|
| File Edit Sketch Tools Help                                 |                    |           |          |
| Construction Nano -                                         |                    | Y         | ∧ .©     |
| sketch_feb27a.ino                                           |                    |           | •••      |
| 1 void setup() { 2 // put your setup code here to run once: |                    |           |          |
| 3                                                           |                    |           |          |
| 4 }<br>pa. 5                                                |                    |           |          |
| 6 void loop() {                                             |                    |           |          |
| 8                                                           |                    |           |          |
| 9 }                                                         |                    |           |          |
| Q                                                           |                    |           |          |
|                                                             |                    |           |          |
|                                                             |                    |           |          |
|                                                             |                    |           |          |
|                                                             |                    |           |          |
| Serial Monitor ×                                            |                    | *         | ⊘ ≣      |
| AT+NAMEBT24 Slave                                           | New Line 🔹         | 9600 bau  | i 🔹      |
| +NAME=BT24 Slave                                            |                    |           |          |
|                                                             |                    |           |          |
|                                                             |                    |           |          |
|                                                             |                    |           |          |
|                                                             |                    |           |          |
| Ln 10, Col 1                                                | UTF-8 Arduino Nano | on COM231 | ₽ 🗖      |

Query MAC address (an exclusive command for slave devices): Input AT+LADDR to show MAC address.

(Hosts connect to slave devices through MAC address.)

## keyestudio WiKi

| sketch_feb27     File Edit Sketch                                                                                                 | Arduino IDE 2.0.3<br>Tools Help                                                                                                    |          | -       |              | ×    |
|----------------------------------------------------------------------------------------------------|----------------------------------------------------------------------------------------------------|----------|---------|--------------|------|
|                                                                                                    | 삭 Arduino Nano ▼                                                                                                    |          |         | $\checkmark$ | ·Q·· |
| sketch_f           1           2           3           4           5           6           7           8           9           10 | <pre>b27bino void setup() {     // put your setup code here, to run once:     // put your setup code here, to run repeatedly:     // put your main code here, to run repeatedly:     } </pre> |          |         |              |      |
| Serial Mo                                                                                                    | nitor ×<br>R<br>1877206848FD                                                                                                    | New Line | 9600 ba | × ⊙<br>aud   |      |

## 6.6.5 AT Command Collection

These commands apply to BT24 Bluetooth Module.

Keyestudio bt-24 Module RS232/TTL to UART:

https://www.keyestudio.com/search/?Keyword=bt-24

Note: Only hosts are privileged to visit and set MODE, and only slave devices are authorized to query address. After setting commands, you need to reset the Bluetooth module.

Commands for host devices:

| NO                 | . Func-<br>tions                          | Com-<br>mands        | Response                        | Description                                                                                                    |
|--------------------|-------------------------------------------|----------------------|---------------------------------|----------------------------------------------------------------------------------------------------|
| 1                  | Test<br>Com-<br>mand                      | AT                   | ОК                              | Test serial port                                                                                                    |
| 2                  | Query<br>version<br>number                | AT+VER               | +VERSION= <version></version>   | <version> : Version numberIt varies from modules and customized demand.</version>                                                                                |
| 3                  | Query<br>MAC<br>address                   | AT+LAD               | +LADDR= <laddr></laddr>         | <laddr> BT MAC address code</laddr>                                                                                                    |
| 4                  | Query BT<br>name                          | AT+NAM               | +NAME= <name></name>            | <name>: BT name, maximum of 28 bytes-<br/>Default name: BT24</name>                                                                                              |
| 5                  | Set BT<br>name                            | AT+NAM               | +NAME= <name>OK</name>          |                                                                                                    |
| 6                  | Query<br>serial<br>port stop<br>bit       | AT+STOI              | +STOP= <param/>                 | <pre><pre><pre><pre><pre><pre><pre><pre></pre></pre></pre></pre></pre></pre></pre></pre>                                                                         |
| 7                  | Set serial<br>port stop<br>bit            | AT+STOI              | +STOP= <param/> OK              |                                                                                                    |
| 8                  | Query-<br>serial<br>portcheck<br>bit      | AT+PARI              | +PARI= <param/>                 | <pre><param/>: Serial number0: None check 1:<br/>Odd check 2: Even check</pre>                                                                                   |
| 9                  | Set se-<br>rial port<br>check bit         | AT+PARI              | +PARI= <param/> OK              |                                                                                                    |
| 10                 | Query<br>baud rate                        | AT+BAU.              | +BAUD= <baud></baud>            | <br><br><br><br><br><br><br><br>                                                                                                    |
| 11                 | Set baud<br>rate                          | AT+BAU               | +BAUD= <baud>OK</baud>          |                                                                                                    |
| 12                 | Query<br>searching<br>mode                | AT+MOE               | + MODE <param/>                 | <pre><param/>: (0123)0: Normal mode1: Man-<br/>ufacturer informationfilter mode 2: pairing<br/>mode3: IBEACON information obtaining<br/>modeDefault value0</pre> |
| 13                 | Set<br>searching<br>mode                  | AT+MOE               | +MODE <parm>OK</parm>           |                                                                                                    |
| 14                 | Discon-<br>nect                           | AT+DISC              |                                 |                                                                                                    |
| 15                 | Reset                                     | AT+RESI              | +RESETOKPower On                |                                                                                                    |
| 16                 | Restore<br>factory<br>settings            | AT+DEF#              | +DEFAULTOKPower On              |                                                                                                    |
| 17                 | Query<br>filtering<br>signal<br>intensity | AT+SCA]              | +SCANRSSI <rssi></rssi>         | <rssi>: signal intensity1-100 (decimal sys-<br/>tem)Default value: 100</rssi>                                                                                    |
| 18                 | Set filter-<br>ing signal                 | AT+SCA]              | ОК                              |                                                                                                    |
| <b>6.6</b> .<br>19 | BT Receivin<br>Query<br>searching         | ng and Ser<br>AT+TIM | nding<br>+TIMEINQ <time></time> | <time>: time(1-200) *100msDefault value:<br/>10</time>                                                                                                    |
| 20                 | time                                      | AT+TIMI              | OK                              |                                                                                                    |

Error code:

| NO. | Error code | Error description       |
|-----|------------|-------------------------|
| 1   | 101        | Parameter length error  |
| 2   | 102        | Parameter format error  |
| 3   | 103        | Abnormal parameter data |
| 4   | 104        | Command error           |

## 6.6.6 Connect Host to Slave Devices

Upload AT command to pair host with slave device. The two Bluetooth will connect automatically after being set and powering on.

Step 1. Set baud rate of the host and slave to the same as AT command (Set host first, and here we set baud rate to 115200). Press RESET button.

Command 1: AT+BAUD7 Command 2: AT+RESET

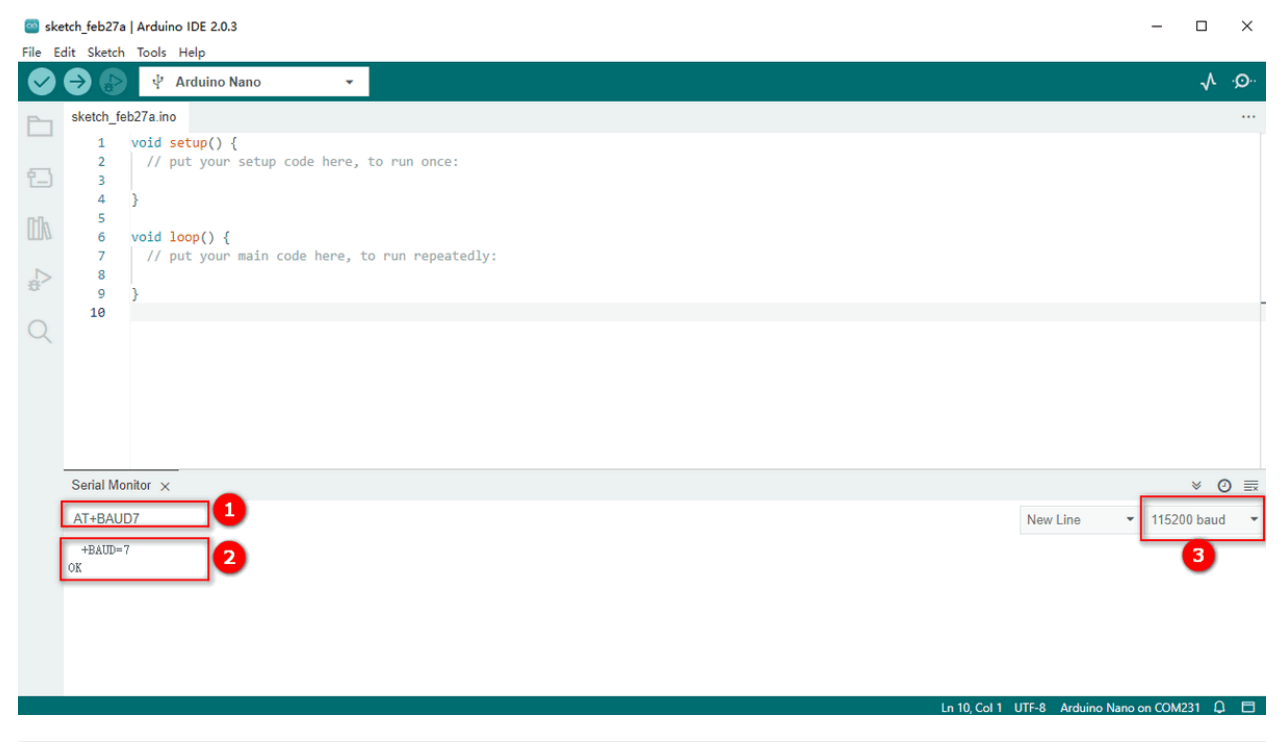

Step 2. Set host mode to MODE 2. Send AT+MODE and AT+AUTOCONN1.

| Serial Monitor | × |
|----------------|---|
| AT+MODE2       |   |
| OK             |   |
| power on       |   |

Serial Monitor ×

AT+AUTOCONN1

OK

Step 3. Input AT+SEADV534d4152542d00 to enter slave pairing mode. Input AT+CLEARADV to exit.

Serial Monitor × AT+SEADV534d4152542d00 0K

Step 4. Power up two modules, and the host binds itself to the address code of the slave, and it will keep connection even in an outage.

Send AT+CLEAR or press a certain button to remove binding.

After connection, LED on the host will light up, while that on the slave will blink per 3s.

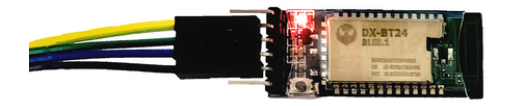

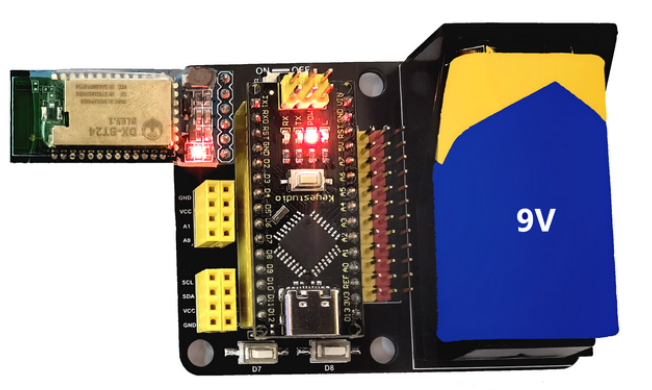

## 6.6.7 Communication of Host and Slave Device

Step 1. Install host Bluetooth on the expansion board, and burn the test code on Arduino NANO. Note: Please keep the Bluetooth disconnected when uploading code.

Please refer to the folder lesson\_3\_1.

\*Code:\*

[lesson\_3\_1.ino]:

```
void setup() {
Serial.begin(115200);// Set baud rate to 115200 and initialize the serial port
}
void loop() {
Serial.println("A");
delay(500);
Serial.println("B");
delay(500);
}
```

Step 2.

Connect Bluetooth with computer via USB-to-serial port module. Select the serial number and set baud rate to 115200, and the slave receives messages and serial port alternately prints"A"and"B"per 0.5s.

## keyestudio WiKi

| seson_3_1   Arduino IDE 2.0.3 |                                                              |                                     |                                                                                                    |                    |              | ×    |
|-------------------------------|--------------------------------------------------------------|-------------------------------------|----------------------------------------------------------------------------------------------------|--------------------|--------------|------|
| File E                        | dit Sketch                                                   | Tools Help                          |                                                                                                    |                    |              |      |
|                               |                                                              | Auto Format 0                       | +T                                                                                                    |                    | $\checkmark$ | ·Q·· |
|                               |                                                              | Archive Sketch                      |                                                                                                    |                    |              |      |
| P                             | lesson_3_                                                    | Manage Libraries Ctrl+S             | t+I                                                                                                    |                    |              |      |
|                               | 1                                                            | Serial Monitor Ctrl+Sh              | M NAME AND A DESCRIPTION OF A DESCRIPTION OF A DESCRIPTIO |                    |              |      |
| 1                             | 2<br>3                                                       | Serial Plotter                      | 政特率设置为115200                                                                                                    |                    |              |      |
|                               | 4                                                            | WiFi101 / WiFiNINA Firmware Updater |                                                                                                    |                    |              |      |
| lík                           | 5                                                            | Upload SSL Root Certificates        |                                                                                                    |                    |              |      |
|                               | 7                                                            | Board: "Arduino Uno"                | >                                                                                                    |                    |              |      |
| ÷>                            | 9                                                            | Port: "COM231"                      | Serial ports                                                                                                    |                    |              |      |
| 0                             | 10                                                           | Get Board Info                      | COM168 (Arduino Uno)                                                                                                    |                    |              |      |
| Q                             | 11                                                           | Programmer: "Arduino Gemma"         |                                                                                                    |                    |              |      |
|                               |                                                              | Burn Bootloader                     |                                                                                                    |                    |              |      |
|                               |                                                              |                                     |                                                                                                    |                    |              |      |
|                               | Output                                                       | Serial Monitor 🗙                    |                                                                                                    |                    | × €          | ) =  |
|                               | Message (Enter to send message to 'Arduino Uno' on 'COM231') |                                     |                                                                                                    | / Line 🔹 115;      | 200 baud     | -    |
|                               | B<br>A<br>B<br>A<br>B<br>A<br>B<br>A<br>B                    | )                                   |                                                                                                    | 3                  | 1            |      |
|                               |                                                              |                                     | Ln 9, Col 14 UTF-8                                                                                                    | Arduino Uno on COM | 1231 🗘 2     | 2 🗖  |

# 6.7 Operate Mecanum Cars

Operate the movement of the car by gestures.

Mecanum cars:

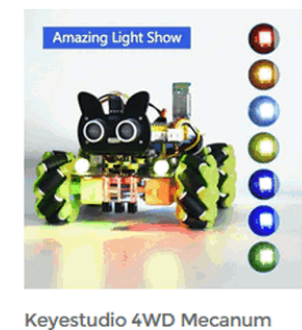

Robot for Raspberry PICO \$54.50

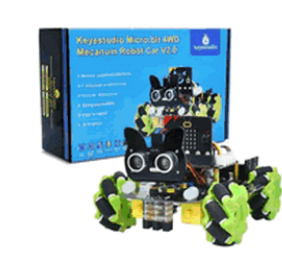

Keyestudio Micro bit 4WD

\$47.50

Mecanum Robot Car V2.0 DIY

Keyestudio 4WD Me Robot Car For Arduir

\$56.90 \$65.00

https://www.keyestudio.com/search/?Keyword=mecanum

This glove controls not only Mecanum cars but also mini tanks, smart homing cars and Beetlebot cars. Other mini cars:

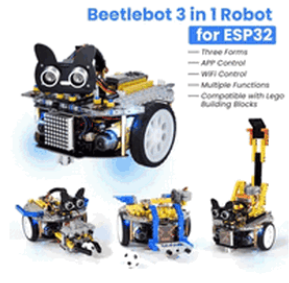

Keyestudio 3 in 1 Beetlebot Robot Car For Arduino ESP32

\$73.80

Keyestudio Raspberry Pi Smart Car Robot Kit+5

\$65.50

Key Mec

11111

\$55

https://www.keyestudio.com/search/?&Keyword=car&Sort=4d&page=1

## 6.7.1 Angles of the Glove

A null shift may occur on Yaw if the glove only equipped with MPU6050, hence we only snatch the data of Roll and Pitch. If you need full data, please install a magnetometer for calibration.

Y-axis: Fingers face forward and the palm rolls from side to side.

0°: Stay your hand still.

- $180^{\circ}$ : Roll down your hand to the left.
- +180°: Roll down your hand to the right.

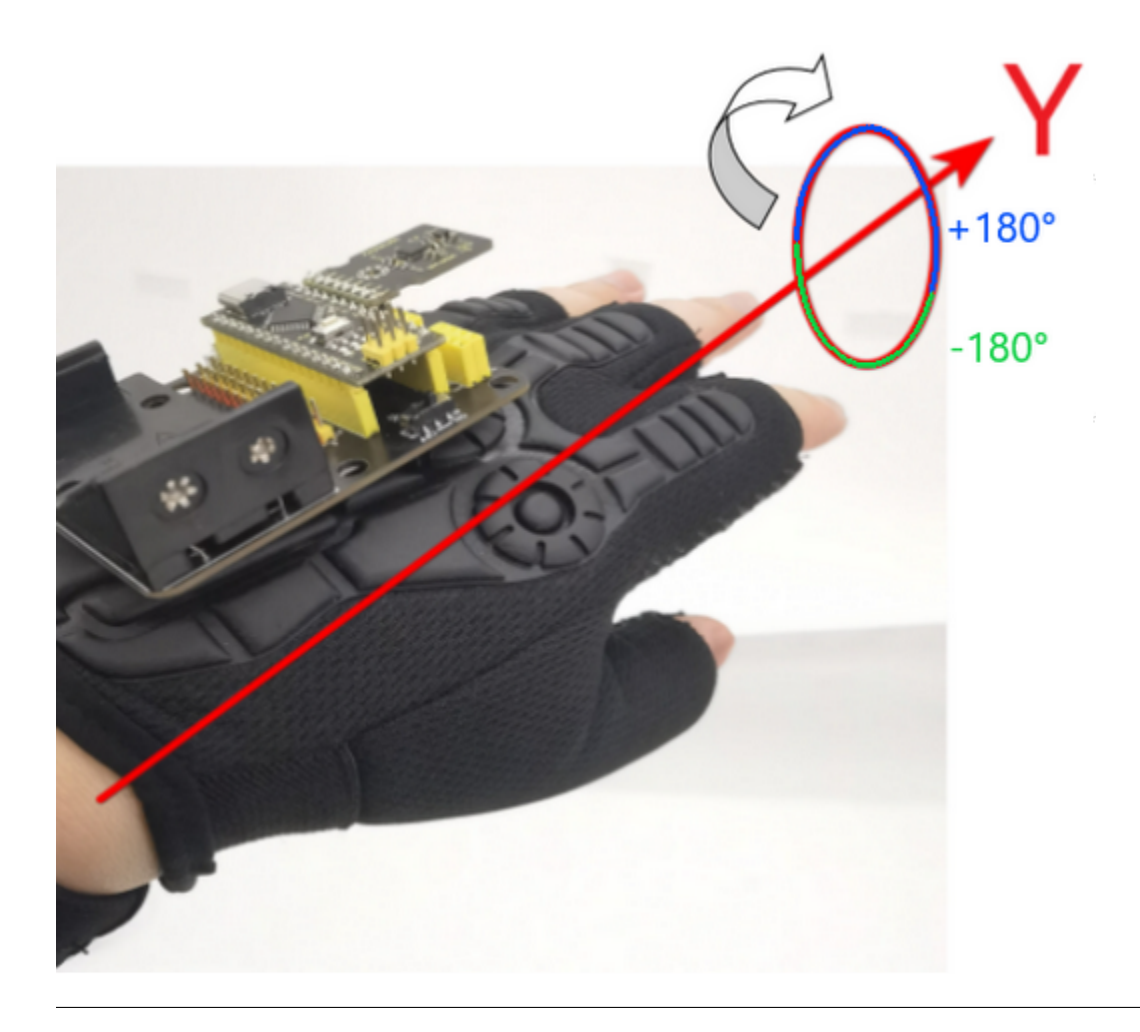

X-axis: Fingers face forward and the hand moves up and down centered as the palm.

0°: Stay your hand still.

- $180^\circ$ : Move upwards your hand.
- +180°: Move downwards your hand.

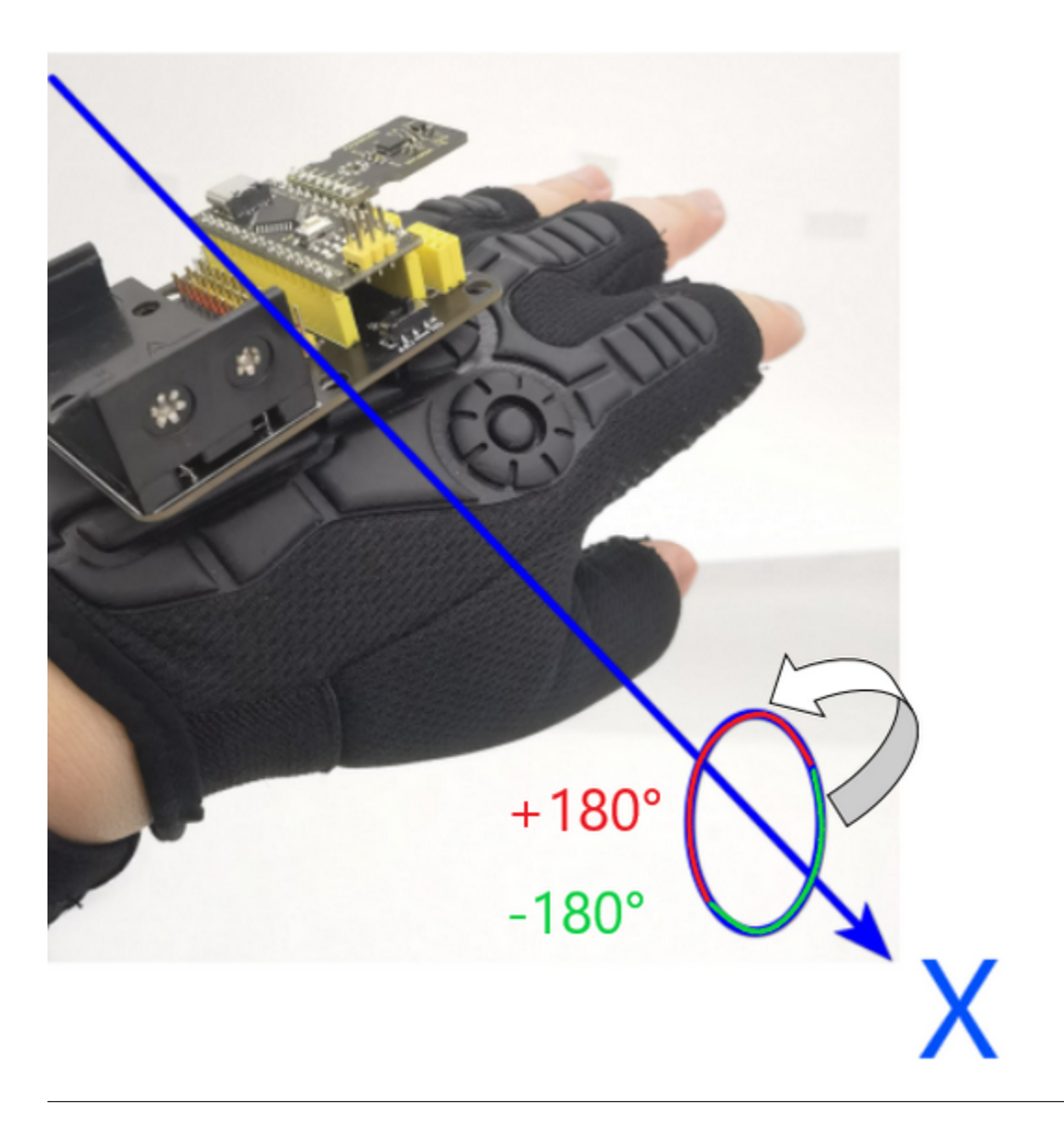

## 6.7.2 Gesture Angle Code

Set a range of gesture angles as follows (or at your will). When your gesture reaches the range, the mini car preforms specific actions.

- 1. Remain horizontal:  $-10^{\circ}$ ~ $10^{\circ}$  in axis X and axis Y
- 2. Roll left: -20~ $-90^{\circ}$  in axis Y
- 3. Roll right:  $20 \sim 90^{\circ}$  in axis Y
- 4. Hold upwards:  $20 \sim 90^{\circ}$  in axis X
- 5. Hold downwards: -20~- $90^{\circ}$  in axis X

Note: Please keep the Bluetooth disconnected when uploading code.

Open serial port after burning the code, and the gesture data is displayed.

Ln 173, Col 1 Arduino Nano on COM168 🗘 2 🗖

🔤 lesson\_4\_1 | Arduino IDE 2.0.4

| File   | Edit Sketch | Tools Help                                                             |            |              |              |
|--------|-------------|------------------------------------------------------------------------|------------|--------------|--------------|
|        | 9 🚱         | 🖞 Arduino Nano 👻                                                       |            | $\checkmark$ | ۰ <b>©</b> ۰ |
|        | lesson_4    | 1.ino                                                                  |            |              |              |
|        | 155         | דר(ום >= bircu wa bircu >= -דם                                         |            |              |              |
|        | 154         | && 10 >= roll && roll >= $-10)$ {                                      |            |              |              |
| 53     | 155         | <pre>Serial.println("Gestures:Horizontal");</pre>                      |            |              |              |
|        | 156         | }                                                                      |            |              |              |
|        | 157         | else if $(-20 \ge pitch \& pitch \ge -90$                              |            |              |              |
|        | 158         | && 10 >= roll && roll >= -10){                                         |            |              |              |
| 1110   | 159         | Serial.println("Gestures:Hand to the left"):                           |            |              |              |
|        | 160         | }                                                                      |            |              |              |
| -      | 161         | else if (90 >= pitch && pitch >= 20                                    |            |              |              |
|        | 162         | $88 10 \ge roll 88 roll \ge -10)$                                      |            |              |              |
| $\sim$ | 163         | Serial println("Gestures:Hand to the right"):                          |            |              |              |
| Q      | 164         |                                                                        |            |              |              |
|        | 165         | else if $(-20) \ge roll & roll \ge -90$                                |            |              |              |
|        | 166         | $k_{k}$ (a) = nitch $k_{k}$ nitch $\lambda_{k}$ = -10)[                |            |              |              |
|        | 167         | Serial print In ("Gestures: Hand down"):                               |            |              |              |
|        | 168         |                                                                        |            |              |              |
|        | 169         | also if $(90) = roll & roll > 20$                                      |            |              |              |
|        | 170         | 42 10 = nitch & nitch = -10 J                                          |            |              |              |
|        | 171         | Social printing "Social printing" (Social printing "Social printing"): |            |              | -            |
|        | 172         | )                                                                      |            |              |              |
|        | 1/2         |                                                                        |            |              |              |
|        | Output      | Serial Monitor 🗙                                                       |            | ~ 0          | ) =          |
|        | Message     | Enter to send message to 'Arduino Nano' on 'COM168')                   | New Line 👻 | 9600 baud    | -            |
|        | Gestures    | Hand to the right                                                      |            |              |              |
|        | Gestures    | Hand to the right                                                      |            |              |              |
|        | Gestures    | Hand un                                                                |            |              |              |
|        | Gestures:   | Hand up                                                                |            |              |              |
|        | Gestures:   | Hand up                                                                |            |              |              |
|        | Gestures:   | Hand to the left                                                       |            |              |              |
|        | Gestures:   | Horizontal                                                             |            |              |              |
|        | Gestures:   | Horizontal                                                             |            |              |              |
| (8)    | Gestures:   | Horizontal                                                             |            |              |              |

### \*Code:\*

[lesson\_4\_1.ino]:

```
#include "MPU6050.h"
MPU6050lib mpu;
float aRes, gRes; // scale resolutions per LSB for the sensors
int16_t accelCount[3]; // Stores the 16-bit signed accelerometer sensor output
int16_t gyroCount[3]; // Stores the 16-bit signed gyro sensor output
float ax, ay, az; // Stores the real accel value in g's
float gyrox, gyroy, gyroz; // Stores the real gyro value in degrees per seconds
float gyroBias[3] = {0, 0, 0};
float accelBias[3] = {0, 0, 0}; // Bias corrections for gyro and accelerometer
int16_t tempCount; // Stores the real internal chip temperature in degrees Celsius
float SelfTest[6];
```

```
(continued from previous page)
float q[4] = {1.0f, 0.0f, 0.0f, 0.0f};// vector to hold quaternion
float pitch, yaw, roll;
// parameters for 6 DoF sensor fusion calculations
float GyroMeasError = PI * (40.0f / 180.0f); //gyroscope measurement error in rads/s_
\rightarrow (start at 60 deg/s), then reduce after \sim10 s to 3
float beta = sqrt(3.0f / 4.0f) * GyroMeasError; // compute beta()
float GyroMeasDrift = PI * (2.0f / 180.0f); // gyroscope measurement drift in rad/s/s_
\rightarrow (start at 0.0 deg/s/s)
float zeta = sqrt(3.0f / 4.0f) * GyroMeasDrift; // compute zeta, the other free_
-parameter in the Madgwick scheme usually set to a small or zero value
float deltat = 0.0f;
                                    // integration interval for both filter schemes
uint32_t lastUpdate = 0, firstUpdate = 0;  // used to calculate integration interval
uint32_t Now = 0;
                     // used to calculate integration interval
void setup()
{
Wire.begin();
Serial.begin(9600);
// Read the WHO_AM_I register, this is a good test of communication
uint8_t c = mpu.readByte(MPU6050_ADDRESS, WHO_AM_I_MPU6050); // Read WHO_AM_I register_
\rightarrow for MPU-6050
Serial.print("I AM ");
Serial.println(c, HEX);
mpu.settings(AFS_8G, GFS_250DPS);
if (c == 0x68) //WHO_AM_I should always be 0x68
 {
```

```
Serial.println("MPU6050 is online...");
 // Start by performing self test and reporting values
 mpu.MPU6050SelfTest(SelfTest);
 Serial.print("x-axis self test: acceleration trim within : "); Serial.

→print(SelfTest[0],1); Serial.println("% of factory value");

 Serial.print("y-axis self test: acceleration trim within : "); Serial.
oprint(SelfTest[1],1); Serial.println("% of factory value");
 Serial.print("z-axis self test: acceleration trim within : "); Serial.
oprint(SelfTest[2],1); Serial.println("% of factory value");
 Serial.print("x-axis self test: gyration trim within : "); Serial.print(SelfTest[3],1);

→ Serial.println("% of factory value");

 Serial.print("y-axis self test: gyration trim within : "); Serial.print(SelfTest[4],1);
→ Serial.println("% of factory value");
 Serial.print("z-axis self test: gyration trim within : "); Serial.print(SelfTest[5],1);
→ Serial.println("% of factory value");
 if (SelfTest[0] < 1.0f && SelfTest[1] < 1.0f && SelfTest[2] < 1.0f && SelfTest[3] < 1.
→ 0f && SelfTest[4] < 1.0f && SelfTest[5] < 1.0f) {
  Serial.println("Pass Selftest!");
  // Calibrate gyro and accelerometers, load biases in bias registers
  mpu.calibrateMPU6050(gyroBias, accelBias);
  Serial.println("MPU6050 bias");
  Serial.println(" x\t y\t z ");
  Serial.print((int)(1000 * accelBias[0])); Serial.print('\t');
  Serial.print((int)(1000 * accelBias[1])); Serial.print('\t');
  Serial.print((int)(1000 * accelBias[2]));
  Serial.println(" mg");
  Serial.print(gyroBias[0], 1); Serial.print('\t');
  Serial.print(gyroBias[1], 1); Serial.print('\t');
```

```
Serial.print(gyroBias[2], 1);
  Serial.println(" o/s");
  mpu.settings(AFS_2G, GFS_250DPS);
  mpu.initMPU6050();
  // Initialize device for active mode read of accelerometer , gyroscope, and \_
\rightarrowtemperature
  Serial.println("MPU6050 initialized for active data mode....");
 }
}
else
{
  Serial.print("Could not connect to MPU6050: 0x");
 Serial.println(c, HEX);
 while(1); // Loop forever if communication doesn't happen
}
}
void loop()
{
// If data ready bit set, all data registers have new data
if (mpu.readByte(MPU6050_ADDRESS, INT_STATUS) & 0x01) { // check if data ready interrupt
 mpu.readAccelData(accelCount); // Read the x/y/z adc values
 aRes = mpu.getAres(); // Acquire the converted value
  // Now we'll calculate the accleration value into actual g's
```

```
(continued from previous page)
 ax = (float)accelCount[0] * aRes; // get actual g value, this depends on scale being_
⇔set
 ay = (float)accelCount[1] * aRes;
 az = (float)accelCount[2] * aRes;
 mpu.readGyroData(gyroCount); // Read the x/y/z adc values
 gRes = mpu.getGres(); // Acquire the converted value
 // Calculate the gyro value into actual degrees per second
 gyrox = (float)gyroCount[0] * gRes; // get actual gyro value, this depends on scale_
→being set
 gyroy = (float)gyroCount[1] * gRes;
 gyroz = (float)gyroCount[2] * gRes;
 tempCount = mpu.readTempData(); // Read the x/y/z adc values
 temperature = ((float) tempCount) / 340. + 36.53; // Temperature in degrees Centigrade
}
// Acquire the current time of the system in ms
Now = micros();
// set integration time by time elapsed since last filter update
deltat = ((Now - lastUpdate) / 1000000.0f);
lastUpdate = Now;
if(lastUpdate - firstUpdate > 10000000uL) {
 beta = 0.041; // decrease filter gain after stabilized
 zeta = 0.015; // increase gyro bias drift gain after stabilized
}
// Convert the gyroscope data to radians
```

gyrox = gyrox \* PI / 180.0f; gyroy = gyroy \* PI / 180.0f; gyroz = gyroz \* PI / 180.0f; // Quaternion conversion function MadgwickQuaternionUpdate(ax, ay, az, gyrox, gyroy, gyroz); // Define output variables from updated quaternion---these are Tait-Bryan angles, → commonly used in aircraft orientation. // In this coordinate system, the positive z-axis is down toward Earth. // Yaw is the angle between Sensor x-axis and Earth magnetic North (or true North if.  $\rightarrow$  corrected for local declination, looking down on the sensor positive yaw is.  $\rightarrow$  counterclockwise. // Pitch is angle between sensor x-axis and Earth ground plane, toward the Earth is. →positive, up toward the sky is negative. // Roll is angle between sensor y-axis and Earth ground plane, y-axis up is positive.  $\rightarrow$  roll. // These arise from the definition of the homogeneous rotation matrix constructed from.  $\rightarrow$  quaternions. // Tait-Bryan angles as well as Euler angles are non-commutative; that is, the get the →correct orientation the rotations must be // applied in the correct order which for this configuration is yaw, pitch, and then  $\rightarrow$  roll. yaw = atan2(2.0f \* (q[1] \* q[2] + q[0] \* q[3]), q[0] \* q[0] + q[1] \* q[1] - q[2] \*... $\rightarrow$ q[2] - q[3] \* q[3]); pitch = -asin(2.0f \* (q[1] \* q[3] - q[0] \* q[2])); roll = atan2(2.0f \* (q[0] \* q[1] + q[2] \* q[3]), q[0] \* q[0] - q[1] \* q[1] - q[2] \* $\rightarrow$ q[2] + q[3] \* q[3]); pitch \*= 180.0f / PI; yaw \*= 180.0f / PI; roll \*= 180.0f / PI;
```
if(40 \ge pitch \&\& pitch \ge -40
&& 40 >= \text{roll} \&\& \text{roll} >= -40)
 Serial.println("Gestures:Horizontal");
}
else if (-40 >= pitch && pitch >= -90
&& 40 >= roll && roll >= -40){
 Serial.println("Gestures:Hand to the left");
}
else if (90 >= pitch && pitch >= 40
\&\& 40 >= roll \&\& roll >= -40)
 Serial.println("Gestures:Hand to the right");
}
else if (-40 \ge roll \&\& roll \ge -90
&& 40 >= pitch && pitch >= -40 {
 Serial.println("Gestures:Hand down");
}
else if (90 >= roll && roll >= 20
&& 40 >= pitch && pitch >= -40 {
 Serial.println("Gestures:Hand up");
}
delay(100);
}
// Implementation of Sebastian Madgwick's "...efficient orientation filter for....
→inertial/magnetic sensor arrays"
// which fuses acceleration and rotation rate to produce a quaternion-based estimate of

→relative
```

(continued from previous page) // device orientation -- which can be converted to yaw, pitch, and roll. Useful for. → stabilizing quadcopters, etc. // The performance of the orientation filter is at least as good as conventional Kalman-→ based filtering algorithms // but is much less computationally intensive---it can be performed on a 3.3 V Pro Mini  $\rightarrow$  operating at 8 MHz! void MadgwickQuaternionUpdate(float ax, float ay, float az, float gyrox, float gyroy, →**float** gyroz) { **float** q1 = q[0], q2 = q[1], q3 = q[2], q4 = q[3]; // short name local variable for *→readability* float norm; //vector norm **float** f1, f2, f3; // objective funcyion elements float J\_11or24, J\_12or23, J\_13or22, J\_14or21, J\_32, J\_33; // objective function Jacobian float qDot1, qDot2, qDot3, qDot4; float hatDot1, hatDot2, hatDot3, hatDot4; float gerrx, gerry, gerrz, gbiasx, gbiasy, gbiasz; // gyro bias error // Auxiliary variables to avoid repeated arithmetic float \_halfq1 = 0.5f \* q1; **float** \_halfq2 = 0.5f \* q2; **float** \_halfq3 = 0.5f \* q3;float \_halfq4 = 0.5f \* q4; **float** \_2q1 = 2.0f \* q1; **float** \_2q2 = 2.0f \* q2; **float** \_2q3 = 2.0f \* q3; **float**  $_2q4 = 2.0f * q4;$ **float** \_2q1q3 = 2.0f \* q1 \* q3;

```
float _2q3q4 = 2.0f * q3 * q4;
// Normalise accelerometer measurement
norm = sqrt(ax * ax + ay * ay + az * az);
if (norm == 0.0f) return; // handle NaN
norm = 1.0f/norm;
ax *= norm;
ay *= norm;
az *= norm;
// Compute the objective function and Jacobian
f1 = 2q2 * q4 - 2q1 * q3 - ax;
f2 = 2q1 * q2 + 2q3 * q4 - ay;
f3 = 1.0f - 2q2 * q2 - 2q3 * q3 - az;
J_{110r24} = _2q3;
J_{12or23} = _{2q4};
J_{13or22} = _{2q1};
J_14or21 = _2q2;
J_{32} = 2.0f * J_{14or21};
J_{33} = 2.0f * J_{110r24};
// Compute the gradient (matrix multiplication)
hatDot1 = J_14or21 * f2 - J_11or24 * f1;
hatDot2 = J_12or23 * f1 + J_13or22 * f2 - J_32 * f3;
hatDot3 = J_12or23 * f2 - J_33 *f3 - J_13or22 * f1;
hatDot4 = J_14or21 * f1 + J_11or24 * f2;
```

```
// Normalize the gradient
norm = sqrt(hatDot1 * hatDot1 + hatDot2 * hatDot2 + hatDot3 * hatDot3 + hatDot4 *_
→hatDot4);
hatDot1 /= norm;
hatDot2 /= norm;
hatDot3 /= norm;
hatDot4 /= norm;
// Compute estimated gyroscope biases
gerrx = _2q1 * hatDot2 - _2q2 * hatDot1 - _2q3 * hatDot4 + _2q4 * hatDot3;
gerry = _2q1 * hatDot3 + _2q2 * hatDot4 - _2q3 * hatDot1 - _2q4 * hatDot2;
gerrz = _2q1 * hatDot4 - _2q2 * hatDot3 + _2q3 * hatDot2 - _2q4 * hatDot1;
// Compute and remove gyroscope biases
gbiasx += gerrx * deltat * zeta;
gbiasy += gerry * deltat * zeta;
gbiasz += gerrz * deltat * zeta;
gyrox -= gbiasx;
gyroy -= gbiasy;
gyroz -= gbiasz;
// Compute the quaternion derivative
qDot1 = -_halfq2 * gyrox - _halfq3 * gyroy - _halfq4 * gyroz;
qDot2 = _halfq1 * gyrox + _halfq3 * gyroz - _halfq4 * gyroy;
qDot3 = _halfq1 * gyroy - _halfq2 * gyroz + _halfq4 * gyrox;
qDot4 = _halfq1 * gyroz + _halfq2 * gyroy - _halfq3 * gyrox;
```

```
// Compute then integrate estimated quaternion derivative
q1 += (qDot1 -(beta * hatDot1)) * deltat;
q2 += (qDot2 -(beta * hatDot2)) * deltat;
q3 += (qDot3 -(beta * hatDot3)) * deltat;
q4 += (qDot4 -(beta * hatDot4)) * deltat;
// Normalize the quaternion
norm = sqrt(q1 * q1 + q2 * q2 + q3 * q3 + q4 * q4); // normalise quaternion
norm = 1.0f/norm;
q[0] = q1 * norm;
q[1] = q2 * norm;
q[2] = q3 * norm;
q[3] = q4 * norm;
}
```

## 6.7.3 Car Operation Code

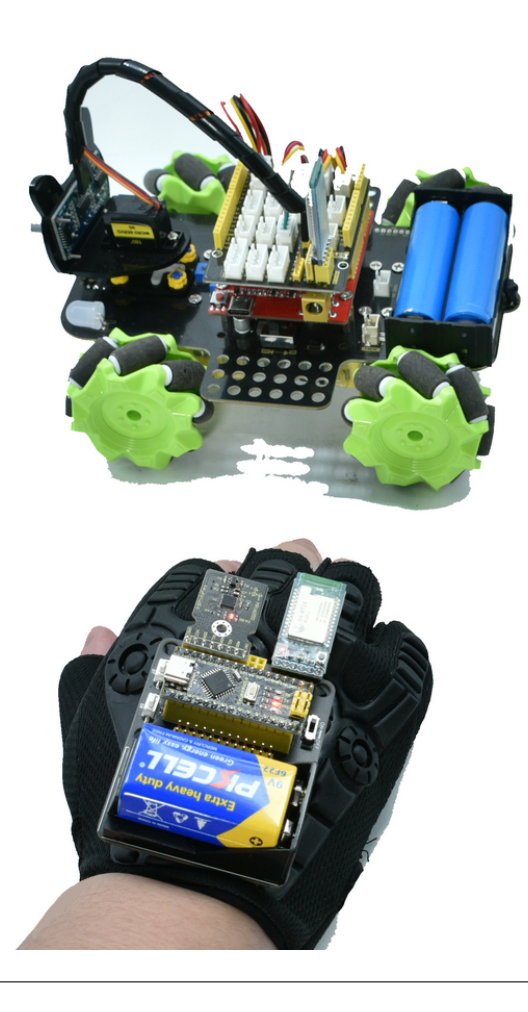

Mecanum Cars support omnidirectional movements, including forward, transverse, oblique, rotary and even their combination.

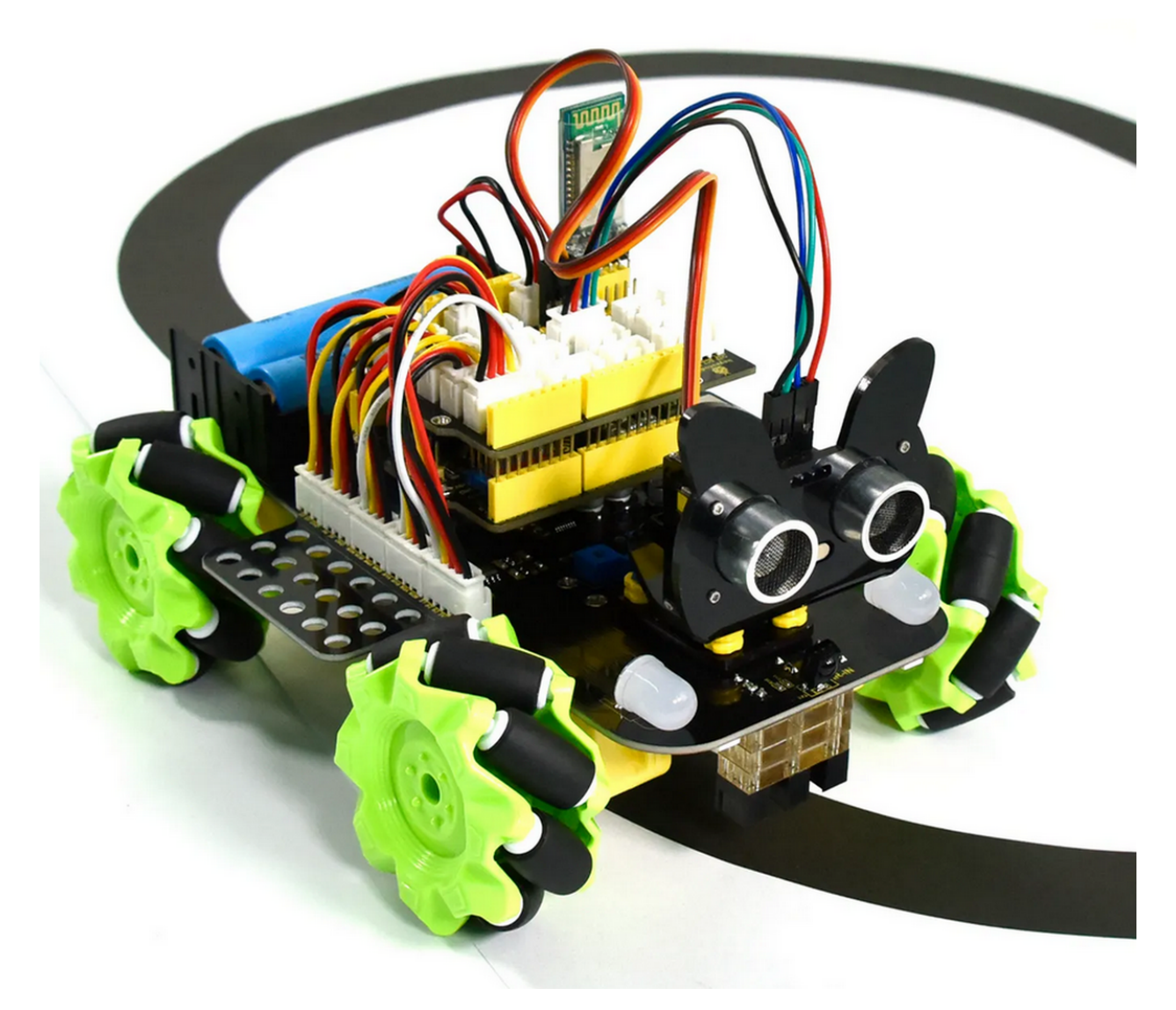

Mecanum Cars: https://www.keyestudio.com/search/?Keyword=mecanum

Four wheels have their private motors, so that the car is flexible in its multi-directional movements.

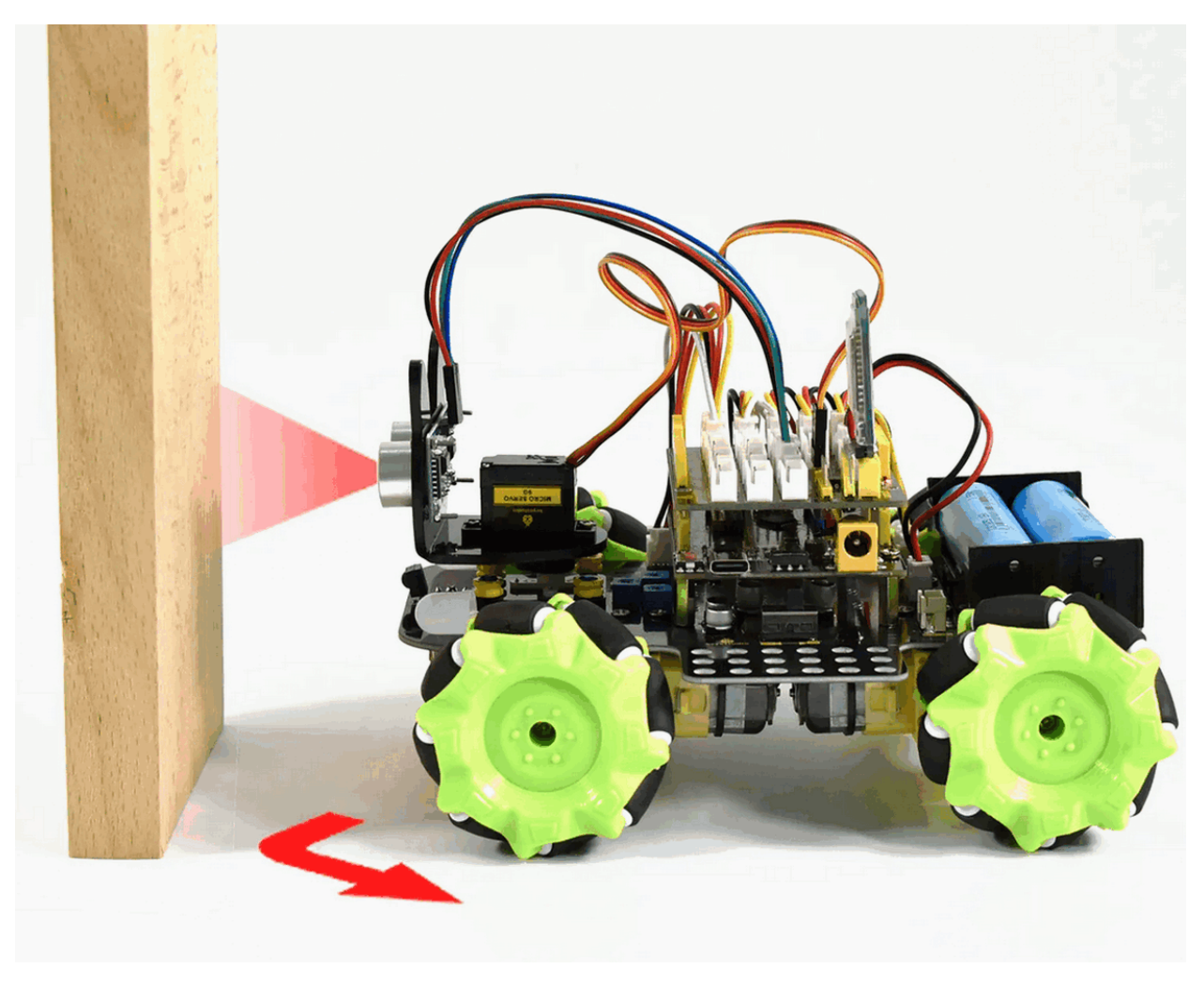

Pair the glove with Bluetooth on the car. Connect host and slave Bluetooth by AT commands (the glove is the host, and the car is the slave).

AT commands for the host:

- AT command 1: \*AT+BAUD7\* : Set the baud rate to 115200 (You can set other baud rate).
- AT command 2: \*AT+RESET\* : Reset the Bluetooth.
- AT command 3: \*AT+RESET\* : Set to MODE 2 for pairing.
- AT command 4: \*AT+AUTOCONN1\* : Automatically connect when powering up.

AT commands for the slave:

• AT command 1\**AT*+*SEADV534d4152542d00*\* : Set the slave device to Pairing Mode, and it connects automatically when powering on.

Define the corresponding functions of different gestures.

Two buttons are reserved on the expansion board, which are used to alter the function control of the mini car.

Flow chart

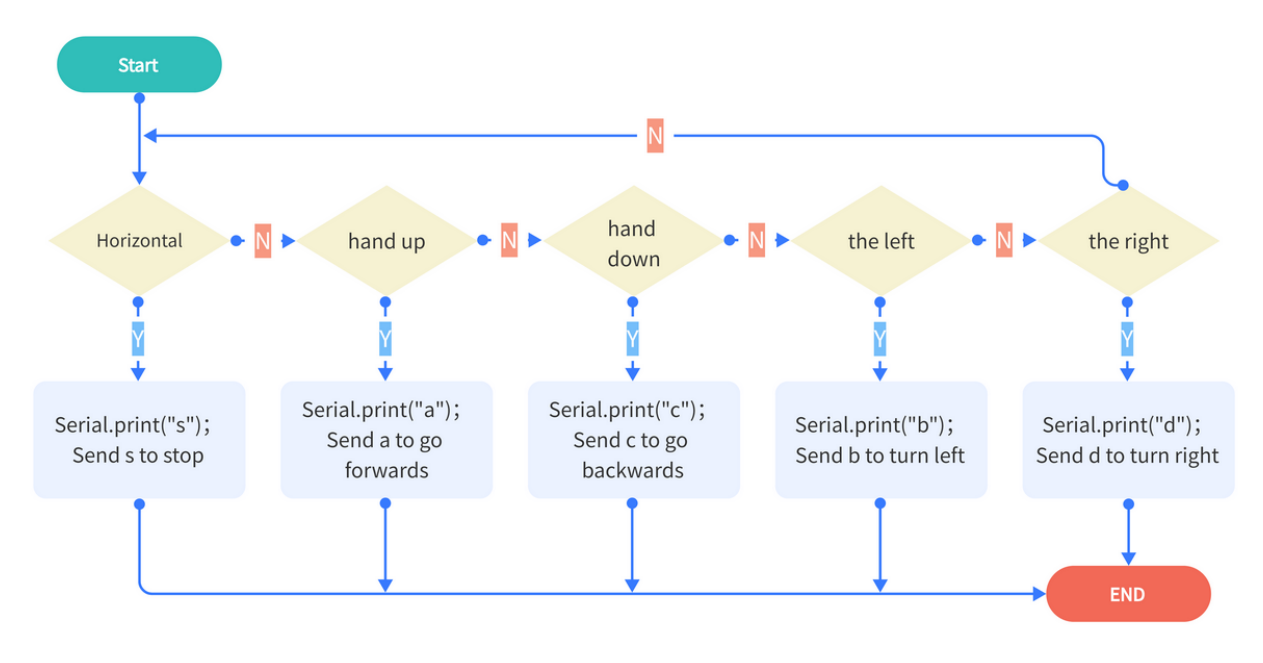

#### \*Host device definitions:\*

(You may set angles and functions according to your own needs.)

Gesture One:

| Gestures                          | Euler Angle             | Functions                                   |
|-----------------------------------|-------------------------|---------------------------------------------|
| $40\sim60^{\circ}$ hand up        | -40°pitch-60°           | Serial.print("a"); //Send a to go forwards  |
| 40~60° hand down                  | 40°pitch60°             | Serial.print("c"); //Send c to go backwards |
| $40 \sim 60^{\circ}$ to the left  | -40°roll-60°            | Serial.print("b"); //Send b to turn left    |
| $40 \sim 60^{\circ}$ to the right | 40°roll60°              | Serial.print("d"); //Send d to turn right   |
| Horizontal                        | 40°pitch-40°40°roll-40° | Serial.print("s"); //Send s to stop         |

#### Gesture Two:

| Gestures                           | Euler Angle    | Functions                                 |
|------------------------------------|----------------|-------------------------------------------|
| 60~120° hand up                    | -60°pitch-120° | Serial.print("f");//Send f to drift left  |
| 60~120° hand down                  | 60°pitch120°   | Serial.print("e");//Send e to drift right |
| $60 \sim 120^{\circ}$ to the left  | -60°roll-120°  | Serial.print("k");//Send k to move left   |
| $60 \sim 120^{\circ}$ to the right | 60°roll120°    | Serial.print("h");//Send h to move right  |

#### Gesture Three:

- Press D7 to light the colorful LED and press again to turn it off.
  - Code: Serial.print("t")// Light on

- \* Code: Serial.print("u")// Light off
- Press D8 to light the RGB LED and press again to douse it.
  - Code: Serial.print("m")// Light on
    - \* Code: Serial.print("o")// Light off

Slave device interfaces:

(You may set interface functions according to your own needs.)

| Received Commands | Functions                      |
|-------------------|--------------------------------|
| S                 | Stop                           |
| a                 | Go forwards                    |
| с                 | Go backwards                   |
| b                 | Turn left                      |
| d                 | Turn right                     |
| k                 | Move left                      |
| h                 | Move right                     |
| 1                 | Move up-left                   |
| j                 | Move down-left                 |
| g                 | Move up-right                  |
| i                 | Move down-right                |
| e                 | Drift right                    |
| f                 | Drift left                     |
| р                 | Track                          |
| q                 | Follow                         |
| r                 | Avoid obstacle                 |
| t                 | Turn on the colorful LED       |
| u                 | Turn off the colorful LED      |
| m                 | Turn on the 2812 light         |
| 0                 | Turn off the 2812 light        |
| n                 | Toggle the color of 2812 light |
| x+0~255           | Set speed of motor M1          |
| v+0~255           | Set speed of motor M2          |
| w+0~255           | Set speed of motor M3          |
| y+0~255           | Set speed of motor M4          |

Please refer to the folder lesson\_4\_2.

\*Code:\*

[lesson\_4\_2.ino]:

#include "Wire.h"
#include "MPU6050.h"

MPU6050lib mpu;

```
float aRes, gRes;
                       // scale resolutions per LSB for the sensors
                          // Stores the 16-bit signed accelerometer sensor output
int16_t accelCount[3];
int16_t gyroCount[3]; // Stores the 16-bit signed gyro sensor output
float SelfTest[6];
float gyroBias[3] = \{0, 0, 0\};
float accelBias[3] = \{0, 0, 0\}; // Bias corrections for gyro and accelerometer
float q[4] = {1.0f, 0.0f, 0.0f, 0.0f};// vector to hold quaternion
float pitch, yaw, roll;
// parameters for 6 DoF sensor fusion calculations
float GyroMeasError = PI * (40.0f / 180.0f); // gyroscope measurement error in rads/s_
\leftrightarrow (start at 60 deg/s), then reduce after ~10 s to 3
float beta = sqrt(3.0f / 4.0f) * GyroMeasError; // compute beta()
float GyroMeasDrift = PI * (2.0f / 180.0f); // gyroscope measurement drift in rad/s/s_
\rightarrow (start at 0.0 deg/s/s)
float zeta = sqrt(3.0f / 4.0f) * GyroMeasDrift; // compute zeta, the other free_
-parameter in the Madgwick scheme usually set to a small or zero value
float deltat = 0.0f;
                                   // integration interval for both filter schemes
uint32_t lastUpdate = 0, firstUpdate = 0;  // used to calculate integration interval
uint32_t Now = 0;
                                  // used to calculate integration interval
double ax,ay,az; // Output of the filter
double gyrox,gyroy,gyroz; // Output of the filter
int btnA = 7; // Define two buttons
int btnB = 8;
int btnAv = 0; // Acquire the two button values
int btnBv = 0;
void setup()
```

```
(continued from previous page)
ł
Wire.begin();
Serial.begin(115200);
uint8_t c = mpu.readByte(MPU6050_ADDRESS, WHO_AM_I_MPU6050); // Read WHO_AM_I register_
\rightarrow for MPU-6050
Serial.print("I AM ");
Serial.println(c, HEX);
mpu.settings(AFS_8G, GFS_250DPS);
if (c == 0x68) // WHO_AM_I should always be 0x68
{
 Serial.println("MPU6050 is online...");
 // Start by performing self test and reporting values
 mpu.MPU6050SelfTest(SelfTest);
 Serial.print("x-axis self test: acceleration trim within : "); Serial.

→print(SelfTest[0],1); Serial.println("% of factory value");

 Serial.print("y-axis self test: acceleration trim within : "); Serial.
oprint(SelfTest[1],1); Serial.println("% of factory value");
 Serial.print("z-axis self test: acceleration trim within : "); Serial.

→print(SelfTest[2],1); Serial.println("% of factory value");

 Serial.print("x-axis self test: gyration trim within : "); Serial.print(SelfTest[3],1);
→ Serial.println("% of factory value");
 Serial.print("y-axis self test: gyration trim within : "); Serial.print(SelfTest[4],1);
→ Serial.println("% of factory value");
 Serial.print("z-axis self test: gyration trim within : "); Serial.print(SelfTest[5],1);
→ Serial.println("% of factory value");
 if (SelfTest[0] < 1.0f && SelfTest[1] < 1.0f && SelfTest[2] < 1.0f && SelfTest[3] < 1.
→Of && SelfTest[4] < 1.0f && SelfTest[5] < 1.0f) {
  Serial.println("Pass Selftest!");
```

```
(continued from previous page)
  // Calibrate gyro and accelerometers, load biases in bias registers
  mpu.calibrateMPU6050(gyroBias, accelBias);
  Serial.println("MPU6050 bias");
  Serial.println(" x\t y\t z ");
  Serial.print((int)(1000 * accelBias[0])); Serial.print('\t');
  Serial.print((int)(1000 * accelBias[1])); Serial.print('\t');
  Serial.print((int)(1000 * accelBias[2]));
  Serial.println(" mg");
  Serial.print(gyroBias[0], 1); Serial.print('\t');
  Serial.print(gyroBias[1], 1); Serial.print('\t');
  Serial.print(gyroBias[2], 1);
  Serial.println(" o/s");
  mpu.settings(AFS_8G, GFS_2000DPS);
  mpu.initMPU6050();
  // Initialize device for active mode read of accelerometer , gyroscope, and
\rightarrow temperature
  Serial.println("MPU6050 initialized for active data mode....");
 }
}
else
{
 Serial.print("Could not connect to MPU6050: 0x");
 Serial.println(c, HEX);
 while(1); // Loop forever if communication doesn't happen
}
```

```
(continued from previous page)
```

```
for(int i = 0; i < 300;i++){</pre>
 if (mpu.readByte(MPU6050_ADDRESS, INT_STATUS) & 0x01) { // check if data ready_
→interrupt
  mpu.readAccelData(accelCount); // Read the x/y/z adc values
  mpu.readGyroData(gyroCount); // Read the x/y/z adc values
 }
}
}
void loop()
{
// If data ready bit set, all data registers have new data
if (mpu.readByte(MPU6050_ADDRESS, INT_STATUS) & 0x01) { // check if data ready interrupt
 mpu.readAccelData(accelCount); // Read the x/y/z adc values
 // Kalman_Filter(accelCount[0], accelCount[1], accelCount[2]);
 // Now we'll calculate the accleration value into actual g's
  aRes = mpu.getAres();// Acquire the converted value
  ax = (float)accelCount[0] * aRes; // get actual g value, this depends on scale being.
⇔set
 ay = (float)accelCount[1] * aRes;
 az = (float)accelCount[2] * aRes;
  mpu.readGyroData(gyroCount); // Read the x/y/z adc values
  // Kalman_Filter(gyroCount[0],gyroCount[1],gyroCount[2]);
  gRes = mpu.getGres(); //Acquire the converted value
  // Calculate the gyro value into actual degrees per second
  gyrox = (float)gyroCount[0] * gRes;// get actual gyro value, this depends on scale_
                                                                           (continues on next page)
```

```
Chapter 6. Projects
```

```
→being set
 gyroy = (float)gyroCount[1] * gRes;
 gyroz = (float)gyroCount[2] * gRes;
}
// Acquire the current time of the system in ms
Now = micros();
// set integration time by time elapsed since last filter update
deltat = ((Now - lastUpdate) / 1000000.0f);
lastUpdate = Now;
if(lastUpdate - firstUpdate > 1000000uL) {
 beta = 0.041; // decrease filter gain after stabilized
 zeta = 0.015; // increase gyro bias drift gain after stabilized
}
// Convert the gyro data to radians
gyrox = gyrox * PI / 180.0f;
gyroy = gyroy * PI / 180.0f;
gyroz = gyroz * PI / 180.0f;
// Quaternion conversion function
MadgwickQuaternionUpdate(ax, ay, az, gyrox, gyroy, gyroz);
// yaw = atan2(2.0f * (q[1] * q[2] + q[0] * q[3]), q[0] * q[0] + q[1] * q[1] - q[2] *.
\leftrightarrow q[2] - q[3] * q[3]);
pitch = -asin(2.0f * (q[1] * q[3] - q[0] * q[2]));
roll = atan2(2.0f * (q[0] * q[1] + q[2] * q[3]), q[0] * q[0] - q[1] * q[1] - q[2] *
\rightarrowq[2] + q[3] * q[3]);
```

```
pitch *= 180.0f / PI;
yaw *= 180.0f / PI;
roll *= 180.0f / PI;
//Button A
if(!digitalRead(btnA))
{
 delay(100);
 if(!digitalRead(btnA))
 {
  btnAv = ~btnAv;
 }
}
//Button B
if(!digitalRead(btnB))
{
 delay(100);
 if(!digitalRead(btnB))
 {
 btnBv = ~btnBv;
 }
}
// Serial.print("roll:");Serial.println(roll);
// Serial.print("pitch:");Serial.println(pitch);
if(btnAv == -1) Serial.println("t");//light up the colorful LED
```

```
else Serial.print("u");//turn on the colorful LED
if(btnBv == -1) Serial.println("m");// toggle the color of 2812
else Serial.print("o");//turn off the 2812
if(40 \ge pitch \&\& pitch \ge -40
&& 40 >= roll && roll >= -40){
 Serial.print("s");//stop
}
else if (-40 >= pitch && pitch >= -60
&& 40 >= \text{roll} \&\& \text{roll} >= -40)
 Serial.print("b");//turn left
}
else if(-60 >= pitch && pitch >= -120
&& 40 >= roll \&\& roll >= -40)
 Serial.print("k");//move left
}
else if (60>= pitch && pitch >= 40
&& 40 >= \text{roll} \& \text{roll} >= -40)
 Serial.print("d");//turn right
}
else if(120 >= pitch && pitch >= 60
&& 40 >= \text{roll} \&\& \text{roll} >= -40)
 Serial.print("h");//move right
}
else if (-40 \ge roll \&\& roll \ge -60
&& 40 >= pitch && pitch >= -40 {
```

```
Serial.print("c");// go backwards
}
else if(-60 >= roll && roll >= -120
&& 40 >= pitch && pitch >= -40){
 Serial.print("f");//drift
}
else if (60 >= roll && roll >= 40
&& 40 >= pitch && pitch >= -40 {
 Serial.print("a");//go forwards
}
else if(120 >= roll && roll >= 60
&& 40 >= pitch && pitch >= -40 {
 Serial.print("e");//drift
}
delay(10);
}
// Implementation of Sebastian Madgwick's "...efficient orientation filter for....
→inertial/magnetic sensor arrays"
// which fuses acceleration and rotation rate to produce a quaternion-based estimate of
\rightarrow relative
// device orientation -- which can be converted to yaw, pitch, and roll. Useful for.
→stabilizing quadcopters, etc.
// The performance of the orientation filter is at least as good as conventional Kalman-
→ based filtering algorithms
// but is much less computationally intensive---it can be performed on a 3.3 V Pro Mini
\rightarrow operating at 8 MHz!
void MadgwickQuaternionUpdate(float ax, float ay, float az, float gyrox, float gyroy,

→float gyroz)
```

```
(continues on next page)
```

(continued from previous page) { **float** q1 = q[0], q2 = q[1], q3 = q[2], q4 = q[3]; // short name local variable for*→readability* float norm; // vector norm **float** f1, f2, f3; // objective function elements float J\_110r24, J\_120r23, J\_130r22, J\_140r21, J\_32, J\_33; // objective function\_ → Jacobian elements float qDot1, qDot2, qDot3, qDot4; float hatDot1, hatDot2, hatDot3, hatDot4; float gerrx, gerry, gerrz, gbiasx, gbiasy, gbiasz; // gyro bias error // Auxiliary variables to avoid repeated arithmetic **float** \_halfq1 = 0.5f \* q1; **float** \_halfq2 = 0.5f \* q2; float \_halfq3 = 0.5f \* q3; float \_halfq4 = 0.5f \* q4; **float** \_2q1 = 2.0f \* q1; **float**  $_2q2 = 2.0f * q2;$ **float**  $_2q3 = 2.0f * q3;$ **float** \_2q4 = 2.0f \* q4; **float** \_2q1q3 = 2.0f \* q1 \* q3; **float** \_2q3q4 = 2.0f \* q3 \* q4; // Normalise accelerometer measurement norm = sqrt(ax \* ax + ay \* ay + az \* az);if (norm == 0.0f) return; // handle NaN norm = 1.0f/norm;

ax \*= norm; ay \*= norm; az \*= norm; // Compute the objective function and Jacobian f1 = 2q2 \* q4 - 2q1 \* q3 - ax;f2 = 2q1 \* q2 + 2q3 \* q4 - ay;f3 = 1.0f - 2q2 \* q2 - 2q3 \* q3 - az; $J_{110r24} = _2q3;$  $J_{12or23} = _{2q4};$ J\_13or22 = \_2q1;  $J_14or21 = _2q2;$ J\_32 = 2.0f \* J\_14or21;  $J_{33} = 2.0f * J_{110r24};$ // Compute the gradient (matrix multiplication) hatDot1 = J\_14or21 \* f2 - J\_11or24 \* f1; hatDot2 = J\_12or23 \* f1 + J\_13or22 \* f2 - J\_32 \* f3; hatDot3 = J\_12or23 \* f2 - J\_33 \*f3 - J\_13or22 \* f1;  $hatDot4 = J_14or21 * f1 + J_11or24 * f2;$ // Normalize the gradient norm = sqrt(hatDot1 \* hatDot1 + hatDot2 \* hatDot2 + hatDot3 \* hatDot3 + hatDot4 \*\_ →hatDot4); hatDot1 /= norm; hatDot2 /= norm; hatDot3 /= norm; (continues on next page)

```
hatDot4 /= norm;
// Compute estimated gyroscope biases
gerrx = _2q1 * hatDot2 - _2q2 * hatDot1 - _2q3 * hatDot4 + _2q4 * hatDot3;
gerry = _2q1 * hatDot3 + _2q2 * hatDot4 - _2q3 * hatDot1 - _2q4 * hatDot2;
gerrz = _2q1 * hatDot4 - _2q2 * hatDot3 + _2q3 * hatDot2 - _2q4 * hatDot1;
// Compute and remove gyroscope biases
gbiasx += gerrx * deltat * zeta;
gbiasy += gerry * deltat * zeta;
gbiasz += gerrz * deltat * zeta;
gyrox -= gbiasx;
gyroy -= gbiasy;
gyroz -= gbiasz;
// Compute the quaternion derivative
qDot1 = -_halfq2 * gyrox - _halfq3 * gyroy - _halfq4 * gyroz;
qDot2 = _halfq1 * gyrox + _halfq3 * gyroz - _halfq4 * gyroy;
qDot3 = _halfq1 * gyroy - _halfq2 * gyroz + _halfq4 * gyrox;
qDot4 = _halfq1 * gyroz + _halfq2 * gyroy - _halfq3 * gyrox;
// Compute then integrate estimated quaternion derivative
q1 += (qDot1 -(beta * hatDot1)) * deltat;
q2 += (qDot2 -(beta * hatDot2)) * deltat;
q3 += (qDot3 -(beta * hatDot3)) * deltat;
q4 += (qDot4 -(beta * hatDot4)) * deltat;
```

```
// Normalize the quaternion
norm = sqrt(q1 * q1 + q2 * q2 + q3 * q3 + q4 * q4); // normalise quaternion
norm = 1.0f/norm;
q[0] = q1 * norm;
q[1] = q2 * norm;
q[2] = q3 * norm;
q[3] = q4 * norm;
}
```

#### CHAPTER

#### SEVEN

FAQ

#### 7.1 Q: What battery does NANO PLUS expansion board need?

A: 6F22 9V battery. Its dimentions are 26.5mm in thickness, 17.5mm in width and 48.5mm in height.

## 7.2 Q: An error occurs when burning programs on NANO PLUS mainboard.

#### A:

- Please check whether the USB serial port number is correct.
- Please check whether the board is correct.
- Please disconnect the Bluetooth when uploading code. Remember to install it after successfully uploading.

## 7.3 Q: The ID obtained by MPU6050 is 0XFF.

A: Please check whether MPU6050 is correctly installed on the expansion board.

## 7.4 Q: The Euler Angle obtained by MPU6050 is biased.

A: Please keep MPU6050 horizontal before acquiring data. Press the reset button and wait about 3s for initialization.

## 7.5 Q: Can other modules be installed on the expansion board?

A: Yes.

# 7.6 Q: NANO PLUS mainboard does not respond on startup, and the power indicator is off.

A: Please check the electricity of the 9V battery. Its normal operating voltage is 6~9V.

# 7.7 Q: Can the expansion board be connected to external power supply?

A: Yes. But connect 5V power only.

# 7.8 Q: No response after sending AT commands to the Bluetooth.

A:

- Please remain the baud rate consistent with the Bluetooth module. (Bluetooth initial baud rate: 9600)
- Please wire up correctly by DuPont wires according to the diagram.

#### CHAPTER

## EIGHT

## **REFERENCE LINKS**

Our official website: https://www.keyestudio.com/ Mecanum cars https://www.keyestudio.com/search/?Keyword=mecanum USB-to-serial port module https://www.keyestudio.com/search/?Keyword=ks0277 Slave Bluetooth https://www.keyestudio.com/products/keyestudio https://www.keyestudio.com/products/keyestudio https://www.invensense.com/wp-content/uploads/2015/02/MPU-6000-Datasheet1.pdf https://www.invensense.com/wp-content/uploads/2015/02/MPU-6000-Register-Map1.pdf Arduino official website: https://www.arduino.cc/